# RESERVE BANK INFORMATION AND TRANSFER SYSTEM

**Reports User Guide** 

**April 2022** 

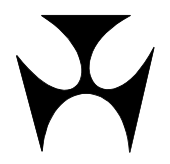

| 1.RE         | POR        | TS1                                                                          |
|--------------|------------|------------------------------------------------------------------------------|
|              | 1.1        | Overview                                                                     |
|              | 1.2        | l'échnical requirements1                                                     |
| 2.QI         | JICK       | GUIDE TO PRINTING AND DOWNLOADING                                            |
|              | 2.1        | Member Reports                                                               |
|              | 2.3        | Large enquiries                                                              |
|              | 2.4        | How long will it take to get my report?                                      |
|              | 2.5        | How do I know that my request is being processed?4                           |
| 3.SY         | STEN       | M REPORTS                                                                    |
|              | 3.1        | Key points                                                                   |
|              | 3.3        | Report file format delivery options                                          |
|              | 3.4        | Data file format delivery options (download)7                                |
|              | 3.5        | RITS Menu8                                                                   |
| 4.SY         | STEN       | M REPORTS SELECTION AND PRINTING                                             |
|              | 4.1        | System Reports selection screen                                              |
|              | 4.2<br>4 3 | Finding System Reports                                                       |
|              | 4.4        | Report format: select to view and print the report in PDF format             |
|              | 4.5        | Data file format: select to view the data file in HTML format                |
|              | 4.6        | Data file format: select to view, print or process the data file in Excel14  |
| 5.MI         | EMBE       | R REPORTS20                                                                  |
|              | 5.1        | Key points                                                                   |
|              | 5.Z        | Available reports                                                            |
|              | 5.4        | Data file format delivery options (download)                                 |
|              | 5.5        | RITS Menu22                                                                  |
| 6.MI         | EMBE       | R REPORTS SELECTION, PRINTING AND DOWNLOADING                                |
|              | 6.1        | Member Reports selection screen                                              |
|              | 6.2<br>6.3 | Report format: select to view/print the report on-screen                     |
|              | 6.4        | Data file format: select to view/print/manipulate the report in Excel format |
| 7 MI         | EMRE       | P PEPOPT. AUTHOPISATIONS DETAILS 29                                          |
| 7            | 7.1        | Key points                                                                   |
|              | 7.2        | Authorisation Details Report filter selection screen                         |
|              | 7.3        | Finding data for on-screen viewing and printing                              |
|              | 7.4<br>7.5 | Downloading the report in PDF format                                         |
|              | 7.6        | Downloading the report in Excel format                                       |
| 8.MI         | EMBE       | R REPORT: BATCH ADMINISTRATOR TRANSACTIONS ENOUIRY                           |
| •            | 8.1        | Key points                                                                   |
|              | 8.2        | Batch Administrator Transactions Enquiry Report filter selection screen      |
|              | 8.3<br>o 1 | Finding data for on-screen viewing and printing                              |
|              | 8.5        | Downloading the report in Excel format                                       |
| <u>о м</u> і | FMRE       | R REPORT. BATCH PARTICIDANT TRANSACTIONS ENOUTRY 29                          |
| 9.141        | 9.1        | Key points                                                                   |
|              | 9.2        | Batch Participant Transactions Enquiry Report filter selection screen        |
|              | 9.3        | Finding data for on-screen viewing and printing                              |
|              | 9.4<br>9.5 | Downloading the report in Excel format                                       |
|              |            | <b>J</b> = = = = = = = = = = = = = = = = = = =                               |

 $\mathbf{F}$ 

| 10.M       | EMBER REPORT: CASH ACCOUNT ENQUIRY43                                                                                                    |
|------------|----------------------------------------------------------------------------------------------------|
|            | 10.1 Key points43                                                                                                    |
|            | 10.2 Cash Account Enquiry Report filter selection screen                                                                                                    |
|            | 10.3 Finding data for on-screen viewing and printing44                                                                                                    |
|            | 10.4 Downloading the report in PDF format45                                                                                                    |
|            | 10.5 Downloading the report in Excel format                                                                                                    |
| 11.M       | EMBER REPORT: CASH TRANSFER ENQUIRY                                                                                                    |
|            | 11.1 Key points                                                                                                    |
|            | 11.2 Cash Transfer Enguiry Report filter selection screen                                                                                                    |
|            | 11.3 Finding data for on-screen viewing and printing                                                                                                    |
|            | 11.4 Downloading the report in Fycol format                                                                                                    |
| 12.04      |                                                                                                    |
| 12.M<br>50 | EMBER REPORT: QUEUED PAYMENTS MANAGEMENT CASH ACCOUNT ENQUIRY                                                                                                    |
|            | 12.1 Key points                                                                                                    |
|            | 12.2 Queued Payments Management Cash Account Enquiry Report filter selection                                                                                                    |
|            | 12.3 Finding data for on-scroon viewing and printing                                                                                                    |
|            | 12.4 Downloading the report in PDF format                                                                                                    |
|            | 12.5 Downloading the report in Excel format 53                                                                                                    |
| 12.14      |                                                                                                    |
| 13.M       | EMBER REPORT: QUEUED PAYMENTS MANAGEMENT ESA/CREDIT ENQUIRY .54                                                                                                    |
|            | 13.2 Quoued Payments Management ESA/Credit Enguiry Penert filter selection screen 54                                                                                                    |
|            | 13.3 Einding data for on-screen viewing and printing                                                                                                    |
|            | 13.4 Downloading the report in PDF format                                                                                                    |
|            | 13.5 Downloading the report in Excel format 56                                                                                                    |
|            |                                                                                                    |
| 14.1       | 14.1       Kov points         50                                                                                                    |
|            | 14.1 Rey points                                                                                                    |
|            | 14.3 Finding data for on-screen viewing and printing                                                                                                    |
|            | 14.4 Downloading the report in PDF format                                                                                                    |
|            | 14.5 Downloading the report in Excel format                                                                                                    |
| 1 E M      |                                                                                                    |
| 12.14      | 15.1 Key points 62                                                                                                    |
|            | 15.2 Targeted Bilateral Offset Report filter selection screen 62                                                                                                    |
|            | 15.3 Finding data for on-screen viewing and printing                                                                                                    |
|            | 15.4 Downloading the report in PDF format                                                                                                    |
|            | 15.5 Downloading the report in Excel format                                                                                                    |
| 16.M       |                                                                                                    |
|            | EMBER REPORT: TRANSACTION ENOUIRY                                                                                                    |
|            | EMBER REPORT: TRANSACTION ENQUIRY                                                                                                    |
|            | EMBER REPORT: TRANSACTION ENQUIRY6716.1 Key points                                                                                                    |
|            | EMBER REPORT: TRANSACTION ENQUIRY6716.1 Key points                                                                                                    |
|            | EMBER REPORT: TRANSACTION ENQUIRY6716.1 Key points                                                                                                    |
|            | EMBER REPORT: TRANSACTION ENQUIRY6716.1 Key points                                                                                                    |
| 17.M       | EMBER REPORT: TRANSACTION ENQUIRY6716.1 Key points6716.2 Transaction Enquiry Report filter selection screen6716.3 Finding data for on-screen viewing and printing6816.4 Downloading the report in PDF format6916.5 Downloading the report in Excel format70EMBER REPORT: USER PRIVILEGES71                                                                                                    |
| 17.M       | EMBER REPORT: TRANSACTION ENQUIRY6716.1 Key points                                                                                                    |
| 17.M       | EMBER REPORT: TRANSACTION ENQUIRY6716.1 Key points                                                                                                    |
| 17.M       | EMBER REPORT: TRANSACTION ENQUIRY6716.1 Key points6716.2 Transaction Enquiry Report filter selection screen6716.3 Finding data for on-screen viewing and printing6816.4 Downloading the report in PDF format6916.5 Downloading the report in Excel format70EMBER REPORT: USER PRIVILEGES7117.1 Key points7117.2 User Privileges Report selection screen7117.3 Data in the report72                                            |
| 17.M       | EMBER REPORT: TRANSACTION ENQUIRY6716.1 Key points6716.2 Transaction Enquiry Report filter selection screen6716.3 Finding data for on-screen viewing and printing6816.4 Downloading the report in PDF format6916.5 Downloading the report in Excel format70EMBER REPORT: USER PRIVILEGES7117.1 Key points7117.2 User Privileges Report selection screen7117.3 Data in the report7217.4 Downloading the report in PDF format72 |

L

## **Overview**

# 1. **REPORTS**

This user guide should be read together with the Overview of Functionality.

# 1.1 Overview

RITS provides two reporting systems.

- 1. SYSTEM Reports:
  - These reports are generated by RITS in overnight processing or by the Interim and Final Cash List job suites.
- 2. MEMBER Reports:
  - This is an online reporting system, which provides access to filtered searches for data and provides a range of access alternatives including the simple printing of a report, saving (or printing) in PDF format and downloading to Excel.
  - The reports in this facility have a range of filter criteria for user's customisation.
  - <u>Members who use macros or other tools to process data files should check that they</u> <u>are still appropriate.</u>

#### **1.2** Technical requirements

As System and Member Reports are delivered in either PDF format or Excel format, the user's PC must be loaded with Adobe Acrobat Reader and Microsoft Excel for the user to obtain the report.

See the latest *Technical Information Paper* for details. This paper is available from the RITS Information Facility or at <u>http://www.rba.gov.au/rits/</u>.

# **Quick Guide**

# 2. QUICK GUIDE TO PRINTING AND DOWNLOADING

Use the instructions set out below to access reports and data files.

# 2.1 System Reports

#### Print a report

- 1. Select **System Reports** from the Menu.
- 2. In the next screen:
  - Filter by date to find the report that you wish to print. Reports for the current and any prior calendar date within the previous five RITS business days are available.
  - Select the **Select to Print** button beside the report that you wish to print and select **Submit**.
- 3. Follow the prompts to **save** the report in PDF format, **open** the report in Adobe Acrobat Reader.
- 4. Print the report.

#### Download a data file (in CSV format) to Excel

- 1. Select **System Reports** from the Menu.
- 2. In the next screen:
  - Filter by date to find the report that you wish to print.
  - Click on the **Download** link beside the report that you wish to download.
- 3. Follow the prompts to **save** the report into Excel.
- 4. Use the Excel **Text to Columns** wizard to populate the spreadsheet if required.

# **Quick Guide**

#### 2.2 Member Reports

#### Print a report

- 1. Select **Member Reports** from the Menu.
- 2. In the next screen select the report that you wish to print. Reports for the previous 5 business days are available.
- 3. In the report screen enter filter criteria if required, **un-tick the Export box** and select **Find**. When the screen has been populated select the **Printer Icon** to print the list.

Or

- 4. In the report screen enter filter criteria if required, select **Find** (with the Export box ticked) and **PDF** selected in the Excel/PDF drop down list.
- 5. Follow the prompts to **save** the report in PDF format, **Open** the report in Adobe Acrobat Reader.
- 6. **Print** the report.

#### Download the data to Excel

- 1. Select **Member Reports** from the Menu.
- 2. In the next screen select the report that you wish to print.
- 3. In the report screen enter filter criteria if required, select **Find** (with the Export box ticked) and **Excel** selected in the Excel/PDF drop down list.

Follow the prompts to **save** the report into Excel.

# 2.3 Large enquiries

Avoid large queries for display on the screen in **Member Reports**. It is more efficient to download data into Excel than it is to display on-screen.

#### 2.4 How long will it take to get my report?

The time to deliver a report or download depends on a number of factors including:

- the amount of data retrieved;
- the particular attributes of the report/data (e.g. data come from more than one database table, searches for archived data take longer as an additional index is used in the database search);
- the form of the report downloads to Excel are faster than PDF. Displaying the report data on-screen in MEMBER Reports is the slowest option for large reports.
- the time to render the display or assemble the data at the PC; and
- the time taken to deliver the data over the network.

# **Quick Guide**

Small reports and downloads will be available in several seconds.

Large enquiries will take longer. As a guide, a download of 5,000 same day records in the RITS Settled Payments Enquiry Report and the Transaction Enquiry Report will take around 8-10 seconds to be processed by RITS plus the time taken for the network to deliver the data and the PC to render the display. A download of 10,000 records will take around 15 seconds to be processed by RITS plus the time taken for the network to deliver the data and the PC to render the display. A download of 10,000 records will take around 15 seconds to be processed by RITS plus the time taken for the network to deliver the data and the PC to render the display. Accessing data for a previous day will take longer.

The other reports, which are smaller, will be substantially quicker.

Note that the internet will be slower than the Austraclear network.

#### 2.5 How do I know that my request is being processed?

There are two ways to determine if your report/data request is being processed.

#### 2.5.1 Action buttons become 'greyed-out' in Member Reports

After selecting **Find** to initiate a request to display data on-screen, the Find/Cancel/Clear/Export action buttons become inactivated (greyed-out) while the system is retrieving the data.

| RITS Settle     | ed Payments Enquiry | / Report    |                    | A CONTRACTOR OF CONTRACTOR OFO |
|-----------------|---------------------|-------------|--------------------|----------------------------------------------------------------------------------------------------|
| Enquiry Filter  |                     |             |                    | 8                                                                                                    |
| Settlement Date | 15-Aug-2017 🗸       | Report Type | Settled Payments V | Payment Type All 🗸                                                                                                    |
| Own Branch      | All 🗸               | Other Bank  | All                | Direction Both 🗸                                                                                                    |
| Source          | All 🗸               | Batch       | Ali 🗸              | Payment Service All                                                                                                    |
|                 |                     |             |                    | Cancel Find Clear Export Excel V                                                                                                    |
|                 |                     |             |                    |                                                                                                    |

# **Quick Guide**

# 2.5.2 Browser download status bar

In all PDF and Excel downloads of reports/data in both Member and System Reports the status bar (shown at the bottom of the screen – see below) lengthens to indicate that data are being accessed.

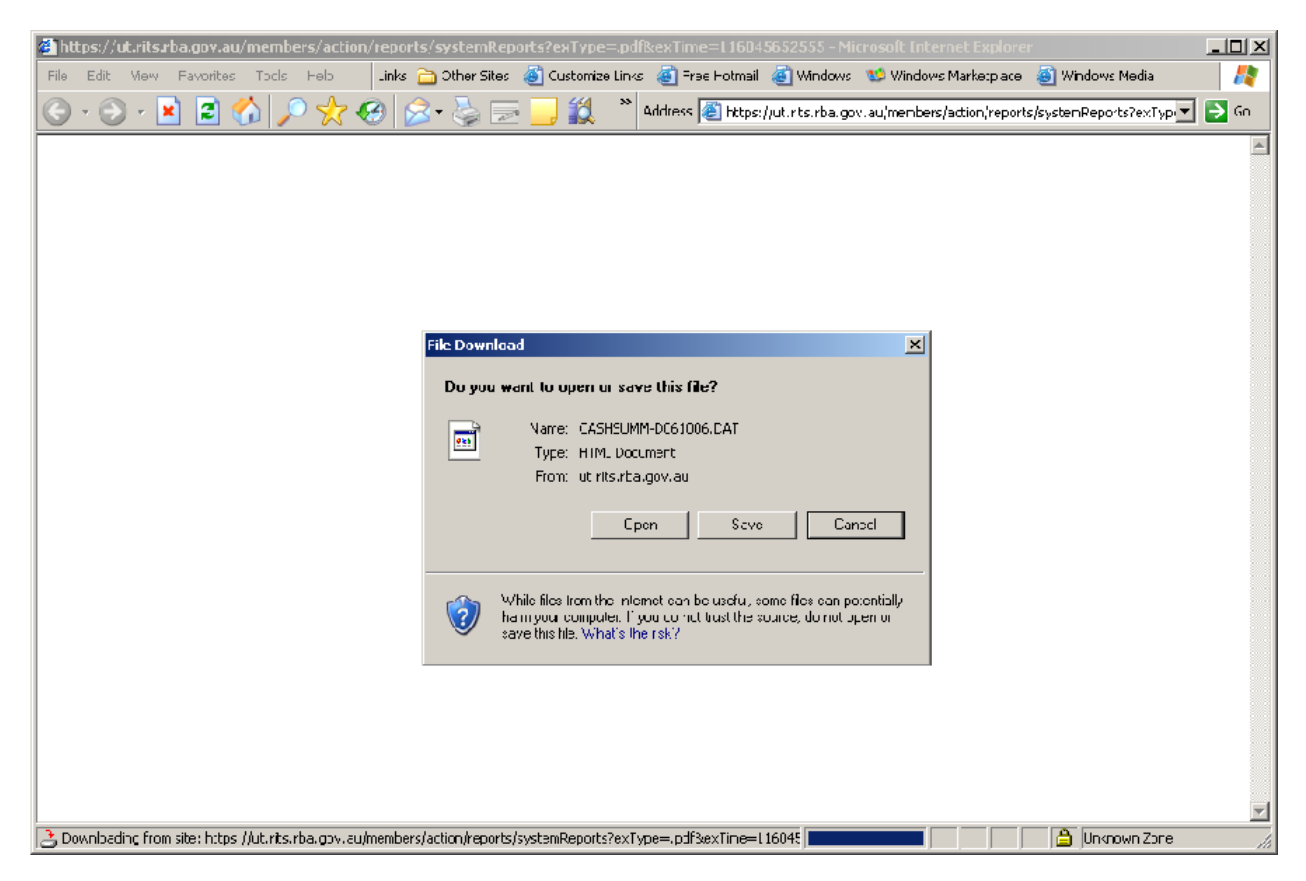

L

# **System Reports**

# **3. SYSTEM REPORTS**

# 3.1 Key points

- Access reports that are generated by RITS in overnight processing or during the Interim Session and the Reports Sessions, when the cash list reports are generated.
- For reports in report file format:
  - View the report content in a HTML page.
  - Save the reports to Adobe Acrobat Reader to print.
- For reports in data file (CSV) format:
  - View the file content in a HTML page.
  - Save the file to Excel to print or manipulate the data.
- Reports/files saved to your system are automatically named by RITS.

SYSTEM Reports are produced by RITS in overnight processing or during the Interim Session and the Reports Sessions, when the cash list reports are generated. FSS-related Systems Reports are produced either in overnight processing or shortly after midnight.

Reports are accessed in PDF format, and provide a visual representation of the original report. Adobe Acrobat Reader must be available on the user's PC for the user to view the report.

Reports that are also available in data file format are downloaded in CSV format.

#### 3.2 Available reports

The following reports are available in the System Reports facility.

| Report Name                        | Description                                                                                                    | Format |
|------------------------------------|----------------------------------------------------------------------------------------------------|--------|
| Batch Feeder Audit<br>Report       | This is a report for the Batch Administrator. It tracks<br>Settlement-only Batches i.e. those that are entered<br>directly into RITS and those entered via SWIFT. | PDF    |
| BLIMIT Changes Audit<br>Report     | This report logs changes made to Cash Account Limits.                                                                                                    | PDF    |
| Sub-Limit Changes Audit<br>Report  | This report lists changes made to the Cash Account Sub-Limit and ESA Sub-Limit.                                                                                   | PDF    |
| Cash Transfers Activity<br>Log     | Lists all RITS Cash Transfers entered during the previous day and each step undertaken on those Cash Transfers until settlement.                                  | PDF    |
| Warehoused Cash<br>Transfer Report | This report shows matched RITS Cash Transfers, which are due to settle on any day of the warehoused period (i.e. for the next 5 days).                            | PDF    |

L

| System | Reports |
|--------|---------|
|--------|---------|

| Report Name                         | Description                                                                                                    | Format                               |
|-------------------------------------|----------------------------------------------------------------------------------------------------|--------------------------------------|
| Member Audit Details<br>Report      | Records changes made to a range of Member details.                                                                                                    | PDF                                  |
| Interim Cash List: State<br>Based   | This report lists end-of-day Cash Account balances<br>for posting to clients' bank accounts. The report is<br>normally available within 5 minutes after the finish of<br>the Settlement Close Session.        | PDF and<br>data file<br>format (CSV) |
| Interim Cash Summary:<br>All States | This report includes all end-of-day RITS Cash<br>Accounts balances for a bank nation-wide. This<br>report is available normally within 5 minutes after the<br>end of the Settlement Close Session.            | PDF and<br>data file<br>format (CSV) |
| EOD Cash List: State<br>Based       | This report lists end-of-day Cash Account balances<br>for posting to clients' bank accounts. The report is<br>normally available within 5 minutes after the finish of<br>the Evening Settlement Session.      | PDF and<br>data file<br>format (CSV) |
| EOD Cash Summary: All<br>States     | This report includes all end-of-day RITS Cash<br>Accounts balances for a bank nation-wide. This<br>report is available normally within 5 minutes after the<br>end of the Evening Settlement Session.          | PDF and<br>data file<br>format (CSV) |
| FSS Trigger Changes<br>Audit Report | This report includes the old and new values submitted for the given report date for updates to FSS Triggers and Return to Reset Point.                                                                        | PDF                                  |
| EOD FSS Settled<br>Payments Report  | This report includes all transactions settled by the FSS for the previous calendar day including the FSS leg of Allocation Transfers.                                                                         | Data file<br>format (CSV)            |
| EOD FSS Cashlist<br>Summary         | This report includes an entry for the net value of settled FSS Allocation Transactions; an entry for the net value of settled NPP transactions in the FSS; and an entry for the total daily Net FSS movement. | PDF and<br>data file<br>format (CSV) |

# 3.3 Report file format delivery options

System Reports in report file format may be:

- Viewed in PDF format (in a HTML browser page). This is suitable for a quick view of the report where printing the report is not required. Note that printing the report from the HTML page may result in problems with page size formatting. If printing is required use the next option.
- Saved in PDF format and then opened in Adobe Acrobat Reader to view or print.

# **3.4** Data file format delivery options (download)

System Reports in data file format (CSV) may be:

• Viewed in an Excel format (in a HTML browser page). This is suitable for a quick view of the data where printing or data manipulation is not required.

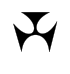

# **System Reports**

• Saved to Excel and then opened in Excel to view, print or manipulate the data. In Excel the CSV format can be separated into columns in the spreadsheet using the **Data/Text to Columns** wizard.

#### 3.5 RITS Menu

After logging on to RITS, the Main menu is displayed on the left-hand side of the screen. Select the **Reports** tab to expand the menu as displayed below. Then select the **System Reports** tab.

| Main              |  |  |
|-------------------|--|--|
| ▶ ESA Management  |  |  |
| ▶ Cash Transfers  |  |  |
| Manual FSI/FRI    |  |  |
| Bulk FSI          |  |  |
| ▶ Batches         |  |  |
| Batch Admin       |  |  |
| ▶ Member Admin    |  |  |
| Messages and Info |  |  |
| ▶ Authorisations  |  |  |
| ✓ Reports         |  |  |
| Member Reports    |  |  |
| System Reports    |  |  |
| ▶ Billing         |  |  |

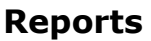

 $\mathbf{F}$ 

# 4. SYSTEM REPORTS SELECTION AND PRINTING

# 4.1 System Reports selection screen

Select System Reports from the menu of functions. The following screen is displayed.

| System Reports     | I A A A A A A A A A A A A A A A A A A A |
|--------------------|-----------------------------------------|
| Enquiry Filter     | 8                                       |
| Date 08-May-2009 - | Find Clear                              |
|                    | No records found for this query         |
|                    |                                         |

#### 4.1.1 Filter criteria

| Field | Description                                                                                                    |
|-------|----------------------------------------------------------------------------------------------------|
| Date  | Defaults to the current date or users may select the current or any<br>prior calendar date within the previous five RITS business days.<br>Generally the selection in the Date filter will return the list of reports<br>that were generated for activity on this date. However, if the desired<br>report was generated at a time other than the usual time it may be<br>available under an adjacent date. If you cannot find the report that<br>you are looking for check under the adjacent dates. |

#### 4.1.2 Actions

| Button       | Description                                                                                         |
|--------------|----------------------------------------------------------------------------------------------------|
| Find         | Select <b>Find</b> to return the reports that have been generated for the entry in the Date filter. |
| Clear        | Select <b>Clear</b> to reset the Date filter to the default and clear the list.                     |
| Printer Icon | Select the <b>Printer Icon</b> to print the page.                                                   |

 $\mathbf{F}$ 

# **System Reports Selection and Printing**

# 4.2 Finding System Reports

Select a date in the Date filter and select **Find**. The screen will populate with the reports that were generated on that day.

| Date 17-Oct-2017 V Find Clear    |                   |                   |            |                               |                       |
|----------------------------------|-------------------|-------------------|------------|-------------------------------|-----------------------|
| Report                           | Date/Time created | Date/Time printed | Printed By | Select<br>to<br>View/Download | Select<br>to<br>Print |
| EOD CASH SUMMARY:ALL STATES      | 17-Oct-2017 22:01 |                   |            | Download                      |                       |
| EOD CASH SUMMARY: ALL STATES     | 17-Oct-2017 22:01 |                   |            | View                          | 0                     |
| EOD CASHLIST: STATE-BASED        | 17-Oct-2017 22:01 |                   |            | Download                      |                       |
| EOD CASHLIST: STATE-BASED        | 17-Oct-2017 22:01 |                   |            | View                          | 0                     |
| EOD FSS CASHLIST SUMMARY         | 17-Oct-2017 00:01 |                   |            | View                          | 0                     |
| EOD FSS CASHLIST SUMMARY         | 17-Oct-2017 00:01 |                   |            | Download                      |                       |
| EOD FSS SETTLED PAYMENTS REPORT  | 17-Oct-2017 00:09 |                   |            | Download                      |                       |
| INTERIM CASH SUMMARY:ALL STATES  | 17-Oct-2017 17:16 |                   |            | View                          | 0                     |
| INTERIM CASH SUMMARY: ALL STATES | 17-Oct-2017 17:16 |                   |            | Download                      |                       |
| NTERIM CASHLIST:STATE-BASED      | 17-Oct-2017 17:16 |                   |            | Download                      |                       |
| INTERIM CASHLIST:STATE-BASED     | 17-Oct-2017 17:16 |                   |            | View                          | 0                     |
| MEMBER AUDIT DETAILS REPORT      | 17-Oct-2017 02:33 |                   |            | View                          | 0                     |

#### 4.2.1 List headings

| Field                      | Description                                                                                                    |
|----------------------------|----------------------------------------------------------------------------------------------------|
| Report                     | The name of the report.                                                                                                    |
| Date/Time<br>Created       | The time that the report was created by RITS overnight processing or by the Interim and Final cash List job suites.                                                                                                    |
| Date/Time<br>printed       | The time that the report was printed or downloaded.                                                                                                    |
| Printed By                 | The username of the person who printed or downloaded the report.                                                                                                    |
| Select to<br>View/Download | <ul> <li>Select the link to either view or download the report.</li> <li>View - view the report in a HTML browser page. This provides a quick view of the report, but it is not recommended that the report is printed from this location as formatting problems may be encountered.</li> <li>Download - download the data file to Excel, where it can be saved and manipulated as required.</li> </ul> |

#### System Reports Selection and Printing

| Field           | Description                                                                                    |
|-----------------|------------------------------------------------------------------------------------------------|
| Select to Print | <b>Print</b> – download the report to Adobe Acrobat Reader, where it can be saved and printed. |
|                 | See chapter 4.4 of this user guide for detailed instructions.                                  |

#### 4.2.2 Actions

| Button | Description                                                                                                    |
|--------|----------------------------------------------------------------------------------------------------|
| Submit | Relevant to the <b>Select to Print</b> option. Select <b>Submit</b> to download the report to Adobe Acrobat Reader where it can be viewed or printed. |
| Cancel | Select <b>Cancel</b> to remove a selection in the <b>Select to Print</b> column.                                                                      |

## 4.3 Report format: select to view the report

In the **System Reports** screen select the **View** link to view the chosen report in HTML format in a browser page. The following screen is displayed.

|        |                                                                                                    |                    |                                                                   |                                                                                 | × |
|--------|----------------------------------------------------------------------------------------------------|--------------------|-------------------------------------------------------------------|---------------------------------------------------------------------------------|---|
| (⇐)⇒[@ | https://pp.ri 🔎 👻 🔒 Re 🖒 <i>[</i> pp.rit                                                                     | ts.anni.rba.gov.au | ×                                                                 | ☆ 🕆                                                                             | ₽ |
| RBV1   | 15-AUG-2017 00:01 RI<br>RBA Verification Member No<br>Net FSS Allocation Transac<br>Net FSS NPP Transactions | eserve BANK O      | F AUSTRALIA<br>B.S.B. A/C No.<br>005-000-RBV1FS<br>005-000-RBV1FS | DAILY FSS CASHLIST<br>SUMMARY<br>Net Balance<br>\$150,416.00<br>\$15,997,750.54 | ^ |
|        | Total Net FSS Movement                                                                                       |                    |                                                                   | \$16,148,166.54<br>                                                             |   |
|        |                                                                                                    | Close              |                                                                   |                                                                                 | ~ |
|        |                                                                                                    |                    |                                                                   | >                                                                               |   |

When you have finished viewing the report, close the screen by clicking on the 'X' icon in the browser page header row. The System Reports screen reappears and is ready for another selection to be made.

It is not recommended that you print from this display as page formatting problems may be encountered.

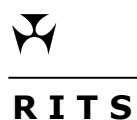

# **System Reports Selection and Printing**

#### 4.4 Report format: select to view and print the report in PDF format

In the **System Reports** screen select the **Select to Print** radio button and select **Submit** to commence the process of accessing the report.

The following screen is displayed.

|                                                                                | 0 | Course | _ | Connect | 1 |
|--------------------------------------------------------------------------------|---|--------|---|---------|---|
| Do you want to open or save FSSCLSUM-L150817.pdf from pp.rits.anni.rba.gov.au? |   | Save 🔻 | • | Cancel  | × |
|                                                                                |   |        |   |         |   |

Select **Save** to save the report in PDF format or **Cancel** to close the box.

If **Save As** is selected the following screen is displayed.

| 📲 Save As                                    |                         |                  |        | ×        |
|----------------------------------------------|-------------------------|------------------|--------|----------|
| 🕞 🕞 🗢 🛄 🕨 System Reports                     | <b>▼</b> 4 <del>9</del> | Search System Re | ports  | P        |
| Organize 🔻 New folder                        |                         |                  | -      | 0        |
| ★ Favorites Name                             | D                       | ate modified     | Туре   |          |
| 💻 Desktop<br>〕 Downloads                     | No items match your     | search.          |        |          |
| E Recent Places                              |                         |                  |        |          |
| 📜 Libraries                                  |                         |                  |        |          |
| Documents                                    |                         |                  |        |          |
| Pictures                                     |                         |                  |        |          |
| Videos                                       |                         |                  | 1      |          |
| • •                                          |                         |                  |        |          |
| File name: FSSCLSUM-L150817.pdf              |                         |                  |        | <b>-</b> |
| Save as type: Adobe Acrobat Document (*.pdf) |                         |                  |        | -        |
| ) Hide Folders                               |                         | Save             | Cancel |          |

In the **Save As** box select where you wish to save the report. Note that the file is automatically named and dated with the date when the report was created. Select **Save** to save the report.

# **System Reports Selection and Printing**

The report is saved as a PDF file. The following box then appears.

| 坐 View Downloads - Internet Explorer            |                |                  | - • ×      |
|-------------------------------------------------|----------------|------------------|------------|
| View and track your downloads                   |                | Search downloads | ٩          |
| Name                                            | Location       | Actions          |            |
| FSSCLSUM-L150817.pdf<br>pp.rits.anni.rba.gov.au | System Reports |                  | Open 🔻     |
|                                                 |                |                  |            |
|                                                 |                |                  |            |
|                                                 |                |                  |            |
|                                                 |                |                  |            |
| Options                                         |                | Clear            | list Close |

Select **Open** to open the file in Adobe Acrobat Reader as follows.

| 🔁 FSS  | CLSUM-L150 | 817.pdf - Adobe Reader                                      |                                                    |                                                |          |           | ۷_    |
|--------|------------|-------------------------------------------------------------|----------------------------------------------------|------------------------------------------------|----------|-----------|-------|
| File   | Edit View  | Window Help                                                 |                                                    |                                                |          |           | ×     |
| P      |            | ☑ │ ⓐ ♣ 1 / 2 │ ■ ♣ 137% ▼ │                                | 🗄 🗄 👂 🐶 📝                                          |                                                | Fill & S | gn Commer | nt    |
| ı<br>I |            |                                                             |                                                    |                                                |          |           | * III |
|        | RBV1       | 15-AUG-2017 00:01 RESERVE B                                 | ANK OF AUSTRALIA                                   | DAILY FSS CASHLIST<br>SUMMARY                  |          |           |       |
|        |            | Net FSS Allocation Transactions<br>Net FSS NPP Transactions | B.S.B. A/C No.<br>005-000-RBV1FS<br>005-000-RBV1FS | Net Balance<br>\$150,416.00<br>\$15,997,750.54 |          |           |       |
|        |            | Total Net FSS Movement                                      |                                                    | \$16,148,166.54                                |          |           |       |
|        |            |                                                             |                                                    |                                                |          |           |       |

Select the **printer icon** in this screen to print the report.

# R I T SSystem Reports Selection and Printing

# 4.5 Data file format: select to view the data file in HTML format

In the **System Reports** screen click on the **Download** link to view the chosen data file in HTML format in a browser page. The following screen is displayed.

| Do you want to open or save CASHSUMM-D040917.DAT from pp.rits.anni.rba.gov.au? | Open | Save 🔻 | Cancel | × |
|--------------------------------------------------------------------------------|------|--------|--------|---|
|                                                                                |      |        |        |   |

Select **Open** to view the data. The following screen is displayed showing the data in CSV format.

| 1,"EOD CASH SUMMARY:ALL STATES","RBV12B","04-SEP-2017 22:01"      |  |
|-------------------------------------------------------------------|--|
| 2,"RBV1FS","005-000","005-000","","005-000-RBV1FS",0.00,0.00,0.00 |  |
|                                                                   |  |
|                                                                   |  |
|                                                                   |  |
|                                                                   |  |

# 4.6 Data file format: select to view, print or process the data file in Excel

In the **System Reports** screen click on the **Download** link to view, print or process the data file in Excel. The following screen is displayed.

| Do you want to open or save CASHSUMM-D040917.DAT from pp.rits.anni.rba.gov.au? | • | Cancel | × |
|--------------------------------------------------------------------------------|---|--------|---|

Select **Save As** to save the data file to your system.

The following screen is displayed.

| 🛃 Save As                                             |                      |                            | ×           |
|-------------------------------------------------------|----------------------|----------------------------|-------------|
| Syst                                                  | em Reports           | ✓ 4 Search System          | n Reports 🔎 |
| Organize 🔻 New                                        | / folder             |                            | !≕ ▼ 🔞      |
| 🔆 Favorites                                           | Name                 | Date modified              | Туре        |
| Desktop                                               | N                    | o items match your search. |             |
| Libraries<br>Documents<br>Music<br>Pictures<br>Videos | ₹ .                  | m                          | •           |
| File name:                                            | CASHSUMM-D040917.DAT |                            | •           |
| Save as type:                                         | DAT File (*.DAT)     |                            |             |
| ) Hide Folders                                        |                      | Save                       | Cancel      |

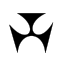

# System Reports Selection and Printing

Note that the file is automatically named and dated with the date when the report was created. Select **Save** to save the report in **.dat** format.

The following screen is displayed.

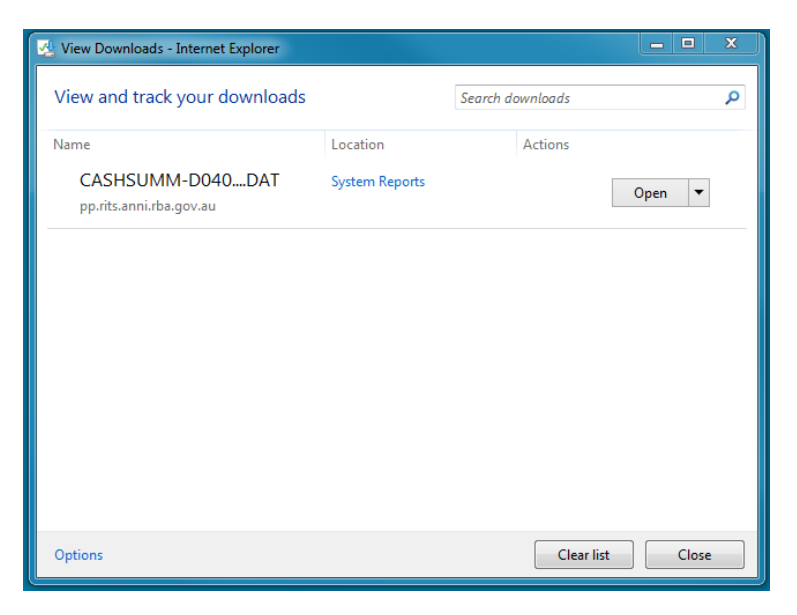

Select **Open**. The following screen is displayed.

The following screen is displayed.

| Windows                                                                                                    |
|----------------------------------------------------------------------------------------------------|
| Windows can't open this file:<br>File: CASHSUMM-D040917.DAT                                                                                                    |
| To open this file, Windows needs to know what program you want to use to<br>open it. Windows can go online to look it up automatically, or you can manually<br>select from a list of programs that are installed on your computer. |
| What do you want to do?                                                                                                    |
| O Use the Web service to find the correct program                                                                                                    |
| Select a program from a list of installed programs                                                                                                    |
| OK Cancel                                                                                                    |

Select the radio button for **Select a program from a list of installed programs** and **OK**.

# **System Reports Selection and Printing**

The following screen is displayed.

| Open with                                                                                                    | ×           |
|----------------------------------------------------------------------------------------------------|-------------|
| Choose the program you want to use to open this file:<br>File: CASHSUMM-D040917.DAT                                                   |             |
| Microsoft Visual Studio Version Selector Microsoft Word<br>Microsoft Corporation                                                      | *           |
| Notepad<br>Microsoft Corporation<br>Notepad++: a free (GNU) source code<br>editor<br>Don HO don.h@free.fr                             |             |
| Paint<br>Microsoft Corporation         Windows Media Center<br>Microsoft Corporation                                                  | E           |
| Windows Media Player     Windows Photo Viewer       Microsoft Corporation     Microsoft Corporation       WordPad     Microsoft Excel |             |
| Microsoft Corporation         Type a description that you want to use for this kind of file:                                          | -           |
| Always use the selected program to open this kind of file                                                                             | Browse      |
| If the program you want is not in the list or on your computer, you can <u>look for the appropriate prog</u><br>Web.                  | gram on the |
|                                                                                                    | Curreer     |

Select **Microsoft Office Excel** and then **OK**. The data file now opens in **Excel** in comma separated format as follows.

|       | <u>-</u> 9 - | (≥ -   =   |            |                 |           | CAS         | HSUMM-         | D040917.DAT | Microsoft | Excel      |            |          |                                                         |            | _ 0        | x  |
|-------|--------------|------------|------------|-----------------|-----------|-------------|----------------|-------------|-----------|------------|------------|----------|---------------------------------------------------------|------------|------------|----|
| Fil   | е н          | ome Ins    | ert Page   | Layout F        | ormulas   | Data R      | eview          | View De     | veloper   | RBA        |            |          |                                                         | ۵          | () – ē     | X  |
| C.    | ∦<br>∎       | Calibri    | - 11       | • A A           | = =       | <b>_</b> »~ |                | General     | <b>▼</b>  | Condition  | E Farmat   |          | ¦Herer and a set an an an an an an an an an an an an an | Σ· A       | Eind B     |    |
| Pasi  | ້ 🝼          | B I D      | *          |                 | = =       | -= 1F 1F    | + <b>a</b> + ▼ | \$*%,       | .000      | Formatting | as Table * | Styles * | 📕 Format 🔹                                              | ∠ * Filter | * Select * | _  |
| Clipb | oard 🗔       |            | Font       | G               | 4         | Alignment   | - Gi           | Numbe       | r Gi      |            | Styles     |          | Cells                                                   | Edit       | ing        |    |
|       | A1           |            | • (=       | f <sub>sc</sub> |           |             |                |             |           |            |            |          |                                                         |            |            | ~  |
|       | А            | В          | С          | D               | E         | F           | G              | Н           | 1         | J          | K          | L        | М                                                       | N          | 0          |    |
| 1     |              | 4          |            |                 |           |             |                |             |           |            |            |          |                                                         |            |            |    |
| 2     |              |            |            |                 |           |             |                |             |           |            |            |          |                                                         |            |            | _  |
| 3     |              |            |            |                 |           |             |                |             |           |            |            |          |                                                         |            |            |    |
| 5     |              |            |            |                 |           |             |                |             |           |            |            |          |                                                         |            |            |    |
| 6     | 1,"EOD       | CASH SUM   | IMARY:ALL  | STATES","RE     | BV12B","0 | 04-SEP-2017 | 22:01"         |             |           |            |            |          |                                                         |            |            |    |
| 7     | 2,"R         | BV1FS","00 | 5-000","00 | 5-000","","0    | 05-000-RI | BV1FS",0.00 | ,0.00,0.0      | 00          |           |            |            |          |                                                         |            |            |    |
| 8     |              |            |            |                 |           |             |                |             |           |            |            |          |                                                         |            |            |    |
| 9     |              |            |            |                 |           |             |                |             |           |            |            |          |                                                         |            |            |    |
| 10    |              |            |            |                 |           |             |                |             |           |            |            |          |                                                         |            |            | ≡  |
| 12    |              |            |            |                 |           |             |                |             |           |            |            |          |                                                         |            |            | -1 |
| 13    |              |            |            |                 |           |             |                |             |           |            |            |          |                                                         |            |            |    |

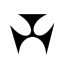

# **System Reports Selection and Printing**

To convert the comma separated format into the normal Excel format highlight the first column and select the **Data** menu as follows.

| 8   | X 🔒                             |             | ×   =                          |                                  |                        |                        |                                                    |                 |            |              |                                                                     |                                                                                                    |                                                                                                    | CAS       | HSUMM-D               | 040917.DAT | - Microsof           | t Excel               |                             |   |   |   |   |   |   |   |   |    |    | - 0 -   | 3 |
|-----|---------------------------------|-------------|--------------------------------|----------------------------------|------------------------|------------------------|----------------------------------------------------|-----------------|------------|--------------|---------------------------------------------------------------------|----------------------------------------------------------------------------------------------------|----------------------------------------------------------------------------------------------------|-----------|-----------------------|------------|----------------------|-----------------------|-----------------------------|---|---|---|---|---|---|---|---|----|----|---------|---|
| ^ ? | File                            | Но          | me In                          | sert P                           | age Layout             | Formulas               | Data                                               | Review          | View 0     | Developer RB | A                                                                   |                                                                                                    |                                                                                                    |           |                       |            |                      |                       |                             |   |   |   |   |   |   |   |   |    |    | a 🕜 🗆 🗊 | × |
|     | From<br>Access                  | From<br>Web | From Fr<br>Text S<br>Get Exter | om Other<br>ources *<br>nal Data | Existing<br>Connection | Refresh<br>All -<br>Co | Connectio<br>Properties<br>Edit Links<br>nnections | ns 24 2<br>X4 s | iort Filte | Filter       | Text t<br>Colum                                                     | o Remov                                                                                                    | e Data Con<br>es Validation ~<br>Data Tools                                                                                                    | nsolidate | What-If<br>Analysis * | Group U    | ingroup Sub<br>Outli | ●∃ Sh<br>=∃ Hic<br>ne | ow Detail<br>de Detail<br>r |   |   |   |   |   |   |   |   |    |    |         |   |
|     |                                 | A1          |                                | • (°                             | f <sub>x</sub>         |                        |                                                    |                 |            |              | Text t                                                              | o Columns                                                                                                    |                                                                                                    |           |                       |            |                      |                       |                             |   |   |   |   |   |   |   |   |    |    |         | ~ |
|     | 1<br>2<br>3<br>4<br>5<br>6<br>1 | A           | B<br>CASH SU                   | C                                | D<br>ALL STATES"       | E<br>,"RBV12B",        | F<br>"04-SEP-203                                   | G<br>7 22:01"   | н          |              | Sepi<br>cell<br>For<br>colu<br>first<br>In W<br>com<br>tabl<br>colu | arate the co<br>into separal<br>example, yo<br>mn of full r<br>and last na<br>l'ord, use th<br>vert the sele<br>e, splitting t<br>imns at each | ntents of one Excel<br>ie columns.<br>u can separate a<br>ames into separate<br>me columns.<br>is feature to<br>cted text into a<br>he text into<br>comma, period, or |           | N                     | 0          | P                    | Q                     | R                           | S | T | U | V | W | X | Y | Z | AA | AB | AC      |   |
|     | 8<br>9<br>10<br>11<br>12        | 2, Rt       | V1F5 , (                       |                                  | 005-000 ,              | , 003-000-             | NBV1F5 ,0.0                                        | 0,0.00,0.0      |            |              | othi                                                                | er character<br>ress F1 for i                                                                                                    | you specify.                                                                                                    |           |                       |            |                      |                       |                             |   |   |   |   |   |   |   |   |    |    |         |   |

From the **Data** menu select **Text to Columns**.

The wizard is displayed as follows.

|                                                                                                    | ନ୍ତ            | 23   |
|----------------------------------------------------------------------------------------------------|----------------|------|
| The Text Wizard has determined that your data is Delimited.                                                                       |                |      |
| If this is correct, choose Next, or choose the data type that best describes your data.                                           |                |      |
| Original data type                                                                                                    |                |      |
| Choose the file type that best describes your data:                                                                               |                |      |
| Opelimited - Characters such as commas or tabs separate each field.                                                               |                |      |
| Fixed width - Fields are aligned in columns with spaces between each field.                                                       |                |      |
| Preview of selected data:                                                                                                    |                |      |
|                                                                                                    |                |      |
| 6 1,"EOD CASH SUMMARY:ALL STATES","RBV12B","04-SEP-201<br>7 2,"RBV1FS","005-000","005-000","","005-000-RBV<br>8<br>9<br>10        | 7 22:<br>1FS", | 0. ^ |
| 6 1,"EOD CASH SUMMARY:ALL STATES","RBV12B","04-SEP-201<br>7 2,"RBV1FS","005-000","005-000","","005-000-RBV<br>8<br>9<br>10<br>✓ Ⅲ | 7 22:<br>1FS", | 0    |

In this screen select **Delimited** and **Next**.

# System Reports Selection and Printing

The following screen is displayed.

| Convert Text to Columns Wizard - Step 2 of 3                                                                | ନ୍ତ    | 23    |
|----------------------------------------------------------------------------------------------------|--------|-------|
| This screen lets you set the delimiters your data contains. You can see how your text is the preview below. | affect | ed in |
| Delimiters                                                                                                  |        |       |
| ✓ Tab                                                                                                    |        |       |
| Semicolon Treat consecutive delimiters as one                                                               |        |       |
| Comma Text qualifier:                                                                                       |        |       |
| Space                                                                                                    |        |       |
| Other:                                                                                                    |        |       |
| Data preview                                                                                                |        |       |
|                                                                                                    |        |       |
| 1 EOD CASH SUMMARY:ALL STATES RBV12B 04-SEP-2017<br>2 RBV1FS 005-000 005-000                                | 22:0   | 01 ^  |
| ■ ■ ■ ■ ■ ■ ■ ■ ■ ■ ■ ■ ■ ■ ■ ■ ■ ■ ■                                                                       |        | • •   |
| Cancel < <u>B</u> ack <u>N</u> ext >                                                                        | Ein    | ish   |

Select **Comma** and **Next**. The following screen is displayed.

| Convert Text                                                                                       | to Columns Wiza                                            | rd - Step 3 of 3                                        |                                             |                                                           |                              |        | 9              | 23 |
|----------------------------------------------------------------------------------------------------|------------------------------------------------------------|---------------------------------------------------------|---------------------------------------------|-----------------------------------------------------------|------------------------------|--------|----------------|----|
| This screen le<br>Column data<br><u>General</u><br><u>Text</u><br><u>Date:</u><br>Do not <u>in</u> | ts you select each<br>format<br>DMY<br>mport column (skip) | column and set th<br>'General' con<br>dates, and a<br>] | ne Data For<br>overts nume<br>Ill remaining | mat.<br>eric values to<br>values to to<br><u>A</u> dvance | to numbers, t<br>text.<br>ed | date v | values to      | )  |
| Destination:<br>Data preview                                                                       | \$A\$1                                                     |                                                         |                                             |                                                           |                              |        |                |    |
| General                                                                                            | General                                                    |                                                         |                                             | General                                                   | General                      |        |                |    |
| 1                                                                                                  | EOD CASH<br>2 RBV1FS                                       | SUMMARY: ALL                                            | STATES                                      | RBV12B<br>005-000                                         | 04-SEP-2<br>005-000          | 017    | 22:01          | *  |
|                                                                                                    |                                                            |                                                         |                                             |                                                           |                              |        |                | Ŧ  |
| •                                                                                                  |                                                            |                                                         |                                             |                                                           |                              |        | •              |    |
|                                                                                                    |                                                            | Cancel                                                  | ]                                           | ack                                                       | Next >                       |        | <u>F</u> inish |    |

# System Reports Selection and Printing

In this screen select **Finish**. The data are now displayed in Excel in the normal way as follows.

| 🔀   📘<br>File |     | Hom        | *   <b>∓</b><br>ie | Insert F                | Page Layout | Formulas         | Data                                                                                                    | Reviev  | w View  | / De       | veloper   | RBA |     |               |                          |
|---------------|-----|------------|--------------------|-------------------------|-------------|------------------|----------------------------------------------------------------------------------------------------|---------|---------|------------|-----------|-----|-----|---------------|--------------------------|
| ×<br>A        | ]   |            | ľ                  |                         |             | C                | Display Connection for the second second sec | ions Az |         | Y          | Ҡ Clear   | ,   | -   | •             |                          |
| Acces         | s V | rom<br>Veb | From<br>Text       | From Other<br>Sources * | Connections | Refresh<br>All 🔻 | 📾 Edit Link                                                                                                    | s A     | {↓ Sort | Filter     | 🌠 Advance | ed  | Col | ct to<br>umn: | Remove<br>s Duplicates V |
|               |     |            | Get Ext            | ternal Data             |             | C                | onnections                                                                                                    |         |         | Sort & Fil | ter       |     |     |               |                          |
|               |     | M20        |                    | <b>-</b>                | $f_x$       |                  |                                                                                                    |         |         |            |           |     |     |               |                          |
|               | Α   |            |                    | В                       |             | С                | D                                                                                                    |         | Е       |            | F         | G   | Н   | Т             | J                        |
| 1             | 1   | EOD (      | CASH               | SUMMARY                 | ALL STATES  | RBV12B           | 4/09/2017                                                                                                    | 22:01   |         |            |           |     |     |               |                          |
| 2             | 2   | RBV1       | FS                 |                         |             | 005-000          | 005-000                                                                                                    |         |         | 005-00     | 0-RBV1FS  | 0   | 0   | 0             |                          |
| 3             |     |            |                    |                         |             |                  |                                                                                                    |         |         |            |           |     |     |               |                          |
| 4             |     |            |                    |                         |             |                  |                                                                                                    |         |         |            |           |     |     |               |                          |

### **Member Reports**

# 5. MEMBER REPORTS

# 5.1 Key points

- An online facility to view, print and download reports.
- The report functions are similar to the Member enquiry functions.
- Filter criteria (optional) are available to refine the search for data.
- Data can be:
  - viewed and printed on-screen;
  - saved and printed in PDF format; and
  - downloaded to Excel.
- Reports saved to your system are automatically named by RITS.
- The report function export filter is defaulted to download the data in PDF or Excel format. To view the data on-screen you will need to untick the **Export** box.
- **Tip**: It is quicker to download data in Excel or PDF format than it is to display the data on the screen and then print it. This is especially the case for large enquiries.

Member Reports provides an online enquiry, report printing and data downloading facility.

Members who use macros or other tools to process the data in the data file format files should check that they are still appropriate.

## **Member Reports**

# 5.2 Available reports

The following reports are available in the Member Reports facility.

| Report Name                                                  | Description                                                                                                    | Format        |
|--------------------------------------------------------------|----------------------------------------------------------------------------------------------------|---------------|
| Authorisation Details Report                                 | A report covering authorisations of cash transfers and general authorisations.                                              | PDF only      |
| Batch Administrator<br>Transaction Enquiry Report            | A report for Batch Administrators,<br>showing details of the transactions in<br>the batches entered and managed by<br>them. | PDF and Excel |
| Batch Participant<br>Transaction Enquiry Report              | A report for participants in batches, showing details of their transactions in batches.                                     | PDF and Excel |
| Cash Account Enquiry Report                                  | A report of transactions posted to Cash Accounts.                                                                           | PDF and Excel |
| Cash Transfer Enquiry<br>Report                              | A report of Cash Transfers in any status.                                                                                   | PDF and Excel |
| Queued Payments<br>Management Cash Account<br>Enquiry Report | A report of queued payments at the time the report was requested.                                                           | PDF and Excel |
| Queued Payments<br>Management ESA/Credit<br>Enquiry Report   | A report of queued payments at the time the report was requested.                                                           | PDF and Excel |
| RITS Settled Payments<br>Enquiry Report                      | A report of settled payments in RITS.                                                                                       | PDF and Excel |
| Targeted Bilateral Offset<br>Report                          | A report of all TBOs created.                                                                                               | PDF and Excel |
| Transaction Enquiry Report                                   | A report covering all transactions.                                                                                         | PDF and Excel |
| User Privileges Report                                       | A report of users' access privileges.                                                                                       | PDF and Excel |

# 5.3 Report file format delivery options

Member Reports in report file format may be:

- Viewed on-screen and printed (using the **printer icon**) after entering filter criteria (optional) and selecting **Find**.
- Exported in PDF format and then saved and opened in Adobe Acrobat Reader to view or print.

 $\mathbf{X}$ 

# **5.4** Data file format delivery options (download)

Member Reports in data file format may be:

- Opened in Excel in read only format. The data can be viewed, analysed, manipulated and saved if required, using the **Save As** feature.
- Saved in Excel (automatically named by RITS) and then opened in Excel to view, print or manipulate the data.

## 5.5 RITS Menu

After logging on to RITS, the Main menu is displayed on the left-hand side of the screen. Select the **Reports** tab to expand the menu as displayed below. Then select the **Member Reports** tab.

| Main              |
|-------------------|
| ESA Management    |
| Cash Transfers    |
| Manual FSI/FRI    |
| Bulk FSI          |
| ▶ Batches         |
| Batch Admin       |
| Member Admin      |
| Messages and Info |
| Authorisations    |
| ▼ Reports         |
| Member Reports    |
| System Reports    |
| ▶ Billing         |

# 6. MEMBER REPORTS SELECTION, PRINTING AND DOWNLOADING

# 6.1 Member Reports selection screen

Select **Member Reports** from the Menu of functions. The following screen is displayed.

| Member Reports                                         |
|--------------------------------------------------------|
| Select Report Name to print or download the report     |
| Report Name                                            |
| Authorisation Details Report                           |
| Batch Administrator Transactions Enquiry Report        |
| Batch Participant Transactions Enquiry Report          |
| Cash Account Enquiry Report                            |
| Cash Transfer Enquiry Report                           |
| Queued Payments Management Cash Account Enquiry Report |
| Queued Payments Management ESA/Credit Enquiry Report   |
| RITS Settled Payments Enquiry Report                   |
| Targeted Bilateral Offset Report                       |
| Transaction Enquiry Report                             |
| User Privileges Report                                 |
|                                                        |

#### 6.1.1 Actions

| Button       | Description                                                        |
|--------------|--------------------------------------------------------------------|
| Select a row | Select a row to open the report's filter and action button screen. |
| Printer Icon | Select the <b>Printer Icon</b> to print the page.                  |

# 6.2 Report format: select to view/print the report on-screen

After selecting the desired report from the **Member Reports** selection screen shown above, enter filter criteria (optional), **de-select the Export box** and select **Find**. The report screen will be populated with data subject to the filter criteria chosen.

View the data on-screen or select the **Printer Icon** to print the list.

# **Member Reports**

| Casn                             | Transfei                         | r Enqui                         | ry Repo                             | rt                                                                 |                                                           |                                                      |                                                  |                              |                              |
|----------------------------------|----------------------------------|---------------------------------|-------------------------------------|--------------------------------------------------------------------|-----------------------------------------------------------|------------------------------------------------------|--------------------------------------------------|------------------------------|------------------------------|
| Enquiry                          | Filter                           |                                 |                                     |                                                                    |                                                           |                                                      |                                                  |                              |                              |
|                                  | Own Bra                          | nch All                         | ~                                   |                                                                    | Set                                                       | tlement Date Fr                                      | rom 06-Jul-:                                     | 2018 🗸                       |                              |
|                                  | Pay/                             | Rec Both                        | $\checkmark$                        |                                                                    | 5                                                         | Settlement Date                                      | To 06-Jul-                                       | 2018 🗸                       |                              |
|                                  |                                  |                                 |                                     |                                                                    |                                                           | Cancel                                               | Find C                                           | lear Export                  |                              |
|                                  |                                  |                                 |                                     |                                                                    |                                                           |                                                      |                                                  |                              |                              |
|                                  |                                  | Ar                              | n asterisk (*                       | *) next to a mnem                                                  | onic indicates that a                                     | branch action                                        | is required.                                     |                              |                              |
| CashT ID                         | Trans ID                         | Ar                              | n asterisk (*<br>Receiver           | *) next to a mnem<br>Settlement Date                               | onic indicates that a                                     | branch action                                        | is required.                                     | Trade Type                   | Trans Type                   |
| CashT ID<br>13138324             | Trans ID<br>13138327             | Ar<br>Payer<br>RSTA2E           | n asterisk (*<br>Receiver<br>RSTB2E | *) next to a mnem<br>Settlement Date<br>06-Jul-2018                | onic indicates that a Amount -\$100.00                    | branch action<br>Interest Rate<br>1.5000%            | is required.<br>Status<br>Completed              | Trade Type<br>IBOC1          | Trans Type<br>CASHP          |
| CashT ID<br>13138324<br>13138325 | Trans ID<br>13138327<br>13138328 | Ar<br>Payer<br>RSTA2E<br>RSTA2E | Receiver<br>RSTB2E<br>RSTB2E        | *) next to a mnem<br>Settlement Date<br>06-Jul-2018<br>06-Jul-2018 | onic indicates that a<br>Amount<br>-\$100.00<br>-\$450.00 | branch action<br>Interest Rate<br>1.5000%<br>1.5000% | is required.<br>Status<br>Completed<br>Completed | Trade Type<br>IBOC1<br>IBOC2 | Trans Type<br>CASHP<br>CASHP |

# 6.3 Report format: select to view/print the report in PDF format

After selecting the desired report from the **Member Reports** screen shown in chapter 6.1, enter filter criteria (optional), select **PDF** in the **Excel/PDF** list box, select **Export** and select **Find**.

The following screens show the process for saving the report in PDF format to your system, where it can be printed from the Adobe Acrobat Reader.

After selecting **Find** the following screen is displayed.

| l | Do you want to open or save CASH TRANS REPORT060718.pdf from rits-uat-ho.rba.gov.au? | Open | Save | • | Cancel | × |
|---|--------------------------------------------------------------------------------------|------|------|---|--------|---|
| L |                                                                                      |      |      |   |        | - |

In this screen select **Save As**.

# **Member Reports**

The following screen is displayed. Note that RITS has automatically named the file.

| 🛃 Save As              |                                      |               |                 |                |                   |        | $\times$ |
|------------------------|--------------------------------------|---------------|-----------------|----------------|-------------------|--------|----------|
| ← → • ↑ <mark>.</mark> | > This PC > Desktop > Member Reports |               |                 | ✓ <sup>3</sup> | earch Member Repo | rts ,  | ρ        |
| Organize 🔻 Ne          | w folder                             |               | E               |                | ?                 |        |          |
| 🖈 Quick access         | Name                                 | Date modified | Туре            | Size           |                   |        |          |
| This PC                |                                      | No items mat  | ch your search. |                |                   |        |          |
| A Network              |                                      |               |                 |                |                   |        |          |
| - Network              |                                      |               |                 |                |                   |        |          |
|                        |                                      |               |                 |                |                   |        |          |
|                        |                                      |               |                 |                |                   |        |          |
|                        |                                      |               |                 |                |                   |        |          |
|                        |                                      |               |                 |                |                   |        |          |
|                        |                                      |               |                 |                |                   |        |          |
|                        |                                      |               |                 |                |                   |        |          |
|                        |                                      |               |                 |                |                   |        |          |
|                        |                                      |               |                 |                |                   |        |          |
| File name:             | CASH TRANS REPORT060718.pdf          |               |                 |                |                   |        | ~        |
| Save as type:          | Adobe Acrobat Document (*.pdf)       |               |                 |                |                   |        | $\sim$   |
| ∧ Hide Folders         |                                      |               |                 | [              | Save              | Cancel |          |

In this screen select **Save**. The following screen is displayed.

| The CASH TRANS REPORT060718.pdf download has completed. | Open | • | Open folder | View downloads | × |
|---------------------------------------------------------|------|---|-------------|----------------|---|
|                                                         |      |   |             |                |   |

In this screen select **Open**. The report is displayed in Adobe Acrobat Reader as follows.

06-Jul-2018 17:24

Reserve Bank Information & Transfer System

| Member : RS                                             | БТА                              |                                      | Cash Transfer Enquiry Report |                                           |                                       |                               |                                     |                         |                         |  |  |  |  |  |
|---------------------------------------------------------|----------------------------------|--------------------------------------|------------------------------|-------------------------------------------|---------------------------------------|-------------------------------|-------------------------------------|-------------------------|-------------------------|--|--|--|--|--|
| Own Branch<br>Pay/Rec :<br>Settlement D<br>Settlement D | :<br>Date From:<br>Date To:      | All<br>Both<br>06-Ju<br>06-Ju        | I-2018<br>I-2018             |                                           |                                       |                               |                                     |                         |                         |  |  |  |  |  |
| CashT ID                                                | Trans ID                         | Payer                                | Receiver                     | Settlement Date                           | Amount                                | Interest Rate                 | Status                              | Trade Type              | Trans Type              |  |  |  |  |  |
| 13138324<br>13138325<br>13138326                        | 13138327<br>13138328<br>13138329 | RSTA2E<br>RSTA2E<br>RSTA2E<br>RSTA2E | RSTB2E<br>RSTB2E<br>RSTB2E   | 06-Jul-2018<br>06-Jul-2018<br>06-Jul-2018 | -\$100.00<br>-\$450.00<br>-\$1,000.00 | 1.5000%<br>1.5000%<br>0.0000% | Completed<br>Completed<br>Completed | IBOC1<br>IBOC2<br>Other | CASHP<br>CASHP<br>CASHP |  |  |  |  |  |

In this screen **print** the report using the **printer icon**.

# **Member Reports**

# 6.4 Data file format: select to view/print/manipulate the report in Excel format

After selecting the desired report from the **Member Reports** screen shown in chapter 6.1, enter filter criteria (optional), select **Excel** in the **Excel/PDF** list box, select **Export** and select **Find**.

The following screens show the process for saving the report in Excel format to your system, where it can be printed or manipulated in Excel.

The report can be opened in Excel, where you can save the report using **Save As**.

Or, the report can be saved **directly** to Excel, using the report name (and date) automatically generated by RITS. Further, RITS remembers the directory where you save reports to.

This latter option is recommended.

#### 6.4.1 Open in Excel then save

After selecting **Find**, the following screen is displayed.

| Do you want to open or save CASH TRANS REPORT060718.xls from rits-uat-ho.rba.gov.au? | Open | Save 🔹 | Cancel | × |
|--------------------------------------------------------------------------------------|------|--------|--------|---|

In this screen select **Open** to open the file in **Excel** in **Read Only** format.

The following screen is displayed.

| 🗴 🖬 🕤 -     | C - 2                           |            | CASH 1                     | FRANS REPORT060718.      | kls [Read-Only]                       | - Excel                           |                 |                                     | ? 📧 -  | <b>—</b> × |
|-------------|---------------------------------|------------|----------------------------|--------------------------|---------------------------------------|-----------------------------------|-----------------|-------------------------------------|--------|------------|
| FILE HON    | ME INSERT PAGE L                | AYOUT FORM | ULAS DATA                  | REVIEW VIEW              | ADD-INS                               | Policy Systems                    | Utilities RBA   |                                     |        |            |
| Paste       | Calibri • 11 •<br>B I U • 🗄 • 🖄 |            | <b>= ≫ · </b><br>≡ ∉ ∉ ₫ • | General<br>\$ → % → 5.00 | .00<br>→.0<br>Condition<br>Formatting | onal Format as<br>ng v Table v St | Cell<br>tyles v | ∑ · A<br>Z<br>V<br>Sort &<br>Filter | Find & |            |
| Clipboard 🗔 | Font                            | Б A        | Alignment r                | Number                   | Fai                                   | Styles                            | Cells           | Editin                              | g      | ~          |
| A1 -        | $r : \times \checkmark f_x$     | 13138324   |                            |                          |                                       |                                   |                 |                                     |        | ¥          |
| A           | В                               | С          | D                          | E                        | F                                     | G                                 | н               | I.                                  | J      | K 🔺        |
| 1 1313832   | 24 13138327                     | RSTA2E     | RSTB2E                     | 6-Jul-18                 | -\$100.00                             | 1.50%                             | Completed       | IBOC1                               | CASHP  |            |
| 2 1313832   | 13138328                        | RSTA2E     | RSTB2E                     | 6-Jul-18                 | -\$450.00                             | 1.50%                             | Completed       | IBOC2                               | CASHP  |            |
| 3 1313832   | 26 13138329                     | RSTA2E     | RSTB2E                     | 6-Jul-18                 | -\$1,000.00                           | 0.00%                             | Completed       | Other                               | CASHP  |            |
| 4           |                                 |            |                            |                          |                                       |                                   |                 |                                     |        | -          |
|             | CASH TRANS REPORT               | r060718 (+ | )                          |                          |                                       |                                   |                 |                                     |        | Þ          |
| READY       |                                 |            |                            |                          |                                       |                                   |                 | ] 🗉                                 | +      | 100%       |

If required, you can save the spreadsheet using **Save As** from the **File** menu. You will be required to name the file, select the excel file extension and direct the file to an appropriate directory.

#### 6.4.2 User tip for data downloading

After you have completed the download to Excel, close all windows that were used to access the data. This is especially important if you are making more than one download of the same report (e.g. for different settlement days).

#### 6.4.3 Save directly to Excel then open

After selecting **Find**, in the following screen is displayed.

# RITS Member Reports Do you want to open or save CASH TRANS REPORT060718.xls from rits-uat-ho.rba.gov.au? Open Save CASH TRANS REPORT060718.xls from rits-uat-ho.rba.gov.au?

#### Select Save As.

The following screen is displayed.

| 🛃 Save As                               |                               |               |               |                 |                  |                  |        | $\times$ |
|-----------------------------------------|-------------------------------|---------------|---------------|-----------------|------------------|------------------|--------|----------|
| $\leftarrow \rightarrow \land \uparrow$ | > This PC ⇒ Desktop ⇒ Me      | ember Reports |               |                 | ✓ <sup>™</sup> S | earch Member Rep | orts   | Q        |
| Organize 🔻 🛛 Nev                        | v folder                      |               |               |                 |                  |                  | •      | ?        |
| 🖈 Quick access                          | Name                          | ^             | Date modified | Туре            | Size             |                  |        |          |
| 💻 This PC                               |                               |               | No items mate | ch your search. |                  |                  |        |          |
| i Network                               |                               |               |               |                 |                  |                  |        |          |
|                                         |                               |               |               |                 |                  |                  |        |          |
|                                         |                               |               |               |                 |                  |                  |        |          |
|                                         |                               |               |               |                 |                  |                  |        |          |
|                                         |                               |               |               |                 |                  |                  |        |          |
|                                         |                               |               |               |                 |                  |                  |        |          |
|                                         |                               |               |               |                 |                  |                  |        |          |
|                                         |                               |               |               |                 |                  |                  |        |          |
|                                         |                               |               |               |                 |                  |                  |        |          |
| File name:                              | CASH TRANS REPORT060718.      | xls           |               |                 |                  |                  |        | ~        |
| Save as type:                           | Microsoft Excel 97-2003 Works | heet (*.xls)  |               |                 |                  |                  |        | ~        |
| ∧ Hide Folders                          |                               |               |               |                 | [                | Save             | Cancel |          |

Note that RITS automatically names and dates the file and remembers where you last saved these files to. In this screen select **Save**.

The following screen is displayed.

| The CASH TRANS REPORT060718.xls download has completed.                                                                                                    | Open 🔻 | Open folder | View downloads | × | ŀ |
|----------------------------------------------------------------------------------------------------|--------|-------------|----------------|---|---|
| ···· - ···· - ··· - ·· - · · - · · - ·· - · - · - · - · - · - · - · - · - · - · - · - · - · - · - · - · - · - · - · - · - · - · - · - · - · - · - · - · - · - · - · - · - · - · - · - · - · - · - · - · - · - · - · - · - · - · - · - · - · - · - · - · - · - · - · - · - · - · - · - · - · - · · · · · |        |             |                | 1 | l |

In this screen select **Open**. The data are displayed in Excel, where they can be printed or manipulated.

# Member Reports

| x  |       | 5-      | ¢ .           | <b>Q</b> = =          |                |        |      |              | C/   | ASH TR | ans re        | EPORTO  | 50718.3    | ds [R      | ead-Only] - I | xcel                                        |          |                                           |      |            |                     | ?        | <b></b> | - 0 | x t  |
|----|-------|---------|---------------|-----------------------|----------------|--------|------|--------------|------|--------|---------------|---------|------------|------------|---------------|---------------------------------------------|----------|-------------------------------------------|------|------------|---------------------|----------|---------|-----|------|
|    | FILE  | HON     | ΛE            | INSERT                | PAGE LA        | YOUT   | FOF  | RMULAS       | DATA | 4      | REVIEW        | / V     | EW         | AD         | D-INS F       | olicy Syster                                | ns l     | Itilities                                 | RBA  |            |                     |          |         |     |      |
| P  | aste  |         | alibri<br>3 I | -<br>U - 🖽            | 11 ·           | A A    |      | = <u>-</u> » | ·•   | ÷      | Gener<br>\$ - | ral % , | €.0<br>.00 | .00<br>→.0 | Condition;    | I Format as                                 | s Cell   | <ul> <li>Insert</li> <li>Delet</li> </ul> | e -  | ∑ -<br>↓ - | AZT<br>Sort &       | Find &   |         |     |      |
| C  | ipboa | ve ra   |               | Font                  |                | G.     |      | Alignme      | nt   | 5      |               | Numbe   | r          | G.         | Formatting    | <ul> <li>Table ▼</li> <li>Styles</li> </ul> | Styles * | Cells                                     | at * | •          | Filter ▼<br>Editing | Select * |         |     | ^    |
| A  | 1     | Ŧ       | :             | $\times$ $\checkmark$ | f <sub>x</sub> | 1313   | 8324 |              |      |        |               |         |            |            |               |                                             |          |                                           |      |            |                     |          |         |     | ~    |
|    | d -   | А       |               | В                     |                | (      | С    |              | D    |        |               | E       |            |            | F             | G                                           |          | н                                         |      | 1          |                     |          | J       |     | K 🔺  |
| 1  |       | 1313832 | 4             | 13138                 | 327            | RST    | A2E  | RS           | TB2E |        | 6-1           | Jul-18  |            | -\$        | \$100.00      | 1.50%                                       | Co       | ompleted                                  |      | IBOO       | 01                  | C/       | SHP     |     |      |
| 2  |       | 1313832 | 5             | 13138                 | 328            | RST    | A2E  | RS           | TB2E |        | 6-J           | lul-18  |            | -          | 450.00        | 1.50%                                       | Co       | ompleted                                  |      | IBOO       | C2                  | C/       | ASHP    |     |      |
| 3  | -     | 1313832 | 6             | 13138                 | 329            | RST    | A2E  | RS           | TB2E |        | 6-J           | lul-18  |            | -\$1       | ,000.00       | 0.00%                                       | Co       | ompleted                                  |      | Othe       | er                  | C/       | ASHP    |     |      |
| -  |       |         |               |                       |                |        |      | -            |      |        |               |         |            |            |               |                                             |          |                                           |      |            |                     |          |         |     |      |
|    | 4     | •       | CAS           | SH TRANS              | REPORT         | 060718 |      | (+)          |      |        |               |         |            |            |               | •                                           |          |                                           |      |            |                     |          |         |     |      |
| RE | ADY   |         |               |                       |                |        |      |              |      |        |               |         |            |            |               |                                             |          | Ħ                                         |      |            |                     | -        |         | + 1 | 100% |

L

# 7. MEMBER REPORT: AUTHORISATIONS DETAILS

# 7.1 Key points

- The **Authorisations Details** report records details of the status of authorisations on transactions.
- It covers both Cash Transfer authorisations and general authorisations. It does not include authorisations on Manual FSI Entry or Manual FRI Entry.
- It also covers authorisations that were completed by RBA Settlements in an assisted transaction.
- Users can obtain a report for the current day or any of the previous 5 business days.

# 7.2 Authorisation Details Report filter selection screen

Select the Authorisation Details Report from the list of reports shown in chapter 6.1 of this user guide. The following screen is displayed.

| Authorisation Details Report | ¢.                            |
|------------------------------|-------------------------------|
| Enquiry Filter               | 8                             |
| Entered Date 16-Aug-2017 V   |                               |
|                              | Cancel Find Clear Export Defr |
|                              |                               |

# 7.2.1 Filter criteria

| Field        | Description                                                                                |
|--------------|--------------------------------------------------------------------------------------------|
| Entered Date | This is the date on which the transaction was entered and the authorisation was generated. |

#### 7.2.2 Actions

| Button    | Description                                                                                         |
|-----------|----------------------------------------------------------------------------------------------------|
| Find      | Select <b>Find</b> to access the data.                                                              |
| Clear     | Select <b>Clear</b> to return the filter criteria to the default settings and clear the list.       |
| Cancel    | Select <b>Cancel</b> to return to the Member Reports selection screen.                              |
| Export    | Select <b>Export</b> (in conjunction with PDF/Excel) to download the report in PDF or Excel format. |
| PDF/Excel | Used in conjunction with Export.                                                                    |

Y

# **Authorisation Details**

# 7.3 Finding data for on-screen viewing and printing

**Un-tick** the **Export** box and select **Find** to display data subject to the filter criteria entered. The following screen is displayed.

| Authorisation Details Report                                |                         |                         |            |            |                               |            |  |  |  |  |
|-------------------------------------------------------------|-------------------------|-------------------------|------------|------------|-------------------------------|------------|--|--|--|--|
| Enquiry Filter                                              |                         |                         |            |            |                               |            |  |  |  |  |
| Entered Date 16-Aug-2017 V<br>Cancel Find Clear Export Defr |                         |                         |            |            |                               |            |  |  |  |  |
| Function                                                    | Date/Time<br>Entered    | Date/Time<br>Authorised | Entry User | Authoriser | Description                   | Status     |  |  |  |  |
| FSS Allocation<br>Management - FSS<br>Triggers              | 16-Aug-2017<br>09:03:49 | 16-Aug-2017<br>10:07:29 | PINE2E01   | PINE2E02   | Amend FSS Allocation Triggers | Authorised |  |  |  |  |

#### 7.3.1 List headings

| Field                   | Description                                                                                                    |  |  |  |  |  |
|-------------------------|----------------------------------------------------------------------------------------------------|--|--|--|--|--|
| Function                | e function that is subject to the authorisation.                                                                                                    |  |  |  |  |  |
| Date/Time<br>Entered    | ne time of the entry of the transaction.                                                                                                    |  |  |  |  |  |
| Date/Time<br>Authorised | The time that the authorisation was completed.                                                                                                    |  |  |  |  |  |
| Entry User              | The user who entered the transaction. 'System' is displayed for pending debit transactions for purchases of currency.                                                                                                    |  |  |  |  |  |
| Authoriser              | The user who authorised the transaction. In an assisted authorisation<br>this is the username supplied to the RBA to be used to complete the<br>authorisation.<br>The username of the RBA user who assisted with the authorisation is<br>shown on the details screen and in the report. |  |  |  |  |  |
| Description             | A description of the transaction to be authorised.                                                                                                    |  |  |  |  |  |
| Status                  | Wait Auth or Authorised.                                                                                                    |  |  |  |  |  |

#### 7.3.2 Actions

| Button       | Description                                               |
|--------------|-----------------------------------------------------------|
| Select a row | Select a row to access the Authorisations Details screen. |
| Printer Icon | Select the <b>Printer Icon</b> to print the page.         |

Y

# **Authorisation Details**

# 7.4 Authorisation Details screen

After selecting a row in the **Authorisation Details Report** screen the following screen is displayed.

| thorisation Details      |                                          |           |   |  |  |  |  |  |
|--------------------------|------------------------------------------|-----------|---|--|--|--|--|--|
| Member PINE              |                                          |           |   |  |  |  |  |  |
| Function                 | FSS Allocation Management - FSS Triggers |           |   |  |  |  |  |  |
| Entry User               | PINE2E01                                 |           |   |  |  |  |  |  |
| Authoriser               | PINE2E02                                 | PINE2E02  |   |  |  |  |  |  |
| Date/Time Entered        | 16-Aug-2017 09:03:49                     |           |   |  |  |  |  |  |
| Date/Time Authorised     | 16-Aug-2017 10:07:29                     |           |   |  |  |  |  |  |
| Action for Authorisation | Amend FSS Allocation Trig                | gers      |   |  |  |  |  |  |
| Status                   | Authorised                               |           |   |  |  |  |  |  |
| Assisted by User         |                                          |           |   |  |  |  |  |  |
| tailed Description       |                                          |           |   |  |  |  |  |  |
|                          | ally                                     |           |   |  |  |  |  |  |
| Details                  | \$10,000                                 | \$100,000 | - |  |  |  |  |  |
| Lower                    | \$5,000 \$50,000                         |           |   |  |  |  |  |  |
| Reset Point              | \$7,500 \$75,000                         |           |   |  |  |  |  |  |
|                          |                                          |           |   |  |  |  |  |  |
|                          | Close                                    |           |   |  |  |  |  |  |

#### 7.4.1 Additional Details

| Field            | Description                                                                                                   |
|------------------|----------------------------------------------------------------------------------------------------|
| Assisted by User | The username of the RBA Settlements officer that completed an assisted authorisation on behalf of the Member. |

# 7.4.2 Detailed Description headings (not shown above)

| Field     | Description                                         |
|-----------|-----------------------------------------------------|
| Item      | The item impacted by this update.                   |
| Old Value | The value before the transaction.                   |
| New Value | The new value being submitted by the authorisation. |

# **Authorisation Details**

#### 7.4.3 Actions

| Button       | Description                                                                                     |  |  |  |  |  |
|--------------|-------------------------------------------------------------------------------------------------|--|--|--|--|--|
| Close        | Select <b>Close</b> to close this screen and return to the Authorisation Details Report screen. |  |  |  |  |  |
| Printer Icon | Select the <b>Printer Icon</b> to print the page.                                               |  |  |  |  |  |

# 7.5 Downloading the report in PDF format

See chapter 6.3 of this user guide for instructions on downloading the report.

In PDF format the report looks as follows. It combines the information from the list and details screens.

| 🔁 AUT  | 🗄 AUTH REPORT160817.pdf - Adobe Reader |        |                                  |                                          |                     |            |                                             |                         |                                                |           |             |         |
|--------|----------------------------------------|--------|----------------------------------|------------------------------------------|---------------------|------------|---------------------------------------------|-------------------------|------------------------------------------------|-----------|-------------|---------|
| File E | dit View Window                        | Help   |                                  |                                          |                     |            |                                             |                         |                                                |           |             | ×       |
|        |                                        |        | 1 / 1                            | 144%                                     | •                   | 9          | <b>V</b>                                    |                         |                                                |           | Fill & Sigr | Comment |
|        |                                        |        |                                  |                                          |                     |            |                                             |                         |                                                |           |             | ń       |
| Ø      |                                        |        |                                  |                                          |                     |            |                                             |                         |                                                |           |             |         |
|        |                                        |        |                                  |                                          |                     |            |                                             |                         |                                                |           |             | =       |
|        |                                        | 16-Au  | a-2017 10:09                     | )                                        | Rosor               | vo Bank    | Informat                                    | tion & Tr               | ansfor System                                  |           |             |         |
|        |                                        | 10710  | 9 2011 10100                     |                                          | ILESEI              |            | monna                                       |                         | ansier Gystern                                 |           |             |         |
|        |                                        |        |                                  |                                          |                     | Authorisa  | ation Details                               | Report                  |                                                |           |             |         |
|        |                                        | Member | Function                         |                                          | Entry User          | Authoriser | Date/Time<br>Entered                        | Date/Time<br>Authorised | Description                                    | Sta       | tus         |         |
|        |                                        | PINE   | FSS Allocation<br>- FSS Triggers | Management                               | PINE2E01            | PINE2E02   | 16-Aug-2017<br>09:03:49                     | 16-Aug-2017<br>10:07:29 | Amend FSS Allocation Triggers                  | Auti      | horised     |         |
|        |                                        |        |                                  | Details<br>Upper<br>Lower<br>Reset Point |                     |            | Old Value<br>\$10,000<br>\$5,000<br>\$7,500 |                         | New Value<br>\$100,000<br>\$50,000<br>\$75,000 |           |             |         |
|        |                                        |        |                                  | Assisted by<br>Cash Trans                | User ID :<br>er ID: |            | RITS Tran ID:                               |                         |                                                | Batch ID: |             |         |
|        |                                        |        |                                  |                                          |                     |            |                                             |                         |                                                |           |             |         |
|        |                                        |        |                                  |                                          |                     |            |                                             |                         |                                                |           |             | ٣       |

# 7.6 Downloading the report in Excel format

This report is not available as a download to Excel.
Y

# 8. MEMBER REPORT: BATCH ADMINISTRATOR TRANSACTIONS ENQUIRY

#### 8.1 Key points

- The **Batch Administrator Transactions Enquiry** report shows the details and the status of batch transactions entered by the Batch Administrator directly in RITS, via SWIFT messages or via the COIN.
- Users can obtain a report for the current day or any of the previous five business days.

# 8.2 Batch Administrator Transactions Enquiry Report filter selection screen

Select the Batch Administrator Transactions Enquiry Report from the list of reports shown in chapter 6.1 of this user guide. The following screen is displayed.

| Batch Administra | ator Transactions Enquiry Report | ¢,                                 |
|------------------|----------------------------------|------------------------------------|
| Enquiry Filter   |                                  | 8                                  |
| Settlement Date  | 11-May-2009 💌                    |                                    |
| Batch Stream ID  | All                              |                                    |
| BIN              | All                              |                                    |
|                  |                                  | Cancel Find Clear Export V Excel V |
|                  |                                  |                                    |

#### 8.2.1 Filter criteria

| Field                                   | Description                                             |
|-----------------------------------------|---------------------------------------------------------|
| Settlement<br>Date                      | The settlement date of the batch.                       |
| Batch Stream<br>ID                      | Select from the batch streams under this administrator. |
| BIN (Batch<br>Identification<br>Number) | The BIN of the batch.                                   |

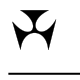

#### 8.2.2 Actions

| Button    | Description                                                                                         |
|-----------|----------------------------------------------------------------------------------------------------|
| Find      | Select <b>Find</b> to access the data.                                                              |
| Clear     | Select <b>Clear</b> to return the filter criteria to the default settings and clear the list.       |
| Cancel    | Select <b>Cancel</b> to return to the Member Reports selection screen.                              |
| Export    | Select <b>Export</b> (in conjunction with PDF/Excel) to download the report in PDF or Excel format. |
| PDF/Excel | Used in conjunction with Export.                                                                    |

#### 8.3 Finding data for on-screen viewing and printing

**Un-tick** the **Export** box and select **Find** to display data subject to the filter criteria entered. The following screen is displayed.

| Batch Administrator Transactions Enquiry Report |                    |          |             |        |          |                    |                 |                    |              |
|-------------------------------------------------|--------------------|----------|-------------|--------|----------|--------------------|-----------------|--------------------|--------------|
| Enquiry Filte                                   | Enquiry Filter     |          |             |        |          |                    |                 |                    |              |
| Settlement Da                                   | te                 |          | 30-Sep-2014 | 4 👻    |          |                    |                 |                    |              |
| Batch Stream ID                                 |                    |          | All         | •      |          |                    |                 |                    |              |
| BIN                                             |                    |          | All         | •      | •        |                    |                 |                    |              |
|                                                 |                    |          |             |        |          |                    | Cance           | el Find Clear Expo | rt 🗆 Excel 🔻 |
|                                                 |                    |          |             |        |          |                    |                 |                    |              |
| Settlement<br>Date                              | Batch<br>Stream Id | BIN      |             | Payer  | Receiver | Activation<br>Time | Time<br>Settled | Batch Amount       | Status       |
| 30-Sep-2014                                     | PEXA               | PEXA1400 | 01263701    |        | NABL2P   |                    | 09:36:38        | \$443,000.00       | Settled      |
| 30-Sep-2014                                     | PEXA               | PEXA1400 | 01263701    | WPAC2P |          |                    | 09:36:38        | \$43,000.00        | Settled      |
| 30-Sep-2014                                     | PEXA               | PEXA1400 | 01263701    | CBAA2P |          |                    | 09:36:38        | \$400,000.00       | Settled      |
| 30-Sep-2014                                     | PEXA               | PEXA1400 | 01263901    |        | CBAA2P   |                    | 11:22:42        | \$443,000.00       | Settled      |
| 30-Sep-2014                                     | PEXA               | PEXA1400 | 01263901    | WPAC2P |          |                    | 11:22:42        | \$443,000.00       | Settled      |
| 30-Sep-2014                                     | PEXA               | PEXA1400 | 01264501    | NABL2P |          |                    | 11:22:42        | \$470,000.00       | Settled      |
| 30-Sep-2014                                     | PEXA               | PEXA1400 | 01264501    |        | WPAC2P   |                    | 11:22:42        | \$470,000.00       | Settled      |

# R I T SBatch Administrator Transactions Enquiry

## 8.3.1 List headings

| Field           | Description                                                                                                    |
|-----------------|----------------------------------------------------------------------------------------------------|
| Settlement Date | The settlement date for the batch.                                                                                                    |
| Batch Stream Id | The ID of the batch stream for the batch.                                                                                                    |
| BIN             | Batch Identification Number                                                                                                    |
| Payer           | The paying branch in the transaction.                                                                                                    |
| Receiver        | The receiving branch in the transaction.                                                                                                    |
| Activation Time | The Activation Time set by the batch administrator. If none is set, this field will display the time that the batch went to the RITS Queue. For Reservation Batches this is <i>blank</i> . |
| Time Settled    | The time at which the batch was settled.                                                                                                    |
| Batch Amount    | The amount of each batch transaction.                                                                                                    |
| Status          | The status of the batch. See chapter 8.3.3 for details.                                                                                                    |

# 8.3.2 Actions

| Button       | Description                                       |
|--------------|---------------------------------------------------|
| Printer Icon | Select the <b>Printer Icon</b> to print the page. |

## 8.3.3 Batch status descriptions

 $\mathbf{F}$ 

| Status         | Description                                                                                                    |
|----------------|----------------------------------------------------------------------------------------------------|
| AwaitCommit    | A Settlement-only Batch that has been entered by the Batch Administrator directly in RITS, but which is yet to be committed by the Batch Administrator.                                                                                                    |
| PendActivation | A Settlement-only Batch that has been committed in the Batch Entry function or which has been sent to RITS via a SWIFT message and validated, but has not reached its Activation Time.                                                                                                    |
| RecalledPndAct | A Settlement-only Batch that is recalled prior to the Activation Time being reached.                                                                                                    |
| Deleted        | <ul> <li>A Settlement-only Batch entered directly in RITS that has been deleted while in <i>AwaitCommit</i> status, or a Reservation Batch that prior to being passed to the System Queue for settlement testing has been:</li> <li>recalled by the Batch Administrator;</li> <li>rejected by RITS e.g. due to one or more paying Members having insufficient ES funds for the reservation to complete; or</li> <li>removed by RITS due to the end of property settlement day having been reached.</li> </ul> |
| Activated      | A Settlement-only Batch that has reached Activation Time, but has not been passed to the System Queue.                                                                                                    |
| RejectedbySQ   | A batch that has been rejected by the System Queue.                                                                                                    |
| Limits Test    | A batch that is on the System Queue.                                                                                                    |
| Recalled       | A Settlement-only Batch that has been recalled from the System Queue.                                                                                                    |
| Unsettled      | A batch that is removed from the System Queue at end of day.                                                                                                    |
| Settled        | A batch that has been successfully settled.                                                                                                    |
| Reserved       | A Reservation Batch that has successfully had the requested funds reserved.                                                                                                    |

# R I T S Batch Administrator Transactions Enquiry

# 8.4 Downloading the report in PDF format

See chapter 6.3 of this user guide for instructions on downloading the report.

In PDF format the report looks as follows.

Y

| 📶 Ac                   | lobe Re  | ader -                  | [BATCH                                                 | ADMIN                          | RPT20  | 01006.p                               | df]                            |                              |                       |                              |         |                      |                    | _           |    |
|------------------------|----------|-------------------------|--------------------------------------------------------|--------------------------------|--------|---------------------------------------|--------------------------------|------------------------------|-----------------------|------------------------------|---------|----------------------|--------------------|-------------|----|
| 📩 F                    | ile Edit | View                    | Docume                                                 | nt Too                         | ls Wi  | ndow H                                | elp                            |                              |                       |                              |         |                      | ,                  |             | ٩N |
|                        | 8        |                         | 2 🖗                                                    | 0                              | Ŋ D    | Select                                |                                | • :                          | <b>+</b> +            | 89%                          | - (     | •                    | 🕜 Help 🗸           | <b>Y!</b> * |    |
| Pages                  |          | 20-<br>Me<br>Set<br>Bai | Oct-2006<br>mber : B0<br>tlement E<br>tch Strear<br>I: | 13:31<br>QLQ<br>Date:<br>n ID: |        | Reserv<br>E<br>20-Oct-2<br>All<br>All | re Bank I<br>Batch Admi<br>006 | nformatioi<br>inistrator Tra | n & Tran<br>nsactions | sfer System<br>Enquiry Repor | t       |                      |                    |             |    |
|                        |          | Sett                    | lement Date                                            | Batoh<br>Stream id             | BIN    |                                       | Payer                          | Receiver                     | Activation<br>Time    | Time Settled                 |         | Batch Amount         | Status             |             |    |
| Comments R Attachments |          | 20-0<br>20-0            | ich2008                                                | PCR2<br>PCR2                   | PCR220 | 102006 01                             | BQLQ40                         | MOYC20                       | 1235                  | 13:17:33                     |         | \$100.00<br>\$100.00 | Settled<br>Settled |             | T  |
|                        | Ξ        |                         |                                                        |                                |        |                                       | 4                              | 1 of 1                       |                       |                              | $\odot$ |                      |                    |             |    |

#### 8.5 Downloading the report in Excel format

See chapter 6.4 of this user guide for instructions on downloading the report.

|     | 1icros | oft Exc      | el - BA | TCH AD     | MIN RPT2        | 01006.        | ĸls          |                |      |          |       |       |          |      |     |   |         |          |     |    |       |
|-----|--------|--------------|---------|------------|-----------------|---------------|--------------|----------------|------|----------|-------|-------|----------|------|-----|---|---------|----------|-----|----|-------|
| : 2 | Eile   | <u>E</u> dit | ⊻iew    | Insert     | F <u>o</u> rmat | <u>T</u> ools | <u>D</u> ata | <u>W</u> indow | Help | þ        |       |       |          |      |     |   |         |          |     | Ty | /pe a |
| 1   | 2      |              |         | <b>a</b> 🖪 | ABC 🛍           | ∦ ∎           | 🗅 🛍 ·        | - 🛷 🛛 🖉        |      | 100% 🔹 📮 | Arial |       |          | • 10 | - B | I | Ū∣≣     | = =      | +a+ | \$ | %     |
|     | A1     |              | •       | fx         | 20/10/20        | 06            |              |                |      |          |       |       |          |      |     |   |         |          |     |    |       |
|     |        | A            |         | В          |                 | С             |              | D              |      | E        |       | F     | G        |      |     | Н |         |          |     | J  |       |
| 1   | 20     | )-Oct-0      | D6 PCI  | R2 F       | PCR2201         | 02006 (       | D1           | BQLQ40         | )    |          | 1     | 12:35 | 13:17:33 |      |     |   | \$100.0 | 10 Settl | ed  |    |       |
| 2   | 20     | )-Oct-0      | D6 PCI  | R2 F       | PCR2201         | 02006 (       | D1           |                |      | ROYC20   | 1     | 12:35 | 13:17:33 |      |     |   | \$100.0 | 10 Settl | ed  |    |       |
| 3   |        |              |         |            |                 |               |              |                |      |          |       |       |          |      |     |   |         |          |     |    |       |

 $\mathbf{X}$ 

# 9. MEMBER REPORT: BATCH PARTICIPANT TRANSACTIONS ENQUIRY

#### 9.1 Key points

- The **Batch Participant Enquiry** report shows details and the status of the batch transactions of a participant (including central parties).
- Users can obtain a report for the current day or any of the previous 5 business days.

#### 9.2 Batch Participant Transactions Enquiry Report filter selection screen

Select the Batch Participant Transactions Enquiry Report from the list of reports shown in chapter 6.1 of this user guide. The following screen is displayed.

| Batch Participant | Transactions Enquiry Report | A                                  |
|-------------------|-----------------------------|------------------------------------|
| Enquiry Filter    |                             | 8                                  |
| Settlement Date   | 11-May-2009 💌               |                                    |
| Batch Stream ID   | All                         |                                    |
| BIN               | All                         |                                    |
|                   |                             | Cancel Find Clear Export V Excel V |
|                   |                             |                                    |

#### 9.2.1 Filter criteria

| Field                                   | Description                                                         |
|-----------------------------------------|---------------------------------------------------------------------|
| Settlement<br>Date                      | The settlement date of the batch.                                   |
| Batch Stream<br>ID                      | Select from the batch streams in which the Member is a participant. |
| BIN (Batch<br>Identification<br>Number) | The BIN of the batch.                                               |

#### 9.2.2 Actions

| Button | Description                                                                                   |
|--------|-----------------------------------------------------------------------------------------------|
| Find   | Select <b>Find</b> to access the data.                                                        |
| Clear  | Select <b>Clear</b> to return the filter criteria to the default settings and clear the list. |
| Cancel | Select <b>Cancel</b> to return to the Member Reports selection screen.                        |

## **Batch Participant Transactions Enquiry**

| Export    | Select <b>Export</b> (in conjunction with PDF/Excel) to download the report in PDF or Excel format. |
|-----------|----------------------------------------------------------------------------------------------------|
| PDF/Excel | Used in conjunction with Export.                                                                    |

#### 9.3 Finding data for on-screen viewing and printing

**Un-tick** the **Export** box and select **Find** to display data subject to the filter criteria entered. The following screen is displayed.

| Batch Pa                   | Batch Participant Transactions Enquiry Report |          |           |        |          |                    |                 |                               |              |
|----------------------------|-----------------------------------------------|----------|-----------|--------|----------|--------------------|-----------------|-------------------------------|--------------|
| Enquiry Filte              | Enquiry Filter                                |          |           |        |          |                    |                 |                               |              |
| Settlement Date 29-Sep-201 |                                               |          |           | • •    |          |                    |                 |                               |              |
| Batch Stream               | ID                                            |          | All       | •      |          |                    |                 |                               |              |
| BIN                        |                                               |          | All       | •      | -        |                    |                 |                               |              |
|                            |                                               |          |           |        |          |                    | Cance           | el Find Clear <sub>Expo</sub> | rt 🗆 Excel 🔻 |
|                            |                                               |          |           |        |          |                    |                 |                               |              |
| Settlement<br>Date         | Batch<br>Stream Id                            | BIN      |           | Payer  | Receiver | Activation<br>Time | Time<br>Settled | Batch Amount                  | Status       |
| 29-Sep-2014                | ASXB                                          | ASXB290  | 914000001 | CBAA2M | ASTCCH   | 11:24              | 11:28:18        | \$450,000.00                  | Settled      |
| 29-Sep-2014                | MCAU                                          | MCAU092  | 913383500 | CBAAMC |          | 07:29              | 08:01:28        | \$143,000.00                  | Settled      |
| 29-Sep-2014                | PEXA                                          | PEXA1400 | 01242801  |        | CBAA2P   |                    | 11:12:16        | \$450,000.00                  | Settled      |
| 29-Sep-2014                | PEXA                                          | PEXA1400 | 01253101  |        | CBAA2P   |                    | 11:56:32        | \$143,000.00                  | Settled      |
| 29-Sep-2014                | PEXA                                          | PEXA1400 | 01253301  | CBAA2P |          |                    | 10:42:46        | \$800,000.00                  | Settled      |
| 29-Sep-2014                | PEXA                                          | PEXA1400 | 01254301  |        | CBAA2P   |                    |                 | \$200,000.00                  | Deleted      |

#### 9.3.1 List headings

| Field           | Description                                                                                                    |
|-----------------|----------------------------------------------------------------------------------------------------|
| Settlement Date | The settlement date for the batch.                                                                                                    |
| Batch Stream Id | The ID of the batch stream for the batch.                                                                                                    |
| BIN             | Batch Identification Number                                                                                                    |
| Payer           | The paying branch in the transaction.                                                                                                    |
| Receiver        | The receiving branch in the transaction.                                                                                                    |
| Activation Time | The Activation Time set by the Batch Administrator. If none is set, this field will display the time that the batch went to the RITS Queue. For Reservation Batches this is <i>blank</i> . |
| Time Settled    | The time at which the batch was settled.                                                                                                    |
| Batch Amount    | The amount of each batch transaction.                                                                                                    |
| Status          | The status of the batch. See 9.3.3 for details                                                                                                    |

 $\mathbf{F}$ 

# Batch Participant Transactions Enquiry

#### 9.3.2 Actions

| Button       | Description                                       |
|--------------|---------------------------------------------------|
| Printer Icon | Select the <b>Printer Icon</b> to print the page. |

#### 9.3.3 Batch Status Descriptions

| Status         | Description                                                                                                    |
|----------------|----------------------------------------------------------------------------------------------------|
| AwaitCommit    | A batch that has been entered by the Batch Administrator directly in RITS, but which is yet to be committed by the Batch Administrator.                                                                               |
| PendActivation | A batch that has been committed in the Batch Entry function or which<br>has been sent to RITS via a SWIFT message and validated, but has<br>not reached its Activation Time.                                          |
| RecalledPndAct | A batch that is recalled prior to the Activation Time being reached.                                                                                                    |
| Deleted        | A batch entered directly in RITS that has been deleted while in <i>AwaitCommit</i> status, or a Reservation batch that has been deleted or recalled prior to being passed to the System Queue for settlement testing. |
| Activated      | A batch that has reached Activation Time, but has not been passed to the System Queue.                                                                                                    |
| RejectedbySQ   | A batch that has been rejected by the System Queue.                                                                                                    |
| Limits Test    | A batch that is on the System Queue.                                                                                                    |
| Recalled       | A Settlement Only batch that has been recalled from <i>PendActivation</i> or <i>Limits Test</i> (i.e. while on the System Queue), or a Reservation batch that was recalled while in the status of <i>Reserved</i> .   |
| Unsettled      | A batch that is unsettled at end of day. This status will normally be applied at the start of the Interim Session.                                                                                                    |
| Settled        | A batch that has been successfully settled.                                                                                                    |
| Reserved       | A Reservation batch that has successfully had the requested funds reserved.                                                                                                    |
| Rejected       | A Reservation batch that was Rejected (for example, because funds were not successfully reserved).                                                                                                    |

# R I T S Batch Participant Transactions Enquiry

# 9.4 Downloading the report in PDF format

See chapter 6.3 of this user guide for instructions on downloading the report.

In PDF format the report looks as follows.

Y

| 📶 Ad                 | lobe Re  | ader | - [BATCH                                                                                      | I PARTI                                                            | E RPT2        | 201006                              | i.pdf]                                       |                                    |                                                         |                                     |                                |   |                          |         | _           |      |
|----------------------|----------|------|-----------------------------------------------------------------------------------------------|--------------------------------------------------------------------|---------------|-------------------------------------|----------------------------------------------|------------------------------------|---------------------------------------------------------|-------------------------------------|--------------------------------|---|--------------------------|---------|-------------|------|
| 🔁 F                  | ile Edit | Vie  | w Docum                                                                                       | ent Too                                                            | ols Wi        | ndow                                | Help                                         |                                    |                                                         |                                     |                                |   |                          |         | _           | 19 X |
|                      |          |      | 😫 í                                                                                           |                                                                    | ) P           | ▶ Selec                             | :t 📷                                         | •                                  |                                                         | •                                   | 89%                            | • | •                        | Help 🗸  | <b>¥!</b> % |      |
| Commerts Attachments |          |      | 20-Oct-2001<br>Member : B<br>Settlement<br>Bath Stree<br>BIN:<br>Bathement Dat<br>20-Oct-2006 | S 13:35<br>QLQ<br>Date:<br>im ID:<br>• Batoh<br>Stream Id<br>• CR2 | BIN<br>PCR220 | Rese<br>20-Oct<br>All<br>All<br>All | rve Bar<br>Batch P<br>-2006<br>Payer<br>BOLO | ik Inform<br>articipant T<br>Recei | ation & Ti<br>ransactions<br>ver Aotivu<br>Time<br>1235 | ransfer<br>iEnquiry<br>tion ™<br>13 | System<br>Report<br>me Settled | 1 | Batch Amount<br>\$100.00 | Settled |             |      |
|                      |          |      |                                                                                               |                                                                    |               |                                     |                                              |                                    |                                                         |                                     |                                |   |                          |         |             | ▼    |
|                      |          |      |                                                                                               |                                                                    |               |                                     | 1 4                                          | 1 of 1                             |                                                         |                                     |                                | ٢ |                          |         |             |      |

#### 9.5 Downloading the report in Excel format

See chapter 6.4 of this user guide for instructions on downloading the report.

| M | icros | oft Exc      | el - BA | TCH PA | RTIC RPT:       | 201006        | .xls         |                |              |     |       |          |             |       |   |            |            |      |
|---|-------|--------------|---------|--------|-----------------|---------------|--------------|----------------|--------------|-----|-------|----------|-------------|-------|---|------------|------------|------|
| : | Eile  | <u>E</u> dit | ⊻iew    | Insert | F <u>o</u> rmat | <u>T</u> ools | <u>D</u> ata | <u>W</u> indow | <u>H</u> elp |     |       |          |             |       |   |            |            | Туре |
| 1 | 2     |              | ) 🔒 I   | a 🖪    | ABC 🛍           | <b>X</b>      | b 🛍          | - 🛷 🔊          | -   100%     | - 2 | Arial |          | <b>-</b> 10 | -   B | I | <u>ש</u> ו |            | \$ 9 |
|   | A1    |              | •       | fx     | 20/10/20        | 06            |              |                |              |     |       |          |             |       |   |            |            |      |
|   |       | A            |         | В      |                 | С             |              | D              |              | E   | F     | G        |             |       | Н |            |            | J    |
| 1 | - 20  | )-Oct-(      | D6 PCI  | R2     | PCR2201         | 02006         | D1           | BQLQ40         |              |     | 12:35 | 13:17:33 |             |       |   | \$100.     | 00 Settled |      |
| 2 |       |              |         |        |                 |               |              |                |              |     |       |          |             |       |   |            |            |      |
| 3 |       |              |         |        |                 |               |              |                |              |     |       |          |             |       |   |            |            |      |

Y

# **10. MEMBER REPORT: CASH ACCOUNT ENQUIRY**

#### 10.1 Key points

- The **Cash Account Enquiry** report shows transactions posted to the cash accounts of the Member.
- Users can select the account to obtain details of the transactions posted to this account.
- Users can obtain a report for the current day or any of the previous 5 RITS business days.

## **10.2** Cash Account Enquiry Report filter selection screen

Select the Cash Account Enquiry Report from the list of reports shown in chapter 6.1 of this user guide. The following screen is displayed, already populated with the accounts for the Member.

| Cash Account Enquiry Report                                                                            |                |         |          |           |                   |                   |   |  |
|----------------------------------------------------------------------------------------------------|----------------|---------|----------|-----------|-------------------|-------------------|---|--|
| Enquiry Fil                                                                                            | Enquiry Filter |         |          |           |                   |                   |   |  |
| Settlement Date 11-May-2009 🔽 Select the account that you wish to enquire on                           |                |         |          |           |                   |                   |   |  |
| Owner                                                                                                  | Bank Account   | Balance | Limit    | Sub-Limit | Deferral<br>Block | Select<br>account |   |  |
| BQLQ01                                                                                                 | 124-002-AA     | \$0.00  | No Limit | N/A       | N                 | ۲                 | - |  |
| BQLQ05                                                                                                 | 124-002-TEST   | \$0.00  | No Limit | N/A       | N                 | 0                 |   |  |
| BQLQ07                                                                                                 | 124-001-BBBB   | \$0.00  | No Limit | N/A       | N                 | 0                 | - |  |
| Select branch if more than one branch uses this account   All   Cancel   Find   Clear   Export   Excel |                |         |          |           |                   |                   |   |  |

#### 10.2.1 Filter criteria

| Field                                                        | Description                                                                                                    |
|--------------------------------------------------------------|----------------------------------------------------------------------------------------------------|
| Select the<br>account that<br>you wish to<br>enquire on      | Select the cash account that you wish to enquire upon by clicking on<br>the radio button provided at the right-hand side of the screen.                                         |
| Settlement<br>Date                                           | The default is the current date. The previous 5 RITS business days can be selected.                                                                                             |
| Select branch<br>if more than<br>branch uses<br>this account | Select a branch to find transactions for this branch that have been posted to the cash account. Used where more than one branch is using the cash account for its transactions. |

## **Cash Account Enquiry**

#### 10.2.2 Actions

| Button    | Description                                                                                         |
|-----------|----------------------------------------------------------------------------------------------------|
| Find      | Select <b>Find</b> to access the data.                                                              |
| Clear     | Select <b>Clear</b> to return the filter criteria to the default settings and clear the list.       |
| Cancel    | Select <b>Cancel</b> to return to the Member Reports selection screen.                              |
| Export    | Select <b>Export</b> (in conjunction with PDF/Excel) to download the report in PDF or Excel format. |
| PDF/Excel | Used in conjunction with Export.                                                                    |

# **10.3** Finding data for on-screen viewing and printing

**Un-tick** the **Export** box and select **Find** to display data subject to the filter criteria entered. The following screen is displayed.

| Cash          | Cash Account Enquiry Report                                                |                       |                      |                                                       |                 |       |                    |                   |                   |   |  |
|---------------|----------------------------------------------------------------------------|-----------------------|----------------------|-------------------------------------------------------|-----------------|-------|--------------------|-------------------|-------------------|---|--|
| Enquiry       | inquiry Filter                                                             |                       |                      |                                                       |                 |       |                    |                   |                   |   |  |
|               | Settlement Date 08-May-2009 Select the account that you wish to enquire on |                       |                      |                                                       |                 |       |                    |                   |                   |   |  |
| Owner         | Bank                                                                       | Account               | Balance              |                                                       | Limit           |       | Sub-Limit          | Deferral<br>Block | Select<br>account |   |  |
| BQLQ20        | Q20 935-002-BQLQ20                                                         |                       |                      | \$0.00 No Limit                                       |                 |       | N/A                | N                 | 0                 |   |  |
| BQLQ2E        | 124-0                                                                      | 01-BQLQ2E             | \$6,160,89           | 91.40 \$99                                            | 9,000,000,00    | 00.00 | \$9,899,999,999.00 | N                 | C                 |   |  |
| BQLQ40        | 062-0                                                                      | 00-BQLQ40             | \$                   | \$0.00 No Limit N/A N C                               |                 |       |                    |                   |                   |   |  |
|               | Select                                                                     | branch if more than o | one branch uses this | account                                               | All             | -     |                    |                   |                   |   |  |
|               | Cancel Find Clear Export                                                   |                       |                      |                                                       |                 |       |                    |                   |                   |   |  |
| Trans<br>Type | Own<br>Branch                                                              | Bank Account          | Other<br>Member      | Settlement<br>Date                                    | Time<br>Settled |       | Amount             | Balar             | ice               |   |  |
| 9AMCR         | BQLQ2E                                                                     | 124-001-BQLQ2E        | BQLQ2E               | BQLQ2E 08-May-2009 07:56:07 \$6,160,891.40 \$6,160,89 |                 |       |                    |                   |                   | 0 |  |

# **Cash Account Enquiry**

# 10.3.1 List headings

| Field           | Description                                                                                                    |
|-----------------|----------------------------------------------------------------------------------------------------|
| Trans Type      | Displays the transaction type (e.g. ACPAY, ACREC, CASHP, CASHR, BCHPY, BCHRC, FSSTU, FSSWD, SWPAY, SWREC, LVPAY and LVREC, CHPAY, CHREC).                                              |
| Own Branch      | Your branch in the transaction.                                                                                                    |
| Bank Account    | Displays the number of the cash account.                                                                                                    |
| Other Member    | Displays the counterparty's branch mnemonic.                                                                                                    |
| Settlement Date | Displays the date the transaction was completed.                                                                                                    |
| Time Settled    | Displays the time the transaction was completed.                                                                                                    |
| Amount          | Displays the amount of the transaction. Payments are shown in red with a negative sign. Receipts are shown in black with no sign.                                                      |
| Balance         | Displays a running balance of the transactions posted to the cash account. Note that if a specific branch filter is selected, the Balance is a running total of the records retrieved. |

## **10.4** Downloading the report in PDF format

See chapter 6.3 of this user guide for instruction on downloading the report.

| 📶 Ado                | be Re | ader - [CASH A                                                                         | CC REPOR                                                 | T220806.pd                                                                   | ŋ                                                               |                                              |                                                                      |                                                                      |                                                                                             |                                                                                                    | _           |    |
|----------------------|-------|----------------------------------------------------------------------------------------|----------------------------------------------------------|------------------------------------------------------------------------------|-----------------------------------------------------------------|----------------------------------------------|----------------------------------------------------------------------|----------------------------------------------------------------------|---------------------------------------------------------------------------------------------|----------------------------------------------------------------------------------------------------|-------------|----|
| 🔁 File               | Edit  | View Docume                                                                            | nt Tools                                                 | Window He                                                                    | lp                                                              |                                              |                                                                      |                                                                      |                                                                                             |                                                                                                    | _           | B۷ |
| 1 🤷                  | Ħ     | 🚔 🤮 🖗                                                                                  | ù 🕅                                                      | <b>∐</b> ⊾ Select                                                            | iii 💽                                                           | - 🚺 🗄                                        | • 🕒                                                                  | 89% - (                                                              | € 📑 -                                                                                       | 🕜 Help 🗸                                                                                            | <b>Y!</b> * |    |
| Pages                |       | 22-Aug-2006                                                                            | ; 12:06                                                  | Reserve                                                                      | Bank Info                                                       | rmation & T                                  | ransfer Sy                                                           | ystem                                                                |                                                                                             |                                                                                                    |             |    |
|                      |       | Member:<br>Settlement D<br>Own Branch<br>Cash Accour<br>Other Branci                   | )ate :<br>:<br>nt Number :<br>h :                        | Ca<br>BQLQ<br>22-Aug-20<br>All<br>124-001-B                                  | ish Account B<br>106<br>QLQ2E                                   | Enquiry Report                               |                                                                      |                                                                      |                                                                                             |                                                                                                    |             |    |
|                      |       | Settlement Date                                                                        | Own Branoh                                               | Account<br>Number                                                            | Trans Type                                                      | Other Branch                                 | Trans Id                                                             | Time Settled                                                         | Amount B                                                                                    | lalance                                                                                             |             |    |
| Comments Attachments |       | 22-Aug-2008<br>22-Aug-2008<br>22-Aug-2008<br>22-Aug-2008<br>22-Aug-2008<br>22-Aug-2008 | BQLQ2E<br>BQLQ2E<br>BQLQ2E<br>BQLQ2E<br>BQLQ2E<br>BQLQ2E | 124-001-8GLD<br>124-001-8GLD<br>124-001-8GLD<br>124-001-8GLD<br>124-001-8GLD | ODES<br>ZEPAMCH<br>ZECASHIP<br>ZECASHIP<br>ZECASHIP<br>ZECASHIP | HBAA<br>BOLQ<br>MOYC<br>MOYC<br>MOYC<br>MOYC | 11034840<br>11034950<br>11034942<br>11034943<br>11034944<br>11034944 | 06:00:00<br>00:25:45<br>00:27:17<br>10:34:23<br>10:34:23<br>10:34:23 | 3037.470.14<br>50.100.481.40<br>-\$0.000.00<br>-\$0.000.00<br>-\$50.000.00<br>-\$57.000.000 | \$637,470.14<br>50,708,307.54<br>50,828,307.54<br>50,828,307.54<br>50,858,307.54<br>\$13,858,307.54 |             |    |

 $\mathbf{F}$ 

#### Cash Account Enquiry

# **10.5** Downloading the report in Excel format

See chapter 6.4 of this user guide for instructions on downloading the report.

|   | 1icrosoft Exce | ≥l - CASH ACC               | REPORT22 | :0806.xls                  |                            |          |          |                 |                           |     |           |
|---|----------------|-----------------------------|----------|----------------------------|----------------------------|----------|----------|-----------------|---------------------------|-----|-----------|
| : | <u> </u>       | <u>V</u> iew <u>I</u> nsert | Format   | <u>T</u> ools <u>D</u> ata | <u>W</u> indow <u>H</u> el | р        |          |                 |                           |     | Type a qu |
| 1 | i 📂 🛃 💪        | 🔒 🖪 🖪                       | ABC 🛍    | 🔏 🗈 🛍 -                    | 🛷   🍤 🖣                    | 100% 🔹 🚆 | Arial    | ▼ 10 ▼          | B <i>I</i> <u>U</u> ≡ ≡ ≡ | •a• | \$ %      |
|   | D13            | ▼ fx                        |          |                            |                            |          |          |                 |                           |     |           |
|   | A              | В                           | C        | D                          | E                          | F        | G        | Н               |                           | J   | K         |
| 1 | 22-Aug-08      | 6 BQLQ2E                    |          | GDES                       | RBAA                       | 11634840 | 06:00:00 | \$637,476.14    | \$637,476.14              |     |           |
| 2 | 22-Aug-06      | 5 BQLQ2E                    |          | 9AMCR                      | BQLQ                       | 11634956 | 09:25:45 | \$6,160,891.40  | \$6,798,367.54            |     |           |
| 3 | 22-Aug-06      | 6 BQLQ2E                    |          | CASHP                      | ROYC                       | 11634942 | 09:27:17 | -\$10,000.00    | \$6,808,367.54            |     |           |
| 4 | 22-Aug-08      | 5 BQLQ2E                    |          | CASHP                      | ROYC                       | 11634943 | 10:34:23 | -\$20,000.00    | \$6,828,367.54            |     |           |
| 5 | 22-Aug-08      | 6 BQLQ2E                    |          | CASHP                      | ROYC                       | 11634944 | 10:34:23 | -\$30,000.00    | \$6,858,367.54            |     |           |
| 6 | 22-Aug-06      | 6 BQLQ2E                    |          | CASHP                      | ROYC                       | 11634945 | 10:34:23 | -\$7,000,000.00 | \$13,858,367.54           |     |           |
| 7 |                |                             |          |                            |                            |          |          |                 |                           |     |           |
| 8 | 1              |                             |          |                            |                            |          |          |                 |                           |     |           |

Y

# **11. MEMBER REPORT: CASH TRANSFER ENQUIRY**

#### 11.1 Key points

- The **Cash Transfer Enquiry** report displays all incoming and outgoing Cash Transfers of the Member.
- Users can obtain a report for the current date, any of the previous
   5 RITS business days or any of the next 5 RITS business days.

#### **11.2** Cash Transfer Enquiry Report filter selection screen

Select the Cash Transfer Enquiry Report from the list of reports shown in chapter 6.1 of this user guide. The following screen is displayed.

| Cash Transfer Enquiry Report | A                                  |
|------------------------------|------------------------------------|
| Enquiry Filter               | 8                                  |
| Own Branch All               | Settlement Date From 06-Jul-2018 V |
| Pay/Rec Both V               | Settlement Date To 06-Jul-2018 V   |
|                              | Cancel Find Clear Export V Excel V |
|                              |                                    |

#### 11.2.1 Filter criteria

| Field                   | Description                                                                      |
|-------------------------|----------------------------------------------------------------------------------|
| Own Branch              | Select from the branches of the Member.                                          |
| Side                    | Payer or Receiver or Both.                                                       |
| Settlement<br>Date From | The range of dates is the previous 5 business days and the next 5 business days. |
| Settlement<br>Date To   | The range of dates is the previous 5 business days and the next 5 business days. |

#### 11.2.2 Actions

| Button    | Description                                                                                         |
|-----------|----------------------------------------------------------------------------------------------------|
| Find      | Select <b>Find</b> to access the data.                                                              |
| Clear     | Select <b>Clear</b> to return the filter criteria to the default settings and clear the list.       |
| Cancel    | Select <b>Cancel</b> to return to the Member Reports selection screen.                              |
| Export    | Select <b>Export</b> (in conjunction with PDF/Excel) to download the report in PDF or Excel format. |
| PDF/Excel | Used in conjunction with Export.                                                                    |

 $\mathbf{F}$ 

# **Cash Transfer Enquiry**

## **11.3** Finding data for on-screen viewing and printing

**Un-tick** the **Export** box and select **Find** to display data subject to the filter criteria entered. The following screen is displayed.

| Cash                                                                           | Transfei | r Enqui  | ry Repo  | rt                             |        |               |         |            | A          |
|--------------------------------------------------------------------------------|----------|----------|----------|--------------------------------|--------|---------------|---------|------------|------------|
| Enquiry                                                                        | Filter   |          |          |                                |        |               |         |            | 8          |
| Own Branch All V Settlement Date From 06-Jul-2018 V                            |          |          |          |                                |        |               |         |            |            |
|                                                                                | Pay/     | Rec Both | ~        | Settlement Date To 06-Jul-2018 |        |               |         |            |            |
|                                                                                |          |          |          |                                |        | Cancel        | Find CI | ear Export | Excel V    |
| An asterisk (*) next to a mnemonic indicates that a branch action is required. |          |          |          |                                |        |               |         |            |            |
| CashT ID                                                                       | Trans ID | Payer    | Receiver | Settlement Date                | Amount | Interest Rate | Status  | Trade Type | Trans Type |

| l | CashT ID | Trans ID | Payer  | Receiver | Settlement Date | Amount      | Interest Rate | Status    | Trade Type | Trans Type |
|---|----------|----------|--------|----------|-----------------|-------------|---------------|-----------|------------|------------|
| l | 13138324 | 13138327 | RSTA2E | RSTB2E   | 06-Jul-2018     | -\$100.00   | 1.5000%       | Completed | IBOC1      | CASHP      |
| l | 13138325 | 13138328 | RSTA2E | RSTB2E   | 06-Jul-2018     | -\$450.00   | 1.5000%       | Completed | IBOC2      | CASHP      |
| l | 13138326 | 13138329 | RSTA2E | RSTB2E   | 06-Jul-2018     | -\$1,000.00 | 0.0000%       | Completed | Other      | CASHP      |
| l |          |          |        |          |                 |             |               |           |            |            |

#### 11.3.1 List headings

| Field                                                                        | Description                                                                             |  |  |
|------------------------------------------------------------------------------|-----------------------------------------------------------------------------------------|--|--|
| CashT ID                                                                     | Displays the Cash Transfer ID generated when the Cash Transfer was committed.           |  |  |
| Trans ID                                                                     | Displays the RITS Transaction ID that was generated when the transaction was created.   |  |  |
| Payer                                                                        | Displays the paying branch mnemonic.                                                    |  |  |
| Receiver                                                                     | Displays the receiving branch mnemonic.                                                 |  |  |
| <b>Settlement Date</b> Displays the date of settlement of the Cash Transfer. |                                                                                         |  |  |
| Amount                                                                       | Displays the amount of the Cash Transfer.                                               |  |  |
| Interest Rate                                                                | Displays the interest rate agreed between the two parties for the Cash Transfer.        |  |  |
| Status                                                                       | Displays the current status of the Cash Transfer at the time the search was performed.  |  |  |
| Trade Type                                                                   | Displays the trade type agreed between the two parties for the Cash Transfer.           |  |  |
| Trans Type                                                                   | Displays CASHP for payer and CASHR for receiver or WCSH for a warehoused Cash Transfer. |  |  |

Y

## **Cash Transfer Enquiry**

#### **11.4** Downloading the report in PDF format

See chapter 6.3 of this user guide for instructions on downloading the report. In PDF format the report looks as follows.

| 06-Jul-2018 17:34                                                           |                                  | Rese                                      | Reserve Bank Information & Transfer System |                                           |                                       |                               |                                     |                         |                         |  |
|-----------------------------------------------------------------------------|----------------------------------|-------------------------------------------|--------------------------------------------|-------------------------------------------|---------------------------------------|-------------------------------|-------------------------------------|-------------------------|-------------------------|--|
| Member : RSTA                                                               |                                  |                                           | Cash Trar                                  | nsfer Enquiry Rep                         | ort                                   |                               |                                     |                         |                         |  |
| Own Branch :<br>Pay/Rec :<br>Settlement Date From :<br>Settlement Date To : |                                  | All<br>Both<br>06-Jul-2018<br>06-Jul-2018 |                                            |                                           |                                       |                               |                                     |                         |                         |  |
| CashT ID                                                                    | Trans ID                         | Payer                                     | Receiver                                   | Settlement Date                           | Amount                                | Interest Rate                 | Status                              | Trade Type              | Trans Type              |  |
| 13138324<br>13138325<br>13138326                                            | 13138327<br>13138328<br>13138329 | RSTA2E<br>RSTA2E<br>RSTA2E<br>RSTA2E      | RSTB2E<br>RSTB2E<br>RSTB2E                 | 06-Jul-2018<br>06-Jul-2018<br>06-Jul-2018 | -\$100.00<br>-\$450.00<br>-\$1,000.00 | 1.5000%<br>1.5000%<br>0.0000% | Completed<br>Completed<br>Completed | IBOC1<br>IBOC2<br>Other | CASHP<br>CASHP<br>CASHP |  |

## **11.5** Downloading the report in Excel format

See chapter 6.4 of this user guide for instructions on downloading the report.

|                                        |                                  |                            | CAS                        | H TRANS REPORT060718             | .xls [Read-Only]                      | - Excel                  |                                     |                                               | ? 🛧 -                   | - 🗆 ×      |
|----------------------------------------|----------------------------------|----------------------------|----------------------------|----------------------------------|---------------------------------------|--------------------------|-------------------------------------|-----------------------------------------------|-------------------------|------------|
| Paste                                  |                                  |                            |                            | General                          | ADD-INS                               | policy Systems           | Cell                                | ∑ · A<br>↓ · Z<br>Sort &                      | Find &                  |            |
| Clipboard                              | Font                             | <b>G</b>                   | Alignment                  | r⊊ Number                        | Formatti<br>দ্ব                       | ng + Table + S<br>Styles | Styles - Elis                       | <ul> <li>Filter *</li> <li>Editing</li> </ul> | Select *                | *          |
| A1 •                                   | B                                | 13138324<br>C              | D                          | E                                | F                                     | G                        | Н                                   | I                                             | J                       | K internet |
| 1 13138324<br>2 13138325<br>3 13138326 | 13138327<br>13138328<br>13138329 | RSTA2E<br>RSTA2E<br>RSTA2E | RSTB2E<br>RSTB2E<br>RSTB2E | 6-Jul-18<br>6-Jul-18<br>6-Jul-18 | -\$100.00<br>-\$450.00<br>-\$1,000.00 | 1.50%<br>1.50%<br>0.00%  | Completed<br>Completed<br>Completed | IBOC1<br>IBOC2<br>Other                       | CASHP<br>CASHP<br>CASHP |            |
|                                        | ASH TRANS REPORT                 | 060718                     | (+)                        |                                  |                                       | : •                      | •                                   |                                               |                         | <b>•</b>   |
| READY                                  |                                  |                            | 0                          |                                  |                                       |                          |                                     | ] 🛄                                           |                         | + 100%     |

Y

# 12. MEMBER REPORT: QUEUED PAYMENTS MANAGEMENT CASH ACCOUNT ENQUIRY

#### 12.1 Key points

• The **Queued Payments Management Cash Account Enquiry** report displays payments on the System Queue at the time that the report is run.

# **12.2** Queued Payments Management Cash Account Enquiry Report filter selection screen

Select the Queued Payments Management Cash Account Enquiry Report from the list of reports shown in chapter 6.1 of this user guide. The following screen is displayed.

| Queued Payments Ma | nagement Cash Accou | nt Enquiry Report | Ś                        |
|--------------------|---------------------|-------------------|--------------------------|
| Enquiry Filter     |                     |                   | ۲                        |
| Own Branch All     | Other Bank All      |                   |                          |
| Direction Both 💌   | Source All          | Batch All Paym    | ent Service All          |
|                    |                     | Cancel Fin        | d Clear Export 🗹 Excel 💌 |
|                    |                     |                   |                          |

#### 12.2.1 Filter criteria

| Field              | Description                                                                                                    |
|--------------------|----------------------------------------------------------------------------------------------------|
| Own Branch         | Filter at the branch level. Select from a list of all branches of the member. Defaults to an empty field which is equivalent to <i>All</i> .                                 |
| Other Bank         | Defaults to <i>All</i> . Enter the counterparty's four-character alphanumeric code into this auto-populate field or leave as <i>All</i> to view transactions with all banks. |
| Direction          | Defaults to <i>Both</i> . Select <i>In</i> (inward payments), <i>Out</i> (outward payments) or <i>Both</i> (all payments).                                                   |
| Source             | Defaults to All. Select All or S (SWIFT), A (Austraclear), R (RITS), C (CHESS), B (Batches), L (LVSS), or T (RITS Allocation Transactions) to view transactions by source.   |
| Batch              | Only displayed if <i>B</i> is selected in <b>Source</b> field. Select the batch stream.                                                                                      |
| Payment<br>Service | Only displayed if <i>L</i> is selected in Source field. Select a payment service or <i>All</i> .                                                                             |

#### 12.2.2 Actions

| Button | Description                            |
|--------|----------------------------------------|
| Find   | Select <b>Find</b> to access the data. |

| RITS      | Queued Payments Management Cash Account                                                             |
|-----------|----------------------------------------------------------------------------------------------------|
| Clear     | Select <b>Clear</b> to return the filter criteria to the default settings and clear the list.       |
| Cancel    | Select <b>Cancel</b> to return to the Member Reports selection screen.                              |
| Export    | Select <b>Export</b> (in conjunction with PDF/Excel) to download the report in PDF or Excel format. |
| PDF/Excel | Used in conjunction with Export.                                                                    |

# 12.3 Finding data for on-screen viewing and printing

**Un-tick** the **Export** box and select **Find** to display data subject to the filter criteria entered. The following screen is displayed.

| Queue       | d Payı      | ments       | Managem       | nent Cash      | AC       | count E       | inquiry Report        |        |          |        |        | <u></u>            |
|-------------|-------------|-------------|---------------|----------------|----------|---------------|-----------------------|--------|----------|--------|--------|--------------------|
| Enquiry F   | ilter       |             |               |                |          |               |                       |        |          |        |        | ۲                  |
| Own Bra     | anch All    | ~           | Oth           | er Bank All    |          |               |                       |        |          |        |        |                    |
| Direc       | tion Bot    | h 🗸         |               | Source All     | ~        | Ba            | tch All 🗸             | Paym   | ent Serv | vice   | $\sim$ | ]                  |
|             |             |             |               |                |          |               | Cance                 | el Fi  | ndCl     | lear E | xport  | Excel 🗸            |
| Summary     | L           |             |               |                |          |               |                       |        |          |        |        | 8                  |
|             |             |             | An aste       | erisk (*) next | to a     | mnemonic      | indicates Austraclear | branch | 1        |        |        |                    |
| Time<br>Rec | Pay<br>Bank | Rec<br>Bank | Pay<br>Branch | Rec<br>Branch  | Ev<br>Fl | Trans<br>Type | Amount                | CSH    | CR       | ESA    | LVSM   | Targeted<br>Offset |
| 09:33:21    | RBV1        | RBV2        | RBV12E        | RBV2BC         | Y        | LVPAY         | -\$55,724.03          | Р      | Р        | Р      | м      |                    |

# 12.3.1 List headings

| Field      | Description                                                                                                    |
|------------|----------------------------------------------------------------------------------------------------|
| Time Rec   | Displays the time the System Queue received the transaction.                                                                               |
| Pay Bank   | Displays the paying bank mnemonic.                                                                                                    |
| Rec Bank   | Displays the receiving bank mnemonic.                                                                                                    |
| Pay Branch | Displays the paying branch mnemonic.                                                                                                    |
| Rec Branch | Displays the receiving branch mnemonic.                                                                                                    |
| Ev Fl      | A ${}^{\prime}\!Y'$ flag which indicates the transaction is eligible to remain on the System Queue for settlement in the Evening Session.  |
| Trans Type | Displays the transaction type of the payment (e.g. ACPAY, ACREC, BCHRC, BCHPY, FSSTU, FSSWD, CASHP, CASHR, SWPAY, SWREC, LVPAY and LVREC). |
| Amount     | Payment amount. Payments are shown in red with a negative sign.                                                                            |
| CSH        | Displays the Cash Account Status of the payment. A = Active;<br>D = Deferred; P = Priority                                                 |

| RITS C | <b>Dueued Payments</b> | <b>Management Cash</b> | ו Account |
|--------|------------------------|------------------------|-----------|
|        | 2                      |                        |           |

| Field           | Description                                                                                                    |
|-----------------|----------------------------------------------------------------------------------------------------|
| CR              | Displays the Credit Status set by the participating bank. A = Active;<br>D = Deferred; P = Priority                                                                                             |
| ESA             | Displays the ESA Status set by the participating bank. A = Active;<br>B = Bypass; D = Deferred; P = Priority                                                                                    |
| LVSM            | Displays the LVSM status. $I = Individual; M = Multilateral$                                                                                                    |
| Targeted Offset | Displays the Targeted Offset status. "Selected" indicates the transaction is selected to be included in the TBO and the TBO status is Unconfirmed, Confirmed Pend Rel or Confirmed Pend Settle. |

# 12.4 Downloading the report in PDF format

See chapter 6.3 of this user guide for instructions on downloading the report.

In PDF format the report looks as follows.

| 🔉 CASH ACCT Q                         | UEUE110322.pdf - Adobe A      | crobat Reader DC                        | (32-bit)                |                          |                    |                                  |                    |               |      |                    | - | ×        |
|---------------------------------------|-------------------------------|-----------------------------------------|-------------------------|--------------------------|--------------------|----------------------------------|--------------------|---------------|------|--------------------|---|----------|
| <u>F</u> ile <u>E</u> dit <u>V</u> ie | w <u>S</u> ign <u>W</u> indow | <u>H</u> elp                            |                         |                          |                    |                                  |                    |               |      |                    |   |          |
| Home To                               | CASH ACC                      | T QUEU ×                                |                         |                          |                    |                                  |                    |               |      |                    |   |          |
|                                       |                               |                                         |                         | 🕒 🔺                      | $\ominus$ $\oplus$ | 114% 🔻                           | E ·                | ₩             |      |                    |   |          |
|                                       |                               |                                         |                         |                          |                    |                                  |                    |               |      |                    | ^ | 0        |
|                                       |                               |                                         |                         |                          |                    |                                  |                    |               |      |                    |   |          |
|                                       |                               |                                         |                         |                          |                    |                                  |                    |               |      |                    |   | <b>F</b> |
|                                       | 11-Mar-2022 10:44             |                                         | Reserve Bank            | Information & Tra        | nsfer System       |                                  |                    |               |      |                    |   | lu.      |
|                                       |                               |                                         | Queued Pays             | ments Manageme           | nt Cash Accou      | int Enquiry                      | Report             |               |      |                    |   |          |
|                                       | Member: RBV1                  | Own Branch :                            | Other                   | Branch : All             | Direction          | : Both                           | Source             | : All         |      | Batch : All        |   | ~        |
|                                       | Queu<br>Queu                  | ed Inward Amount :<br>ed Outward Amount | \$0.00<br>: \$55,724.03 |                          | Queu<br>Queueo     | ed Inward Quan<br>I Outward Quar | ntity:0<br>ntity:1 |               |      |                    |   |          |
| F                                     | Time Rec Pay Bank             | Rec Bank                                | Pay Branch Rec          | c Branch Evening<br>Flag | Amount             | Cash Acc<br>Status               | Credit<br>Status   | ESA<br>Status | LVSM | Targeted<br>Offset |   |          |
|                                       | 09:33:21 RBV1                 | RBV2                                    | RBV13E RBV2             | 2BC Y                    | -\$55,724.03       | P                                | P                  | Р             | м    |                    |   |          |
|                                       |                               |                                         |                         |                          |                    |                                  |                    |               |      |                    |   |          |
|                                       |                               |                                         |                         |                          |                    |                                  |                    |               |      |                    |   |          |
|                                       |                               |                                         |                         |                          |                    |                                  |                    |               |      |                    |   |          |
|                                       |                               |                                         |                         |                          |                    |                                  |                    |               |      |                    |   |          |
|                                       |                               |                                         |                         |                          |                    |                                  |                    |               |      |                    |   | La       |

# 12.5 Downloading the report in Excel format

See chapter 6.4 of this user guide for instructions on downloading the report.

| XI         |                          |            |            |           |    |                |          | (            | CASH A | ссто | QUEUE | 110322.) | ls - Exce | : |   |   |
|------------|--------------------------|------------|------------|-----------|----|----------------|----------|--------------|--------|------|-------|----------|-----------|---|---|---|
| FILE       | HOME INSERT              | PAGE LAYOU | T FORMULAS | DATA REVI | EW | VIEW Content N | /lanager |              |        |      |       |          |           |   |   |   |
| <b>⊟</b> 5 | • <- <- <- <- <- <- <- 1 | 1 - 👌 -    | . *        | ≡ ≡ abc ∓ |    |                |          |              |        |      |       |          |           |   |   |   |
| S18        | • : X v                  | fx         |            |           |    |                |          |              |        |      |       |          |           |   |   |   |
|            | A B                      | С          | D          | Е         | F  | G              |          | н            | 1      |      | J     | K        | l         | . | Μ | N |
| 1          | 9:33:21 RBV1             | RBV2       | RBV12E     | RBC2BC    | Υ  | LVPAY          |          | -\$55,724.03 | Ρ      | Р    | •     | Ρ        | Μ         |   |   |   |
| 2          |                          |            |            |           |    |                |          |              |        |      |       |          |           |   |   |   |

Y

# 13. MEMBER REPORT: QUEUED PAYMENTS MANAGEMENT ESA/CREDIT ENQUIRY

## 13.1 Key points

• The **Queued Payments Management ESA** report displays payments on the System Queue at the time that the report is run.

# **13.2** Queued Payments Management ESA/Credit Enquiry Report filter selection screen

Select the Queued Payments Management ESA/Credit Enquiry Report from the list of reports shown in chapter 6.1 of this user guide. The following screen is displayed.

| Queued Payments Ma | nagement ESA/Credi | t Enquiry Report                         | - Internet - Internet |
|--------------------|--------------------|------------------------------------------|----------------------------------------------------------------------------------------------------|
| Enquiry Filter     |                    |                                          | 8                                                                                                    |
| Own Branch All     | Other Bank All     | Direction Both 💌                         |                                                                                                    |
| Source All         | Batch All          | Payment Service All 🔽 LVSS Settle Method | All 👻                                                                                                    |
|                    |                    | Cancel Find Clear Export 🔽               | Excel 💌                                                                                                    |
|                    |                    |                                          |                                                                                                    |

#### 13.2.1 Filter criteria

| Field                 | Description                                                                                                    |
|-----------------------|----------------------------------------------------------------------------------------------------|
| Own Branch            | Filter at the branch level. Select from a list of all branches of the member. Defaults to an empty field which is equivalent to <i>All</i> .                                 |
| Other Bank            | Defaults to <i>All</i> . Enter the counterparty's four-character alphanumeric code into this auto-populate field or leave as <i>All</i> to view transactions with all banks. |
| Direction             | Defaults to <i>Both</i> . Select <i>In</i> (inward payments), <i>Out</i> (outward payments) or <i>Both</i> (all payments).                                                   |
| Source                | Defaults to All. Select All, S (SWIFT), A (Austraclear), R (RITS), C (CHESS), B (Batches), L (LVSS), or T (RITS Allocation Transactions) to view transactions by source.     |
| Batch                 | Only displayed if $B'$ is selected in <b>Source</b> field. Select the batch stream.                                                                                          |
| Payment<br>Service    | Only displayed if <i>L</i> is selected in Source field. Select a payment service or <i>All</i> .                                                                             |
| LVSS Settle<br>Method | Only displayed if $L$ is selected in Source field. Select the LVSS Settlement Method of 'I' (Individual) or 'M' (Multilateral), or All.                                      |

## **Queued Payments Management ESA/Credit**

#### 13.2.2 Actions

| Button    | Description                                                                                         |
|-----------|----------------------------------------------------------------------------------------------------|
| Find      | Select <b>Find</b> to access the data.                                                              |
| Clear     | Select <b>Clear</b> to return the filter criteria to the default settings and clear the list.       |
| Cancel    | Select <b>Cancel</b> to return to the Member Reports selection screen.                              |
| Export    | Select <b>Export</b> (in conjunction with PDF/Excel) to download the report in PDF or Excel format. |
| PDF/Excel | Used in conjunction with Export.                                                                    |

# 13.3 Finding data for on-screen viewing and printing

**Un-tick** the **Export** box and select **Find** to display data subject to the filter criteria entered. The following screen is displayed.

| Queue     | ed Pay      | ments       | Manage        | ment ESA       | /Cre    | edit Eno | quiry Report          |        |        |          |       | Ś                |
|-----------|-------------|-------------|---------------|----------------|---------|----------|-----------------------|--------|--------|----------|-------|------------------|
| Enquiry I | Filter      |             |               |                |         |          |                       |        |        |          |       |                  |
| Own Bra   | anch All    | ~           | Othe          | r Bank All     |         |          | Direction Both 🛰      | •      |        |          |       |                  |
| So        | urce All    | ~           |               | Batch All      | $\sim$  | Pay      | ment Service All      | $\sim$ | LVSS S | ettle Me | thod  | All $\checkmark$ |
|           |             |             |               |                |         |          | Canc                  | el Fi  | ind    | Clear E  | xport | Excel 🗸          |
| Summar    | ¥           |             |               |                |         |          |                       |        |        |          |       |                  |
|           |             |             | An as         | sterisk (*) ne | ct to a | mnemonio | indicates Austraclear | branc  | h      |          |       |                  |
|           |             |             | -             | Dee            | Ev      | Trans    |                       |        |        |          |       | Targeted         |
| ime<br>ec | Pay<br>Bank | Rec<br>Bank | Pay<br>Branch | Branch         | FI      | Туре     | Amount                | CSH    | CR     | ESA      | LVSM  | Offset           |

#### 13.3.1 List headings

| Field      | Description                                                                                                    |
|------------|----------------------------------------------------------------------------------------------------|
| Time Rec   | Displays the time the System Queue received the transaction.                                                                                              |
| Pay Bank   | Displays the Paying bank mnemonic.                                                                                                    |
| Rec Bank   | Displays the Receiving bank mnemonic.                                                                                                    |
| Pay Branch | Displays the Paying branch mnemonic.                                                                                                    |
| Rec Branch | Displays the Receiving branch mnemonic.                                                                                                    |
| Ev Fl      | A 'Y' flag indicates the transaction is eligible for settlement in the Evening Settlement Session. Column can be sorted in ascending or descending order. |

| RITS | <b>Queued Payments Management ESA/Credit</b> |
|------|----------------------------------------------|
|      |                                              |

| Field           | Description                                                                                                    |
|-----------------|----------------------------------------------------------------------------------------------------|
| Trans Type      | Displays the transaction type of the payment (e.g. ACPAY, ACREC, BCHRC, BCHPY, CASHP, CASHR, SWPAY, SWREC, LVPAY and LVREC).                                                                    |
| Amount          | Displays the payment amount. Payments are shown in red with a negative sign. Receipts are shown in black with no sign.                                                                          |
| CSH             | Displays the Cash Account Status on the payment. A = active; D = deferred; P = priority                                                                                                    |
| CR              | Displays the Credit Status on the payment. A = active; D = deferred; P = priority                                                                                                    |
| ESA             | Displays the ESA Status on the payment. A = active; B = bypass; D = deferred; P = priority                                                                                                    |
| LVSM            | Displays the LVSM status. $I = Individual; M = Multilateral$                                                                                                    |
| Targeted Offset | Displays the Targeted Offset status. "Selected" indicates the transaction is selected to be included in the TBO and the TBO status is Unconfirmed, Confirmed Pend Rel or Confirmed Pend Settle. |

# **13.4** Downloading the report in PDF format

See chapter 6.3 of this user guide for instructions on downloading the report.

In PDF format the report looks as follows.

| SA CRED                   | DIT QUEUE140322.p                  | odf - Adobe A           | Acrobat Reade                 | r DC (32-bit)                     |                  |                 |                 |                               |                         |               |      |                    | - |   | ×        |
|---------------------------|------------------------------------|-------------------------|-------------------------------|-----------------------------------|------------------|-----------------|-----------------|-------------------------------|-------------------------|---------------|------|--------------------|---|---|----------|
| <u>F</u> ile <u>E</u> dit | <u>V</u> iew <u>S</u> ign <u>V</u> | <u>/</u> indow <u>H</u> | elp                           |                                   |                  |                 |                 |                               |                         |               |      |                    |   |   |          |
| Home                      | Tools                              | CASH ACCT               | QUEU ×                        |                                   |                  |                 |                 |                               |                         |               |      |                    |   |   |          |
|                           |                                    | Q                       |                               | 1                                 | / 1              | . (             | ∋ ⊕             | 114% 🔻                        | ₽,                      |               |      |                    |   |   |          |
|                           |                                    |                         |                               |                                   |                  |                 |                 |                               |                         |               |      |                    |   | ^ | 0        |
|                           |                                    |                         |                               |                                   |                  |                 |                 |                               |                         |               |      |                    |   |   | <b>P</b> |
|                           | 11-Mar-20                          | 022 10:44               |                               | Reserve E                         | ank Informat     | ion & Tra       | nsfer System    |                               |                         |               |      |                    |   |   | C.       |
|                           |                                    |                         |                               | Queue                             | d Payments N     | lanageme        | ent ESA/Credi   | t Enquiry R                   | eport                   |               |      |                    |   |   |          |
|                           | Member: R                          | BV1                     | Own Branch                    | : c                               | ther Branch : Al | I               | Direction       | : Both                        | Source                  | : All         |      | Batch : All        |   |   | 10       |
|                           |                                    | Queued<br>Queued        | Inward Amount<br>Outward Amou | : : \$0.00<br>nt : \$5,310,124.01 |                  |                 | Queue<br>Queue  | d Inward Quar<br>d Outward Qu | ntity : 0<br>antity : 1 |               |      |                    |   | 4 |          |
| r                         | Time Rec                           | Pay Bank                | Rec Bank                      | Pay Branch                        | Rec Branch       | Evening<br>Flag | Amount          | Cash Acc<br>Status            | Credit<br>Status        | ESA<br>Status | LVSM | Targeted<br>Offset |   |   |          |
|                           | 09:48:05                           | RBV1                    | RBV2                          | RBV13E                            | RBV2BC           | Y               | -\$5,310,124.01 | Ρ                             | Р                       | Р             | м    |                    |   |   |          |
|                           |                                    |                         |                               |                                   |                  |                 |                 |                               |                         |               |      |                    |   |   |          |
|                           |                                    |                         |                               |                                   |                  |                 |                 |                               |                         |               |      |                    |   |   |          |
|                           |                                    |                         |                               |                                   |                  |                 |                 |                               |                         |               |      |                    |   |   |          |
|                           |                                    |                         |                               |                                   |                  |                 |                 |                               |                         |               |      |                    |   |   |          |
|                           |                                    |                         |                               |                                   |                  |                 |                 |                               |                         |               |      |                    |   | ~ | ÷        |

#### 13.5 Downloading the report in Excel format

See chapter 6.4 of this user guide for instructions on downloading the report.

 $\mathbf{F}$ 

# Queued Payments Management ESA/Credit

| ×≣   |                       |          |             |          |         |        |       | ESA CREDIT QUEUE140322.xls - Excel |
|------|-----------------------|----------|-------------|----------|---------|--------|-------|------------------------------------|
| FILE | HOME                  | INSERT   | PAGE LAYOUT | FORMULAS | DATA    | REVIEW | VIEW  | Content Manager                    |
| -ر 🖬 | <i>∂</i> - <b>%</b> - | A • 11   | • 👌 • 🔛     | • 🖻 🗏 🗏  | 🗏 abe 🔻 |        |       |                                    |
| R11  | •                     | $\times$ | ✓ fx        |          |         |        |       |                                    |
|      | А                     | В        | С           | D        | Е       | F      | G     | H I J K L M N                      |
| 1    | 9:48:05               | 5 RBV1   | RBV2        | RBV1LV   | RBV2BC  | Y      | LVPAY | -\$5,310,124.01 A A P M            |
| 2    |                       |          |             |          |         |        |       |                                    |

Y

# **14. MEMBER REPORT: RITS SETTLED PAYMENTS ENQUIRY**

#### 14.1 Key points

- The **RITS Settled Payments Enquiry** report displays intrabank and interbank settled transactions from RITS, the LVSS, the SWIFT, Austraclear and CHESS-RTGS Feeder Systems, and batches.
- Users can obtain a report for the current day or any of the previous 5 RITS business days.

#### **14.2 RITS Settled Payments Enquiry Report filter selection screen**

Select the RITS Settled Payments Enquiry Report from the list of reports shown in chapter 6.1 of this user guide. The following screen is displayed.

| <b>RITS Settl</b> | ed Payments Enquir | y Report    |                    |                                  | A. |
|-------------------|--------------------|-------------|--------------------|----------------------------------|----|
| Enquiry Filter    |                    |             |                    |                                  | 8  |
| Settlement Date   | 31-Mar-2017 🗸      | Report Type | Settled Payments V | Payment Type All V               |    |
| Own Branch        | All 🗸              | Other Bank  | All                | Direction Both V                 |    |
| Source            | All 🗸              | Batch       | All 🗸              | Payment Service All              |    |
|                   |                    |             |                    | Cancel Find Clear Export V Excel | ~  |
|                   |                    |             |                    |                                  |    |

#### 14.2.1 Filter criteria

| Field              | Description                                                                                                    |
|--------------------|----------------------------------------------------------------------------------------------------|
| Settlement<br>Date | Defaults to the current date. Select either the current date or any of the previous 5 business days.                                                                       |
| Report Type        | RITS Settled Payments.                                                                                                    |
| Payment Type       | All, Intrabank or Interbank.                                                                                                    |
| Own Branch         | Allows a user to filter at the branch level, listing all branches of the Member. An <i>All</i> option is also provided.                                                    |
| Other Bank         | Enter the counterparty's four character mnemonic in this auto-<br>populate field.                                                                                          |
| Direction          | Defaults to <i>Both</i> . Select <i>In</i> (inward payments), <i>Out</i> (outward payments) or <i>Both</i> (all payments).                                                 |
| Source             | Defaults to All. Select All or S (SWIFT), A (Austraclear), R (RITS), C (CHESS), B (Batches), L (LVSS), or T (RITS Allocation Transactions) to view transactions by source. |
| Batch              | Select the batch stream or All. Only available if $B'$ is selected in Source field.                                                                                        |
| Payment<br>Service | Select a payment service or All. Only available if $L'$ is selected in Source field.                                                                                       |

#### **RITS Settled Payments Enquiry**

#### 14.2.2 Actions

| Button    | Description                                                                                         |
|-----------|----------------------------------------------------------------------------------------------------|
| Find      | Select <b>Find</b> to access the data.                                                              |
| Clear     | Select <b>Clear</b> to return the filter criteria to the default settings and clear the list.       |
| Cancel    | Select <b>Cancel</b> to return to the Member Reports selection screen.                              |
| Export    | Select <b>Export</b> (in conjunction with PDF/Excel) to download the report in PDF or Excel format. |
| PDF/Excel | Used in conjunction with Export.                                                                    |

# 14.3 Finding data for on-screen viewing and printing

**Un-tick** the **Export** box and select **Find** to display data subject to the filter criteria entered. The following screen is displayed.

| RITS Settled Payments Enquiry Report           |          |                 |               |               |                        |                    |                    |                     |  |  |
|------------------------------------------------|----------|-----------------|---------------|---------------|------------------------|--------------------|--------------------|---------------------|--|--|
| Enquir                                         | y Filter |                 |               |               |                        |                    |                    |                     |  |  |
| Settlem                                        | ent Date | 25-May-201      | 7 🗸           |               | Report Type Settled Pa | yments 🗸           | Payment Type       | All 🗸               |  |  |
| Own Bra                                        | anch     | All 🗸           | ·             |               | Other Bank All         |                    | Direction          | Direction Both V    |  |  |
| Source All V Batch All V Payment Service All V |          |                 |               |               |                        |                    |                    |                     |  |  |
|                                                |          |                 |               |               |                        |                    | Cancel Find Clea   | ar Export 🗹 Excel 🗸 |  |  |
| Tran<br>Type                                   | Tran ID  | Time<br>Settled | Other<br>Bank | Own<br>Branch | External TRN           | Settle Date        | Amount             | RITS Balance        |  |  |
| RTEOD                                          | 65886771 | 00:00:00        |               | RBV12E        |                        | 25-May-2017 \$0.00 |                    | \$0.00              |  |  |
| FSSWD                                          | 65886847 | 07:28:25        | RBV1          | RBV1FS        | RITS15424              | 25-May-2017        | \$9,900,000,000.00 | \$9,900,000,000.00  |  |  |
| FSSWD                                          | 65886860 | 07:28:40        | RBV1          | RBV1FS        | RITS15440              | 25-May-2017        | \$7,970,942,756.94 | \$17,870,942,756.94 |  |  |
| FSSTU                                          | 65886912 | 12:11:34        | RBV1          | RBV1FS        | RITS15445              | 25-May-2017        | -\$2,500,899.00    | \$17,868,441,857.94 |  |  |
| FSSTU                                          | 65886925 | 12:54:09        | RBV1          | RBV1FS        | RITS15453              | 25-May-2017        | -\$3,500,025.05    | \$17,864,941,832.89 |  |  |
| LVPAY                                          | 65886946 | 13:18:30        | RBV2          | RBV1LC        | RBV1PTtest01Thur       | 25-May-2017        | -\$999.01          | \$17,864,940,833.88 |  |  |
|                                                | 65886948 | 13:45:01        | RBV2          | RBV1LC        | RBV1PTtest03Thu        | 25-May-2017        | -\$999.03          | \$17.864.939.834.85 |  |  |

#### 14.3.1 List headings

| Field        | Description                                                                                                    |
|--------------|----------------------------------------------------------------------------------------------------|
| Tran Type    | Displays the transaction type of the payment (e.g. ACPAY, ACREC, BCHRC, BCHPY, CASHP, CASHR, FSSTU, FSSWD, RTEOD, SWPAY, SWREC, LVPAY and LVREC). |
| Tran ID      | The RITS Transaction ID that was generated when the transaction was created.                                                                      |
| Time Settled | Displays the time the System Queue settled the payment.                                                                                           |
| Other Bank   | Displays the counterparty bank mnemonic.                                                                                                    |
| Own Branch   | Displays the mnemonic of your branch in the transaction.                                                                                          |

# **RITS Settled Payments Enquiry**

| Field           | Description                                                                                                    |
|-----------------|----------------------------------------------------------------------------------------------------|
| External TRN    | Displays the External Transaction ID/Instruction ID/Return ID allocated by the paying bank's system for SWIFT and Austraclear payments. For RITS transactions the Ext TRN is the RITS Trans ID with the prefix RITS.                                        |
| Settlement Date | The date on which the payment was settled.                                                                                                    |
| Amount          | Displays the payment amount. Payments are shown in red with a negative sign. Receipts are shown in black with no sign.                                                                                                    |
| RITS Balance    | Displays the ESA balance at the time the payment is settled.<br>Where payments are settled simultaneously (e.g. auto-offset), the<br>ESA balance that resulted from the settlement of all of the payments<br>in the group is displayed beside each payment. |

# **14.4** Downloading the report in PDF format

See chapter 6.3 of this user guide for instructions on downloading the report.

| 🔁 SETTLED      | PAYMENTS 250 | 517.pdf - Adobe             | Reader                           |              |                                                     | -                   | -                |                       |                                                 |                     |        | _ O X   |
|----------------|--------------|-----------------------------|----------------------------------|--------------|-----------------------------------------------------|---------------------|------------------|-----------------------|-------------------------------------------------|---------------------|--------|---------|
| File Edit      | View Window  | / Help                      |                                  |              |                                                     |                     |                  |                       |                                                 |                     |        | ×       |
| P 🗎            |              |                             | /1                               | 137% -       |                                                     | 🖻 😼                 |                  |                       |                                                 | Fill                | & Sign | Comment |
| lî<br><i>O</i> |              | 25-May-20                   | 017 15:51                        | Re           | eserve Ba                                           | ank Inforr          | nation & Tra     | nsfer System          |                                                 |                     |        | E       |
|                |              |                             |                                  |              | RITS                                                | Settled Payr        | ments Enquiry R  | eport                 |                                                 |                     |        |         |
|                |              | Settlemen<br>Payment        | nt Date: 25-<br>Type: All        | May-2017     | Memb<br>Sourc                                       | er: RBV1<br>e : All | Ow<br>Bat        | n Branch: All<br>ch : | Other Ban<br>Direction                          | k : All<br>: Both   |        |         |
|                |              | ES Account:<br>Net Balance: | 092-002-11111<br>\$17,864,939,83 | 1<br>4.85    | ESA Balance:\$17,864,939,834.85<br>ESA Limit:\$0.00 |                     |                  | 9AM Ba<br>ESA Sul     | 9AM Batch Amount:\$0.00<br>ESA Sub-Limit:\$0.00 |                     |        |         |
|                |              | Tran Type                   | Tran Id                          | Time Settled | Other Bank                                          | Own Branch          | External TRN     | Settle Date           | Amount                                          | RITS Balance        |        |         |
|                |              | RTEOD                       | 65886771                         | 00:00:00     |                                                     | RBV12E              |                  | 25-Mav-2017           | \$0.00                                          | \$0.00              |        |         |
|                |              | FSSWD                       | 65886847                         | 07:28:25     | RBV1                                                | RBV1FS              | RITS15424        | 25-May-2017           | \$9,900,000,000.00                              | \$9,900,000,000.00  |        |         |
|                |              | FSSWD                       | 65886860                         | 07:28:40     | RBV1                                                | RBV1FS              | RITS15440        | 25-May-2017           | \$7,970,942,756.94                              | \$17,870,942,756.94 |        |         |
|                |              | FSSTU                       | 65886912                         | 12:11:34     | RBV1                                                | RBV1FS              | RITS15445        | 25-May-2017           | -\$2,500,899.00                                 | \$17,868,441,857.94 |        |         |
|                |              | FSSTU                       | 65886925                         | 12:54:09     | RBV1                                                | RBV1FS              | RITS15453        | 25-May-2017           | -\$3,500,025.05                                 | \$17,864,941,832.89 |        |         |
|                |              | LVPAY                       | 65886946                         | 13:18:30     | RBV2                                                | RBV1LC              | RBV1PTtest01Thur | 25-May-2017           | -\$999.01                                       | \$17,864,940,833.88 |        |         |
|                |              | LVPAY                       | 65886948                         | 13:45:01     | RBV2                                                | RBV1LC              | RBV1PTtest03Thu  | 25-May-2017           | -\$999.03                                       | \$17,864,939,834.85 |        |         |
|                |              |                             |                                  |              |                                                     |                     |                  |                       |                                                 |                     |        |         |
|                |              |                             |                                  |              |                                                     |                     |                  |                       |                                                 |                     |        |         |
|                |              |                             |                                  |              |                                                     |                     |                  |                       |                                                 |                     |        |         |
|                |              |                             |                                  |              |                                                     |                     |                  |                       |                                                 |                     |        |         |
|                |              |                             |                                  |              |                                                     |                     |                  |                       |                                                 |                     |        |         |
|                |              |                             |                                  |              |                                                     |                     |                  |                       |                                                 |                     |        |         |

## **RITS Settled Payments Enquiry**

## 14.5 Downloading the report in Excel format

See chapter 6.4 of this user guide for instructions on downloading the report.

| X    | 🚽 in) -              | (24 -   -     |                               |              | SETTLED PAY                                       | MENTS 250                               | 517.xls | [Read-C                              | nly] - Microso                              | ft Excel  |                                  |                                        |                    |          |
|------|----------------------|---------------|-------------------------------|--------------|---------------------------------------------------|-----------------------------------------|---------|--------------------------------------|---------------------------------------------|-----------|----------------------------------|----------------------------------------|--------------------|----------|
| F    | ile H                | ome Inse      | rt Page                       | e Layout     | Formulas                                          | Data                                    | Reviev  | w Vi                                 | ew Develo                                   | per RB    | 4                                |                                        | ۵ 🕜                | - 6 X    |
| Pas  | ste 💞                | Calibri B I U | • 11<br>• A A<br>• <u>A</u> • |              | = <mark>=</mark> <b>■</b><br>= = <b>⊡</b><br>= ≫· | General<br>\$ ▼ %<br>€.0 .00<br>.00 .00 | ,       | हितु Cond<br>कि Form<br>जित्र Cell S | itional Formatt<br>at as Table *<br>tyles * | ing ▼ 🔤 🖓 | Insert *<br>Delete *<br>Format * | Σ · A<br>· Z<br>· Sort &<br>· Filter · | Find &<br>Select * |          |
| Clip | Doard ι <sub>α</sub> | Fon           | . (=                          | fe la        |                                                   | Number                                  | 12      |                                      | Styles                                      |           | Cells                            | Editing                                | ]                  | ~        |
|      | AI                   | D             | 6                             | ,x           | E                                                 |                                         | E       |                                      | G                                           |           | u                                |                                        |                    |          |
| 1    | RTEOD                | 65886771      | 0:00:00                       | U            | RBV12F                                            |                                         | F       |                                      | 25-May-17                                   |           | \$0.00                           |                                        | \$0.0              |          |
| 2    | FSSWD                | 65886847      | 7:28:25                       | RBV1         | RBV1FS                                            | RITS15424                               | Ļ       |                                      | 25-May-17                                   | \$9,900,  | 000,000.00                       | \$9,900,00                             | 0,000.0            | 0        |
| 3    | FSSWD                | 65886860      | 7:28:40                       | RBV1         | RBV1FS                                            | RITS15440                               | )       |                                      | 25-May-17                                   | \$7,970,  | 942,756.94                       | \$17,870,94                            | 12,756.9           | 4        |
| 4    | FSSTU                | 65886912      | 12:11:34                      | RBV1         | RBV1FS                                            | RITS15445                               | 5       |                                      | 25-May-17                                   | -\$2,     | 500,899.00                       | \$17,868,44                            | 11,857.9           | 4        |
| 5    | FSSTU                | 65886925      | 12:54:09                      | RBV1         | RBV1FS                                            | RITS15453                               | 3       |                                      | 25-May-17                                   | -\$3,     | 500,025.05                       | \$17,864,94                            | 1,832.8            | 9        |
| 6    | LVPAY                | 65886946      | 13:18:30                      | RBV2         | RBV1LC                                            | RBV1PTte                                | st01T   | hur                                  | 25-May-17                                   |           | -\$999.01                        | \$17,864,94                            | 10,833.8           | 8        |
| 7    | LVPAY                | 65886948      | 13:45:01                      | RBV2         | RBV1LC                                            | RBV1PTte                                | st03Th  | hu                                   | 25-May-17                                   |           | -\$999.03                        | \$17,864,93                            | 39,834.8           | 5        |
| 8    |                      |               |                               |              |                                                   |                                         |         |                                      |                                             |           |                                  |                                        |                    |          |
| 9    |                      |               |                               |              |                                                   |                                         |         |                                      |                                             |           |                                  |                                        |                    |          |
| 10   |                      |               |                               |              |                                                   |                                         |         |                                      |                                             |           |                                  |                                        |                    |          |
| 11   |                      |               |                               |              |                                                   |                                         |         |                                      |                                             |           |                                  |                                        |                    |          |
| 12   |                      |               |                               |              |                                                   |                                         |         |                                      |                                             |           |                                  |                                        |                    |          |
| 14   |                      |               |                               |              |                                                   |                                         |         |                                      |                                             |           |                                  |                                        |                    |          |
| 15   |                      |               |                               |              |                                                   |                                         |         |                                      |                                             |           |                                  |                                        |                    | <b>•</b> |
| 14 4 | I N S                | ETTLED PAY    | MENTS 25                      | <u>60517</u> | 2/                                                |                                         | _       |                                      |                                             |           |                                  |                                        |                    |          |
| Rea  | idy 🚹                |               |                               |              |                                                   |                                         |         |                                      |                                             |           | #□□                              | 100% (                                 |                    | ÷.,      |

Y

# **15. MEMBER REPORT: TARGETED BILATERAL OFFSET**

#### 15.1 Key points

- The **Targeted Bilateral Offset** report shows the progress of TBOs entered into by the Member.
- TBOs may be in Unconfirmed, Unavailable, Confirmed Pend Rel, Confirmed Pend Settle, Settled, Deleted or Unsettled status.
- The report is available for the current day or any of the previous five RITS business days.
- Available in both pdf and Excel formats.

#### **15.2** Targeted Bilateral Offset Report filter selection screen

Select the Targeted Bilateral Offset Report from the list of reports shown in chapter 6.1 of this user guide. The following screen is displayed.

| Targeted Bilateral Offset Report                | e e e e e e e e e e e e e e e e e e e |
|-------------------------------------------------|---------------------------------------|
| Enquiry Filter                                  | 8                                     |
| Member All Targeted Bilateral Offset Status All | ▼ Date From 08-May-2009 ▼             |
| Ext TRN                                         | Date To 08-May-2009 💌                 |
|                                                 | Cancel Find Clear Export              |

#### 15.2.1 Filter criteria

| Field                                  | Description                                                                                                    |
|----------------------------------------|----------------------------------------------------------------------------------------------------|
| Member                                 | Select another Member from the drop down list, or All.                                                                                        |
| Targeted<br>Bilateral Offset<br>Status | Select from Unconfirmed, Confirmed Pend Rel, Confirm Pend Settle,<br>Settled, Unavailable, Unsettled or Deleted, or All.                      |
| Ext TRN                                | Enter the External Transaction ID/Instruction ID/Return ID, if known.                                                                         |
| Date From                              | Defaults to the current date. Select either the current date or one of the 5 previous RITS business days as the start date of the date range. |
| Date To                                | Defaults to the current date. Select either the current date or one of the 5 previous RITS business days as the end date of the date range.   |

#### 15.2.2 Actions

| Button | Description                                                                                                    |
|--------|----------------------------------------------------------------------------------------------------|
| Find   | Select <b>Find</b> to access the data.                                                                         |
| Clear  | Select $\ensuremath{\textbf{Clear}}$ to return the filter criteria to the default settings and clear the list. |
| Cancel | Select <b>Cancel</b> to return to the Member Reports selection screen.                                         |

#### 15.3 Finding data for on-screen viewing and printing

**Untick** the **Export** box and select **Find** to display data subject to the filter criteria entered. The following screen is displayed.

| Targe     | ted Bila | teral Offset Report                                             |           |                    |           |                          | Ś         | 3         |  |
|-----------|----------|-----------------------------------------------------------------|-----------|--------------------|-----------|--------------------------|-----------|-----------|--|
| Enquiry F | ilter    |                                                                 |           |                    |           |                          | ~         | $\otimes$ |  |
| Member    | All      | All  Targeted Bilateral Offset Status All Date From 07-May-2009 |           |                    |           |                          |           |           |  |
| Ext TRN   |          |                                                                 |           |                    | Date T    | o 07-Ma                  | ay-2009 💌 |           |  |
|           |          |                                                                 |           | Cance              | el Find C | lear <sub>Export</sub> l | Excel 💌   | 1         |  |
| Offset ID | Member   | Ext TRN                                                         | Amount    | Status             | Ву        | Date                     | Time      |           |  |
| 00031869  | ROYC     | RITS11946246                                                    | \$300.00  | Unconfirmed        | ROYC2E02  | 07-May-2009              | 10:34:52  | -         |  |
|           | BQLQ     | RITS11946247                                                    | -\$100.00 |                    |           |                          |           |           |  |
|           | BQLQ     | RITS11946248                                                    | -\$800.00 |                    |           |                          |           |           |  |
|           |          |                                                                 |           |                    |           |                          |           |           |  |
|           | ROYC     | RITS11946246                                                    | \$300.00  | Confirmed Pend Rel | BQLQ2E71  | 07-May-2009              | 10:36:34  |           |  |
|           | BQLQ     | RITS11946247                                                    | -\$100.00 |                    |           |                          |           |           |  |
|           | BQLQ     | RITS11946248                                                    | -\$800.00 |                    |           |                          |           |           |  |
|           |          |                                                                 |           |                    |           |                          |           |           |  |
|           | ROYC     | RITS11946246                                                    | \$300.00  | Deleted            | ROYC2E02  | 07-May-2009              | 10:36:34  |           |  |
|           | BQLQ     | RITS11946247                                                    | -\$100.00 |                    |           |                          |           |           |  |
|           | BQLQ     | RITS11946248                                                    | -\$800.00 |                    |           |                          |           |           |  |
|           |          |                                                                 |           |                    |           |                          |           |           |  |
| 00031885  | ROYC     | RITS11946255                                                    | \$3.00    | Unconfirmed        | ROYC2E02  | 07-May-2009              | 10:48:13  |           |  |
|           | BQLQ     | RITS11946251                                                    | -\$1.00   |                    |           |                          |           |           |  |
|           |          |                                                                 |           |                    |           |                          |           |           |  |
|           | ROYC     | RITS11946255                                                    | \$3.00    | Confirmed Pend Rel | BQLQ2E02  | 07-May-2009              | 10:49:14  |           |  |
|           | BQLQ     | RITS11946251                                                    | -\$1.00   |                    |           |                          |           | -         |  |
|           | DQLQ     | KI1311940231                                                    | -\$1.00   |                    |           |                          |           | -         |  |

# **Targeted Bilateral Offset**

#### 15.3.1 List headings

| Field        | Description                                                                                                    |
|--------------|----------------------------------------------------------------------------------------------------|
| Offset ID    | Displays the unique 8-digit code RITS assigns to the TBO.                                                                                        |
| Member       | Displays the mnemonic of the Member for the transaction.                                                                                         |
| External TRN | Displays the External Transaction ID/Instruction ID/Return ID of the transaction.                                                                |
| Amount       | Displays the amount of the transaction. A payment is denoted by a negative figure in red and a receipt is denoted by a positive figure in black. |
| Status       | Displays the status of the TBO (Unconfirmed, Confirmed Pend Rel,<br>Confirm Pend Settle, Settled, Unavailable, Unsettled or Deleted).            |
| Ву           | Displays the user ID who has performed the update. An action by the System Queue is displayed as SYSTEM.                                         |
| Date         | Displays the date when the update action is performed.                                                                                           |
| Time         | Displays the time when the update action is performed.                                                                                           |

#### 15.3.2 Actions

| Button       | Description                                       |
|--------------|---------------------------------------------------|
| Printer Icon | Select the <b>Printer Icon</b> to print the page. |

## **15.4** Downloading the report in PDF format

See chapter 6.3 of this user guide for instructions on downloading the report. Select **PDF** in the **Excel/PDF** list box, tick the Export check box and select **Find**.

In PDF format, the report looks as follows.

## **Targeted Bilateral Offset**

| TRO      |                                                           | 509 - Adobe A | crobat Profes        | sional                                       |                                    |                    |          |               |          |               |
|----------|-----------------------------------------------------------|---------------|----------------------|----------------------------------------------|------------------------------------|--------------------|----------|---------------|----------|---------------|
| File Edi | t View Doci                                               | ument Commer  | nts Forms To         | iols Advanced W                              | Vindow Help                        |                    |          |               |          | ×             |
| 🚑 o      | reate PDF 🔻                                               | Combine F     | ïles 🔹 🇳 E:          | (port 🔹 취 🕶                                  | 🔒 Secure 🔹 🥖 Sij                   | gn 🔹 📄 Forms 🕶     | 🔗 Review | v & Comment 🔻 | ABS   🌖  | \$   <b>1</b> |
|          | 🔁 🗗                                                       | 8.            | 9 14                 |                                              | 1 / 1                              | 🖑 🤻 i e            | ) 💌 100% |               | Find     | •             |
|          | 📮 Sticky Note 🔣 Text Edits 🗸 📥 🗸 🎢 💷 🛸 🥕 🖊 🔲 🔘 🥖 🥖 Show 🔹 |               |                      |                                              |                                    |                    |          |               |          |               |
| Ŀ        |                                                           |               |                      |                                              |                                    |                    |          |               |          | -             |
|          |                                                           |               |                      |                                              |                                    |                    |          |               |          |               |
|          |                                                           | 11-May-200    | 09 14:28             | Reserve                                      | Bank Informatio                    | n & Transfer S     | System   |               |          |               |
|          |                                                           |               |                      |                                              | Targeted Bilateral C               | ffset Report       |          |               |          |               |
|          |                                                           | Offset ID     | Member               | Ext TRN                                      | Amount                             | Status             | Ву       | Date          | Time     |               |
| ?        |                                                           | 00031869      | ROYC<br>BQLQ<br>BQLQ | RITS11946246<br>RITS11946247<br>RITS11946248 | \$300.00<br>-\$100.00<br>-\$800.00 | Unconfirmed        | ROYC2E02 | 07-May-2009   | 10:34:52 |               |
|          |                                                           |               | ROYC<br>BQLQ<br>BQLQ | RITS11946246<br>RITS11946247<br>RITS11946248 | \$300.00<br>-\$100.00<br>-\$800.00 | Confirmed Pend Rel | BQLQ2E71 | 07-May-2009   | 10:36:34 |               |
|          |                                                           |               | ROYC<br>BQLQ<br>BQLQ | RITS11946246<br>RITS11946247<br>RITS11946248 | \$300.00<br>-\$100.00<br>-\$800.00 | Deleted            | ROYC2E02 | 07-May-2009   | 10:36:34 |               |
|          |                                                           | 00031885      | ROYC<br>BQLQ         | RITS11946255<br>RITS11946251                 | \$3.00<br>-\$1.00                  | Unconfirmed        | ROYC2E02 | 07-May-2009   | 10:48:13 |               |
|          |                                                           |               | ROYC<br>BQLQ         | RITS11946255<br>RITS11946251                 | \$3.00<br>-\$1.00                  | Confirmed Pend Rel | BQLQ2E02 | 07-May-2009   | 10:49:14 |               |
|          |                                                           |               | ROYC<br>BQLQ         | RITS11946255<br>RITS11946251                 | \$3.00<br>-\$1.00                  | Unsettled          | SYSTEM   | 07-May-2009   | 16:23:10 |               |
|          |                                                           | 00031891      | ROYC<br>BQLQ         | RITS11946256<br>RITS11946252                 | \$4.00<br>-\$2.00                  | Unconfirmed        | ROYC2E02 | 07-May-2009   | 10:48:33 |               |
| Ø        |                                                           |               | ROYC<br>BQLQ         | RITS11946256<br>RITS11946252                 | \$4.00<br>-\$2.00                  | Unsettled          | SYSTEM   | 07-May-2009   | 16:23:10 |               |
| -        |                                                           |               |                      |                                              |                                    |                    |          |               |          | _             |
|          | 8.26 × 11.6                                               | 9 in 🔳        |                      |                                              |                                    |                    |          |               |          |               |

#### **15.5** Downloading the report in Excel format

See chapter 6.4 of this user guide for instructions for downloading the report. Select **Excel** in the **Excel/PDF** list box, tick the Export check box and select **Find**.

# Targeted Bilateral Offset

| M    | licrosoft Ex               | cel - TBO_  | REPORTO70509                   |                                  |              |                                    |             |             |                |       |                          |    |
|------|----------------------------|-------------|--------------------------------|----------------------------------|--------------|------------------------------------|-------------|-------------|----------------|-------|--------------------------|----|
| :2   | <u>File E</u> dit          | ⊻iew I      | nsert F <u>o</u> rmat <u>T</u> | ools <u>D</u> ata <u>W</u> indow | <u>H</u> elp |                                    |             |             |                |       | Type a question for help | ×  |
|      | 💕 🗔 (                      | 2 🔒 🛛       | 3 🗳 💞 🛍                        | 🔏 🗈 🖺 • 🛷 🔊                      | - (21 -      | <u>≷</u> Σ <del>-</del> <u>A</u> ↓ | Z↓   🏭 🭕    | <b>100%</b> | • 💿 📘          |       |                          |    |
| 1    | <b>1 1 1 1 1 1 1 1 1 1</b> | 2 🔥 Xa      |                                | a 🕼 l 🐨 Reniv with C             | handes F     | nd Review                          |             |             |                |       |                          |    |
|      |                            | Autol       | 10                             |                                  | = = =        |                                    | ₹.0 .00 i . |             | A              |       |                          |    |
|      | 1/14                       | Arial       | + 10                           | • B 1 U =                        | = = 8        | 11 <b>3</b> %                      | .000        |             | □ ▼ <u>∽</u> ▼ | A • 5 |                          |    |
|      |                            | ▼<br>B      | Jx C                           | DE                               |              | F                                  | G           | н           | 1              |       |                          | м- |
| 1    | Offset ID                  | Member      | Ext TRN                        | Amount Stat                      | us           | Bv                                 | Date        | Time        | -              |       |                          |    |
| 2    | 31869                      | ROYC        | RITS11946246                   | \$300.00 Unconfirme              | d            | ROYC2E02                           | 07-Mav-09   | 10:34:52    |                |       |                          |    |
| 3    |                            | BQLQ        | RITS11946247                   | -\$100.00                        | -            |                                    |             |             |                |       |                          |    |
| 4    |                            | BQLQ        | RITS11946248                   | -\$800.00                        |              |                                    |             |             |                |       |                          |    |
| 5    |                            |             |                                |                                  |              |                                    |             |             |                |       |                          |    |
| 6    |                            | ROYC        | RITS11946246                   | \$300.00 Confirmed               | Pend Rel     | BQLQ2E71                           | 07-May-09   | 10:36:34    |                |       |                          |    |
| 7    |                            | BQLQ        | RITS11946247                   | -\$100.00                        |              |                                    |             |             |                |       |                          |    |
| 8    |                            | BQLQ        | RITS11946248                   | -\$800.00                        |              |                                    |             |             |                |       |                          |    |
| 9    |                            | DOVO        |                                | #200.00 D-I-+I                   |              | BOX03503                           | 07.14       | 40-00-04    |                |       |                          |    |
| 10   |                            | RUYU        | RITS11946246                   | \$300.00 Deleted                 |              | RUTC2E02                           | 07-IVIay-09 | 10:36:34    |                |       |                          |    |
| 12   |                            | BOLO        | RITS11946247                   | -\$100.00<br>\$200.00            |              |                                    |             |             |                |       | Lł                       |    |
| 13   |                            | DGLG        | R11311340240                   | -4000.00                         |              |                                    |             |             |                |       |                          |    |
| 14   | 31885                      | ROYC        | RITS11946255                   | \$3.00 Unconfirme                | d            | ROYC2E02                           | 07-Mav-09   | 10:48:13    |                |       |                          |    |
| 15   |                            | BQLQ        | RITS11946251                   | -\$1.00                          |              |                                    |             |             |                |       |                          |    |
| 16   |                            |             |                                |                                  |              |                                    |             |             |                |       |                          |    |
| 17   |                            | ROYC        | RITS11946255                   | \$3.00 Confirmed                 | Pend Rel     | BQLQ2E02                           | 07-May-09   | 10:49:14    |                |       |                          |    |
| 18   |                            | BQLQ        | RITS11946251                   | -\$1.00                          |              |                                    |             |             |                |       |                          |    |
| 19   |                            |             |                                |                                  |              |                                    |             |             |                |       |                          |    |
| 20   |                            | ROYC        | RITS11946255                   | \$3.00 Unsettled                 |              | SYSTEM                             | 07-May-09   | 16:23:10    |                |       |                          |    |
| 21   |                            | BULU        | RH S11946251                   | -\$1.00                          |              |                                    |             |             |                |       |                          |    |
| 22   | 31891                      | POVC        | RITS11946256                   | \$4.00 Unconfirme                | Ч            |                                    | 07-May-09   | 10.48.33    |                |       |                          |    |
| 23   | 51051                      | BOLO        | RITS11946250                   | -\$2.00 Oncomme                  |              | 10102202                           | 07-101ay-00 | 10.40.00    |                |       |                          |    |
| 25   |                            | Data        | 1011040202                     | <b>\$2.00</b>                    |              |                                    |             |             |                |       |                          |    |
| 26   |                            | ROYC        | RITS11946256                   | \$4.00 Unsettled                 |              | SYSTEM                             | 07-May-09   | 16:23:10    |                |       |                          | _  |
| 77   |                            |             | 070509                         | #1 00                            |              |                                    | I           | 4           |                |       |                          |    |
| Read | lv<br>Iv                   | 0_1121 0111 | 010003/                        |                                  |              |                                    | 1           |             |                |       | NUM                      |    |

 $\mathbf{X}$ 

# **16. MEMBER REPORT: TRANSACTION ENQUIRY**

#### 16.1 Key points

- The **Transaction Enquiry** report displays all of the transactions of the Member.
- Transactions may be in limits testing, completed, recalled or unsettled status.
- Users can obtain a report for the current day or any of the previous five RITS business days.

#### **16.2** Transaction Enquiry Report filter selection screen

Select the Transaction Enquiry Report from the list of reports shown in chapter 6.1 of this user guide. The following screen is displayed.

| Transaction Enquiry Repo      | rt               | S.                              |
|-------------------------------|------------------|---------------------------------|
| Enquiry Filter                |                  | 8                               |
| Settlement Date 25-May-2017 V | Direction Both 🗸 |                                 |
| Own Branch All 🗸              | Other Bank All   |                                 |
| Source All 🗸                  | Batch All 🗸      | Payment Service All  Status All |
|                               |                  | Cancel Find Clear Export CLEAR  |
|                               |                  |                                 |

#### 16.2.1 Filter criteria

| Field              | Description                                                                                                    |
|--------------------|----------------------------------------------------------------------------------------------------|
| Settlement<br>Date | Defaults to the current date. Select either the current date or up to 5 RITS business days previous.                                                                       |
| Direction          | Defaults to <i>Both</i> . Select <i>In</i> (inward payments), <i>Out</i> (outward payments) or <i>Both</i> (all payments).                                                 |
| Own Branch         | Allows a user to filter at the branch level, listing all branches of the member. An <i>All</i> option is also provided.                                                    |
| Other Bank         | Enter the counterparty's four character mnemonic in this auto-<br>populate field.                                                                                          |
| Source             | Defaults to All. Select All or S (SWIFT), A (Austraclear), R (RITS), C (CHESS), B (BATCHES), L (LVSS), or T (RITS Allocation Transactions) to view transactions by source. |
| Batch              | Select the batch stream or All. Only available if $B'$ is selected in Source field.                                                                                        |
| Payment<br>Service | Select a payment service or All. Only available if $L'$ is selected in Source field.                                                                                       |

## **Transaction Enquiry**

| Field  | Description                                                                                     |
|--------|-------------------------------------------------------------------------------------------------|
| Status | View transactions by status: <i>Limits test, Completed, Unsettled, Recalled</i> or <i>All</i> . |

#### 16.2.2 Actions

| Button    | Description                                                                                         |
|-----------|----------------------------------------------------------------------------------------------------|
| Find      | Select <b>Find</b> to access the data.                                                              |
| Clear     | Select <b>Clear</b> to return the filter criteria to the default settings and clear the list.       |
| Cancel    | Select <b>Cancel</b> to return to the Member Reports selection screen.                              |
| Export    | Select <b>Export</b> (in conjunction with PDF/Excel) to download the report in PDF or Excel format. |
| PDF/Excel | Used in conjunction with Export.                                                                    |

## 16.3 Finding data for on-screen viewing and printing

**Un-tick** the **Export** box and select **Find** to display data subject to the filter criteria entered. The following screen is displayed.

| Enquiry Filter                                         |             |                 |                 |               |          |                  |              |                    |  |  |  |  |
|--------------------------------------------------------|-------------|-----------------|-----------------|---------------|----------|------------------|--------------|--------------------|--|--|--|--|
| Settlement Date 25-May-2017 V Direction Both V         |             |                 |                 |               |          |                  |              |                    |  |  |  |  |
| Own Branch All V Other Bank All                        |             |                 |                 |               |          |                  |              |                    |  |  |  |  |
| Source All  Batch All  Payment Service All  Status All |             |                 |                 |               |          |                  | us All 🗸     |                    |  |  |  |  |
|                                                        |             |                 |                 |               |          | Cance            | I Find Clear | Export 🗌 Excel 🗸   |  |  |  |  |
| Tran<br>Type                                           | Settle Date | Time<br>Settled | Other<br>Branch | Own<br>Branch | Tran ID  | External TRN     | Status       | Amount             |  |  |  |  |
| LVPAY                                                  | 25-May-2017 | 13:45:01        | RBV2LC          | RBV1LC        | 65886948 | RBV1PTtest03Thu  | Complete     | -\$999.03          |  |  |  |  |
| LVPAY                                                  | 25-May-2017 | 13:18:30        | RBV2LC          | RBV1LC        | 65886946 | RBV1PTtest01Thur | Complete     | -\$999.01          |  |  |  |  |
| FSSTU                                                  | 25-May-2017 | 12:54:09        | RBV1FS          | RBV1FS        | 65886925 | RITS15453        | Complete     | -\$3,500,025.05    |  |  |  |  |
| FSSTU                                                  | 25-May-2017 | 12:11:34        | RBV1FS          | RBV1FS        | 65886912 | RITS15445        | Complete     | -\$2,500,899.00    |  |  |  |  |
| FSSWD                                                  | 25-May-2017 | 07:28:40        | RBV1FS          | RBV1FS        | 65886860 | RITS15440        | Complete     | \$7,970,942,756.94 |  |  |  |  |
| FSSWD                                                  | 25-May-2017 | 07:28:25        | RBV1FS          | RBV1FS        | 65886847 | RITS15424        | Complete     | \$9,900,000,000.00 |  |  |  |  |
|                                                        |             |                 |                 |               |          |                  |              |                    |  |  |  |  |

#### 16.3.1 List headings

| Field        | Description                                                                                                    |
|--------------|----------------------------------------------------------------------------------------------------|
| Tran Type    | Displays the transaction type of the payment (e.g. ACPAY, ACREC, BCHRC, BCHPY, CASHP, CASHR, FSSTU, FSSWD, RTEOD, SWPAY, SWREC, LVPAY and LVREC). |
| Settle Date  | The date on which the payment was settled.                                                                                                    |
| Time Settled | Displays the time the System Queue settled the payment.                                                                                           |

# Transaction Enquiry

| Field        | Description                                                                                                    |
|--------------|----------------------------------------------------------------------------------------------------|
| Other Branch | Displays the mnemonic of the counterparty branch in the transaction.                                                                                                    |
| Own Branch   | Displays the mnemonic of your branch in the transaction.                                                                                                    |
| Tran ID      | Displays the RITS Transaction ID that was generated when the transaction was created.                                                                                                    |
| External TRN | Displays the External Transaction ID/Instruction ID/Return ID allocated by the paying bank's system for SWIFT and Austraclear payments. For RITS transactions the Ext TRN is the RITS Trans ID with the prefix RITS. |
| Status       | Limits Test, Completed, Recalled or Unsettled.                                                                                                    |
| Amount       | Displays the payment amount. Payments are shown in red with a negative sign. Receipts are shown in black with no sign.                                                                                               |

# **16.4** Downloading the report in PDF format

See chapter 6.3 of this user guide for instructions on downloading the report. In PDF format the report appears as follows.

| TRANS    | S ENQ RE | PORT2505 | 17.pdf - Adobe I                                            | Reader                                                                                                |                                                                                  |                                                          |                                                                              | -                                                                                                    | 13 me-moduction Env                                                                                                    | ronnert                                                                          |                                                                                            |                                              | - 0 %   |
|----------|----------|----------|-------------------------------------------------------------|----------------------------------------------------------------------------------------------------|----------------------------------------------------------------------------------|----------------------------------------------------------|------------------------------------------------------------------------------|----------------------------------------------------------------------------------------------------|----------------------------------------------------------------------------------------------------|----------------------------------------------------------------------------------|--------------------------------------------------------------------------------------------|----------------------------------------------|---------|
| File Edi | t View   | Window   | Help                                                        |                                                                                                    |                                                                                  |                                                          |                                                                              |                                                                                                    |                                                                                                    |                                                                                  |                                                                                            |                                              | ×       |
| 1        | 8        |          | 1                                                           | /1                                                                                                    | 137% -                                                                           |                                                          | 🖻 😼                                                                          | 12 M                                                                                                 |                                                                                                    |                                                                                  |                                                                                            | Fill & Sign                                  | Comment |
|          |          |          |                                                             |                                                                                                    |                                                                                  |                                                          |                                                                              |                                                                                                    |                                                                                                    |                                                                                  |                                                                                            |                                              | -       |
| Ø        |          |          | 25 May 20                                                   | 17 15.54                                                                                              |                                                                                  |                                                          |                                                                              |                                                                                                    | Turne fan Orinetene                                                                                                    |                                                                                  |                                                                                            |                                              |         |
|          |          |          | 20-Way-20                                                   | 117 15.54                                                                                             | R                                                                                | eserve Ba                                                | nk inform                                                                    | nation &                                                                                             | Fransfer System                                                                                                    |                                                                                  |                                                                                            |                                              | =       |
|          |          |          |                                                             |                                                                                                    |                                                                                  | Transa                                                   | ction Engu                                                                   | irv Report                                                                                           |                                                                                                    |                                                                                  |                                                                                            |                                              |         |
|          |          |          | Member:<br>Settlemen<br>Own Bran                            | t Date :<br>ich :                                                                                     | R<br>28<br>A                                                                     | BV1<br>5-May-2017<br>II                                  |                                                                              | .,,                                                                                                  |                                                                                                    |                                                                                  |                                                                                            |                                              |         |
|          |          |          | Other Ban<br>Direction<br>Source :                          | 1k :<br>:                                                                                             | B                                                                                | oth<br>II                                                |                                                                              |                                                                                                    |                                                                                                    |                                                                                  |                                                                                            |                                              |         |
|          |          |          | Status :                                                    |                                                                                                    | А                                                                                | II                                                       |                                                                              |                                                                                                    |                                                                                                    |                                                                                  |                                                                                            |                                              |         |
|          |          |          | Tran Type                                                   | Settle Date                                                                                           | Time Settled                                                                     | Other Branch                                             | Own Branch                                                                   | Tran ID                                                                                              | External TRN                                                                                                    | Status                                                                           | Amou                                                                                       | nt                                           |         |
|          |          |          | LVPAY<br>LVPAY<br>FSSTU<br>FSSTU<br>FSSWD<br>FSSWD<br>RTEOD | 25-May-2017<br>25-May-2017<br>25-May-2017<br>25-May-2017<br>25-May-2017<br>25-May-2017<br>25-May-2017 | 13:45:01<br>13:18:30<br>12:54:09<br>12:11:34<br>07:28:40<br>07:28:25<br>00:00:00 | RBV2LC<br>RBV1FS<br>RBV1FS<br>RBV1FS<br>RBV1FS<br>RBV1FS | RBV1LC<br>RBV1LC<br>RBV1FS<br>RBV1FS<br>RBV1FS<br>RBV1FS<br>RBV1FS<br>RBV12E | 65886948<br>65886946<br>65886925<br>65886925<br>6588680<br>6588680<br>6588680<br>6588680<br>65886771 | RBV1PTtest03Thu<br>RBV1PTtest01Thur<br>RITIS1643<br>RITIS16445<br>RITIS16440<br>RITIS16440<br>RITIS16424<br>RITIS165886771 | Complete<br>Complete<br>Complete<br>Complete<br>Complete<br>Complete<br>Complete | -\$999,<br>-\$35,000,225,<br>-\$25,200,899,<br>57,970,942,756,<br>\$9,900,000,000,<br>\$0, | 03<br>03<br>05<br>05<br>94<br>94<br>00<br>00 | *       |

 $\mathbf{F}$ 

# **Transaction Enquiry**

## **16.5** Downloading the report in Excel format

See chapter 6.4 of this user guide for instructions for downloading the report.

| 1 | X   🖵   | 19 - (         | (≈ ~   <del>-</del>       | 5.0        | 0770                  | TRANS ENG                       | REPORT2505 | 17.xls [Read-On     | ly] - Micro                         | osoft Excel            | ID 18.                                                                                                    | 30      | - 0      | X               |
|---|---------|----------------|---------------------------|------------|-----------------------|---------------------------------|------------|---------------------|-------------------------------------|------------------------|----------------------------------------------------------------------------------------------------|---------|----------|-----------------|
| 1 | File    | Ho             | me Insert                 | Page Layou | t For                 | mulas Data                      | Review     | View Deve           | loper                               | RBA                    |                                                                                                    | \$      | ? -      | ē X3            |
|   | Paste   | ∦<br>≣⊒ -<br>∛ | Calibri<br>BII <u>U</u> - | • 11 •     | A* A*<br>• <u>A</u> • | ≡ = <mark>=</mark> ≫<br>E = ∃ ₽ |            | General<br>\$ → % , | ▼<br>00. 0. <del>*</del><br>0.€ 00. | Conditional Formatting | <ul> <li>The sect ▼</li> <li>The sect ▼</li> <li>The sect ▼</li> <li>The sect ▼</li> <li>The sect ▼</li> </ul> | Σ ▼<br> | Sort & F | nd &<br>elect ▼ |
|   | Clipboa | ard G          | For                       | nt         | Es.                   | Alignmen                        | t G        | Number              | - Gi                                | Styles                 | Cells                                                                                                    |         | Editing  |                 |
|   |         | A1             | <b>-</b> (*)              | $f_{x}$    | LVPAY                 |                                 |            |                     |                                     |                        |                                                                                                    |         |          | *               |
| ľ |         | А              | В                         | С          | D                     | E                               | F          |                     | G                                   | Н                      | - I                                                                                                    |         | J        |                 |
|   | 1 LV    | PAY            | 25-May-17                 | 13:45:01   | RBV2LC                | RBV1LC                          | 65886948   | RBV1PTtest03        | Thu                                 | Complete               | -\$99                                                                                                    | 9.03    |          |                 |
|   | 2 LV    | PAY            | 25-May-17                 | 13:18:30   | RBV2LC                | RBV1LC                          | 65886946   | RBV1PTtest01        | Thur                                | Complete               | -\$99                                                                                                    | 9.01    |          |                 |
|   | 3 FS    | STU            | 25-May-17                 | 12:54:09   | RBV1FS                | RBV1FS                          | 65886925   | RITS15453           |                                     | Complete               | -\$3,500,02                                                                                                    | 25.05   |          |                 |
|   | 4 FS    | STU            | 25-May-17                 | 12:11:34   | RBV1FS                | RBV1FS                          | 65886912   | RITS15445           |                                     | Complete               | -\$2,500,89                                                                                                    | 9.00    |          |                 |
|   | 5 FS    | SWD            | 25-May-17                 | 7:28:40    | RBV1FS                | RBV1FS                          | 65886860   | RITS15440           |                                     | Complete               | \$7,970,942,75                                                                                                 | 6.94    |          | =               |
|   | 6 FS    | SWD            | 25-May-17                 | 7:28:25    | RBV1FS                | RBV1FS                          | 65886847   | RITS15424           |                                     | Complete               | \$9,900,000,00                                                                                                 | 00.00   |          |                 |
|   | 7 RT    | EOD            | 25-May-17                 | 0:00:00    |                       | RBV12E                          | 65886771   | RITS65886771        |                                     | Complete               | Ş                                                                                                    | 60.00   |          |                 |
|   | 8       |                |                           |            |                       |                                 |            |                     |                                     |                        |                                                                                                    |         |          |                 |
|   | 9       |                |                           |            |                       |                                 |            |                     |                                     |                        |                                                                                                    |         |          |                 |
|   | 10      |                |                           |            |                       |                                 |            |                     |                                     |                        |                                                                                                    |         |          |                 |
|   | 11      |                |                           |            |                       |                                 |            |                     |                                     |                        |                                                                                                    |         |          |                 |
|   | 12      |                |                           |            |                       |                                 |            |                     |                                     |                        |                                                                                                    |         |          |                 |
|   | 13      |                |                           |            |                       |                                 |            |                     |                                     |                        |                                                                                                    |         |          |                 |
|   | 14      |                |                           |            |                       |                                 |            |                     |                                     |                        |                                                                                                    |         |          | -               |
|   | 15      | H TR           | ANS ENQ REPOI             | RT250517   | (2)                   |                                 |            |                     | •                                   |                        |                                                                                                    |         |          |                 |
|   | Ready   | 2              |                           |            |                       |                                 |            |                     |                                     |                        | 🗆 🛄 100% 😑                                                                                                    |         | 0        | + .::           |
L

# **17. MEMBER REPORT: USER PRIVILEGES**

#### 17.1 Key points

- The **User Privileges** report displays details of the access privileges granted to RITS users.
- It covers the functions allocated to each user and the functions that the user may authorise. It also shows the functions that a user may authorise but is not able to update.
- The report also shows when the user last changed their password and the session time-out period set.
- The report is available as a download in either Excel or PDF format.

### **17.2** User Privileges Report selection screen

Select the User Privileges Report from the list of reports shown in chapter 6.1 of this user guide. The following screen is displayed.

| User Privileges Report | e e e e e e e e e e e e e e e e e e e          |
|------------------------|------------------------------------------------|
| Enquiry Filter         | ۵                                              |
|                        | Cancel Find Export V Excel V<br>Excel V<br>Pdf |

#### 17.2.1 Actions

| Button | Description                                                                                                    |  |
|--------|----------------------------------------------------------------------------------------------------|--|
| Find   | Select <b>Find</b> to access the report in PDF format.<br>The report is only available as a PDF download. It is therefore<br>necessary to 'tick' the Export box. |  |
| Cancel | Select <b>Cancel</b> to return to the Member Reports selection screen.                                                                                           |  |
| Export | Select <b>Export</b> to download the report in Excel or PDF format.                                                                                              |  |

## RITS

## **17.3** Data in the report

The report provides the following:

### 17.3.1 List headings

| Field                   | Description                                                                                                    |  |
|-------------------------|----------------------------------------------------------------------------------------------------|--|
| Date/Time               | The date and time when the report was requested.                                                                         |  |
| Member name             | The name of the RITS Member.                                                                                             |  |
| Logon                   | The RITS Username of the user.                                                                                           |  |
| Name                    | The name of the RITS user.                                                                                               |  |
| Last Password Change    | The date of the last password change by the user.                                                                        |  |
| Session Time Out        | The setting (in minutes) that a user's RITS session will be available before requiring the user to login again.          |  |
| Role                    | The name of the role(s) allocated to the user.                                                                           |  |
| Function                | The names of the functions in the role.                                                                                  |  |
| Authorisation Privilege | The authorisation functions that the user has.                                                                           |  |
| Count                   | A count is provided of the number of functions allocated to the user and the number of functions the user may authorise. |  |

## **17.4** Downloading the report in PDF format

#### See chapter 6.3 of this user guide for instructions on downloading the report.

In PDF format, the report looks as follows. The authorisation privilege for a function that the user has been allocated are displayed under the '*Authorisation Privilege*' heading in the last column of the report. The authorisation privilege for a function that the user has <u>not</u> been allocated are displayed under the header '*Authorisation only*'.

# RITS

J

## **User Privileges**

| 🔁 report  | 3.pdf - Adobe Acrobat Professional                                                                                                    |                                                                                                    |                         | _ 8 × |
|-----------|----------------------------------------------------------------------------------------------------|----------------------------------------------------------------------------------------------------|-------------------------|-------|
| File Edit | View Document Comments Forms Tools Advanced Window Help                                                                                                    |                                                                                                    | 4 4 1 1                 | *     |
| 🛛 🐥 Cre   | ate PDF 👻 🚑 Combine Files 👻 🌭 Export 👻 🦾 Start Meeting 👻 📩 Secure 👻 🥢 Sigr                                                                                                    | n • 📑 Forms • ờ Review & Comment •                                                                                                    | 9 9 1 4                 |       |
|           | 🔁 🖶 📋 🚔 • 🥖 🏨 🖃 🗇 🌳 🗩 / 14   🖪 🕎 🤻                                                                                                    | 🖲 🖲 134% 🔹 🧮 🚰 Find 🔹                                                                                                    |                         |       |
|           | 🥏 Sticky Note 🗜 Text Edits 🗸 🍐 🗸 📃                                                                                                    | 😂 🗡 🖊 🗖 🔿 🥖 🎅 Show 🔹                                                                                                    |                         |       |
| Ľ         | BQLQ 0900 TEST                                                                                                    |                                                                                                    |                         | -     |
|           | Logon: BQLQ2E88 Name: STEVEN HODSON<br>Last password change: 01-Mar-2007<br>Session Time Out (minutes): 15                                                                                                    |                                                                                                    |                         |       |
|           | Role                                                                                                    | Function                                                                                                    | Authorisation Privilege |       |
| ?         | All Users<br>All Users<br>All Users<br>All Users<br>All Users                                                                                                    | Authorisations by User Enquiry<br>Evening Agreed Member Enquiry<br>Holiday Enquiry<br>Member Authorisations Enquiry<br>Member Reports                                                                                                    |                         |       |
| P         | Member Enquiries<br>Member Enquiries<br>Member Enquiries<br>Member Enquiries<br>Override Cash Account Status - Set Override<br>Override EsA haccount Status - Set Override<br>Override ESA Status - Set Override<br>Password Administrator<br>Password Administrator<br>Password Administrator<br>Revoke Certificate<br>Targeted Bilateral Offset<br>Targeted Bilateral Offset<br>Targeted Bilateral Offset<br>Targeted Bilateral Offset<br>Unsolicited Advices | SWIFT Payment Message Enquiry<br>Settled Payments Enquiry<br>Targeted Bilateral Offset Management Enquiry<br>Transaction Enquiry<br>Unsolicited Advices Enquiry<br>Cash Account Status - Set Override Status<br>Credit Status - Set Override Status<br>ESA Status - Set Override Status<br>Authorisations by User<br>Password Administration - Change User's Password<br>User Role Maintenance<br>Certificate - Revoke Certificate<br>Targeted Bilateral Offset Confirmation<br>Targeted Bilateral Offset Confirmation<br>Targeted Bilateral Offset Entry<br>Targeted Bilateral Offset Entry<br>Targeted Bilateral Offset Entry<br>Count: 76<br>Authorisation Only<br>Cash Account Limit - Set Limit | Y<br>Count:4            |       |
| <i>©</i>  |                                                                                                    |                                                                                                    |                         |       |

### 17.5 Downloading the report in Excel format

#### See chapter 6.3 of this user guide for instructions on downloading the report.

In Excel format, the report looks as follows. The authorisation privilege for a function that the user has been allocated is displayed under the '*Authorisation Privilege*' heading in the last column of the report and there is an entry in the '*Role*' column. The authorisation privilege for a function that the user has <u>not</u> been allocated is indicated by a 'Y' in the '*Authorisation Privileges*' column and there is <u>no</u> entry in the '*Role*' column.

# **User Privileges**

|     | licrosoft Exc     | el - report.xls                                |                                            |                                        |                                                                                                    | _                              |    |
|-----|-------------------|------------------------------------------------|--------------------------------------------|----------------------------------------|----------------------------------------------------------------------------------------------------|--------------------------------|----|
| : 3 | <u>Eile E</u> dit | ⊻iew Insert Fo                                 | rmat <u>T</u> ools <u>D</u> ata <u>W</u> i | ndow <u>H</u> elp                      |                                                                                                    | Type a question for help 🛛 🗸 💶 | ð× |
| 10  |                   |                                                | * 🕅   🗶 🗈 🕅 🗸 🍕                            | 🕯 🔄 🗸 🝽 🖉 🍳 🔊 🛪 🗍 🖓 🕼 🚜 10             | <b>1% - @</b>                                                                                                    |                                |    |
|     |                   |                                                |                                            |                                        | The second second secon |                                |    |
| 1   |                   | $\sim$ $\square$ $\square$ $\square$ $\square$ | 🛃 🖷 🕼   🕬 Reply                            | with Changes End Review                |                                                                                                    |                                |    |
|     | 1                 | Arial                                          | - 10 - B I U                               | 三 三 三 🔤   \$ % , 號 🔐   筆 🕯             | 📰   🔛 + 🔕 + 🗛 + 📘                                                                                                    |                                |    |
|     | J479              | ▼ fx                                           |                                            |                                        |                                                                                                    |                                |    |
|     | A                 | В                                              | C                                          | D                                      | E                                                                                                    | F                              |    |
| 1   | Logon             | First Name                                     | Surname                                    | Role                                   | Function                                                                                                    | Authorisation Privilege        |    |
| 464 | BQLQ2E71          | BQLQ2E71                                       | BOB HOWE                                   | Batch Entry                            | Batch Amend Activation Time                                                                                                    |                                |    |
| 465 | BQLQ2E71          | BQLQ2E71                                       | BOB HOWE                                   | Batch Entry                            | Batch Delete                                                                                                    |                                |    |
| 466 | BQLQ2E71          | BQLQ2E71                                       | BOB HOWE                                   | Batch Entry                            | Batch Enter BIN                                                                                                    |                                |    |
| 467 | BQLQ2E71          | BQLQ2E71                                       | BOB HOWE                                   | Batch Entry                            | Batch Enter/Amend Transactions                                                                                                    |                                |    |
| 468 | BQLQ2E71          | BQLQ2E71                                       | BOB HOWE                                   | Batch Manage                           | Batch Recall All by Batch Stream                                                                                                    |                                |    |
| 469 | BQLQ2E71          | BQLQ2E71                                       | BOB HOWE                                   | Batch Manage                           | Batch Recall Specific Batch                                                                                                    | $\frown$                       |    |
| 470 | BQLQ2E71          | BQLQ2E71                                       | BOB HOWE <                                 | Cash Account Status Queue Management   | Cash Account Status Queue Management 🤇                                                                                                    | Y J                            |    |
| 471 | BQLQ2E71          | BQLQ2E71                                       | BOB HOWE                                   | Cash Account Sub-Limit - Set Sub-Limit | Cash Account Sub-Limit - Set Sub-Limit                                                                                                    | $\smile$                       |    |
| 472 | BQLQ2E71          | BQLQ2E71                                       | BOB HOWE                                   | Cash Transfer Entry                    | Cash Transfer Amend/Delete                                                                                                    |                                |    |
| 473 | BQLQ2E71          | BQLQ2E71                                       | BOB HOWE                                   | Cash Transfer Entry                    | Cash Transfer Entry                                                                                                    |                                |    |
| 474 | BQLQ2E71          | BQLQ2E71                                       | BOB HOWE                                   | ESA Status Queue Management            | ESA Status - Bulk Status Change                                                                                                    |                                |    |
| 4/5 | BQLQ2E/1          | BQLQ2E71                                       | BOB HOWE                                   | ESA Status Queue Management            | ESA Status Queue Management                                                                                                    |                                |    |
| 4/6 | BULU2E/1          | BULU2E71                                       | BOB HOWE                                   | Unsolicited Advices                    | Unsolicited Advices Maintenance                                                                                                    |                                |    |
| 4// | BULU2E/1          | BULUZE/1                                       |                                            |                                        | Cash Account Limit - Set Limit                                                                                                    |                                |    |
| 470 |                   | STEVEN                                         | HODSON                                     | All Users                              | Authonisations by Oser Enquiry                                                                                                    |                                |    |
| 479 |                   | OTEVEN                                         |                                            | All Users                              | Evening Agreed Member Enquiry                                                                                                    |                                |    |
| 400 | BOLOZEOO          | STEVEN                                         | HODSON                                     | All Users                              | Momber Authorizations Enguiry                                                                                                    |                                |    |
| 482 | BOL 02E88         | STEVEN                                         | HODSON                                     | All Heare                              | Member Renorts                                                                                                    |                                |    |
| 483 | BOL 02E88         | STEVEN                                         | HODSON                                     | All Heare                              | Outetanding Authorications List Enquiry                                                                                                    |                                |    |
| 484 | BOL 02E88         | STEVEN                                         | HODSON                                     | All Lisers                             | Password - Change Own Password                                                                                                    |                                |    |
| 107 | Loughton          |                                                | HODCON                                     | All 11                                 |                                                                                                    |                                | _  |